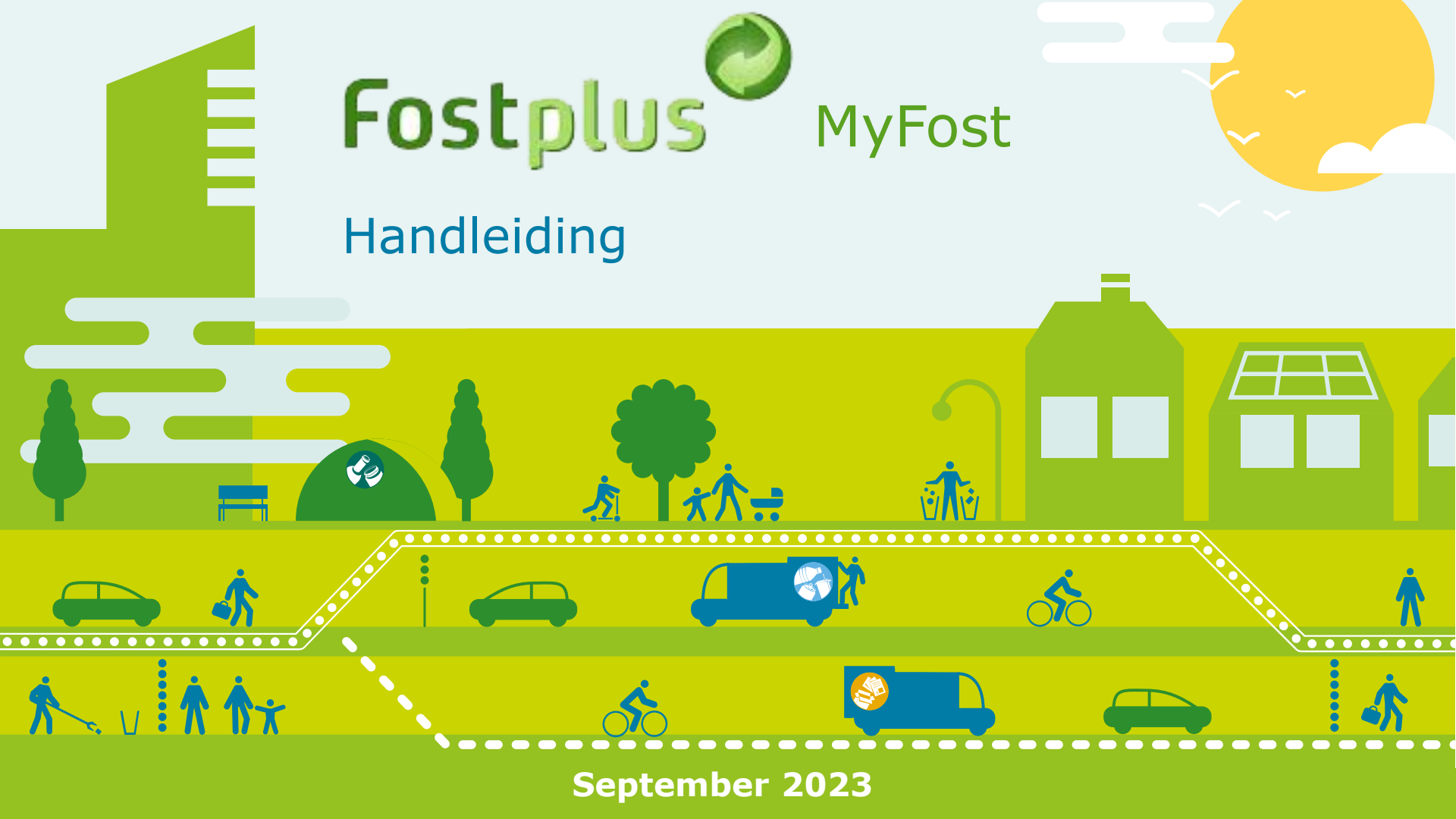

## Inhoudstafel full:

| • | My        | Fost basisprincipes                                                           | 3 - 4    |
|---|-----------|-------------------------------------------------------------------------------|----------|
| • | De        | startpagina                                                                   | 5        |
| • | <u>Op</u> | <u>erationeel gebruik van MyFost</u>                                          | 6 - 59   |
|   | ٠         | <u>Gebruik MyFost : Algemeen</u>                                              | 6 - 9    |
|   | ٠         | <u>Levering</u> plannen                                                       | 10 - 11  |
|   | ٠         | <u>Afhaling</u> plannen                                                       | 12       |
|   | ٠         | Geplande Afhaling behandelen door verwerver                                   | 13       |
|   | ٠         | Weegticket aanmaken                                                           | 14       |
|   | ٠         | Leveringsbon aanmaken                                                         | 15       |
|   |           | <ul> <li>Leveringsbon voor Leveringen</li> </ul>                              | 16 - 27  |
|   |           | - <u>Leveringsbon aanmaken vanuit de Planning</u>                             | 16 - 19  |
|   |           | <ul> <li>Leveringsbon aanmaken vanuit het Weegticket</li> </ul>               | 20 - 23  |
|   |           | - <u>Automatische aanmaak van leveringsbon</u>                                | 24       |
|   |           | <ul> <li><u>Leveringsbon voor Afhalingen</u></li> </ul>                       | 25 - 27  |
|   | ٠         | Leveringsbon valideren                                                        | 28 - 30  |
|   | ٠         | Verrijking                                                                    | 31 - 46  |
|   |           | <ul> <li>Verdeling gewichten over gemeentes en/of recyclageparken</li> </ul>  | 32 - 34  |
|   |           | <ul> <li>Verdeling gewichten over glasbollen en/of sites</li> </ul>           | 35 - 39  |
|   |           | <ul> <li>Verdeling gewichten over sites</li> </ul>                            | 40 - 46  |
|   | ٠         | <u>Correcties aanvragen en behandelen</u>                                     | 47 - 52  |
|   | ٠         | PO's & Facturatie                                                             | 53 - 65  |
|   | Be        | heer in MyFost                                                                | 66 - 100 |
|   |           | Priizen raadplegen en goedkeuren                                              | 66 - 68  |
|   |           | Materiaalstromen bekijken                                                     | 69 - 70  |
|   |           | Recyclageparken en glasbollen beheren                                         | 71 - 78  |
|   |           | <ul> <li>Recyclageparken beheren</li> </ul>                                   | 73       |
|   |           | o Containers beheren                                                          | 74       |
|   |           | Glasbollen: site(s) en bollen aanmaken                                        | 75 - 81  |
|   |           | Productie & Stock                                                             | 82 - 86  |
|   |           | <ul> <li>Import productiegegevens: gesorteerde materialen</li> </ul>          | 82 - 84  |
|   |           | <ul> <li>Stockbeheer : ongesorteerd en gesorteerd</li> </ul>                  | 85 - 86  |
|   |           | Rapporten                                                                     | 87       |
|   |           | Toegang en gebruikersbeheer                                                   | 88 - 95  |
|   |           | Instellingen                                                                  | 96 - 92  |
|   |           | <ul> <li>Bijlage VII – Beheer vervoerders en alternatieve adressen</li> </ul> | 96       |
|   |           | <ul> <li>Openingsuren en sluitingsdagen</li> </ul>                            | 97 - 98  |
|   |           | <ul> <li>E-mailnotificaties voor validatie leveringsbonnen</li> </ul>         | 99       |
|   |           | <ul> <li>Actieve validatie leveringsbonnen door intercommunales</li> </ul>    | 100      |

# of per rol:

#### lk ben ...

| <ul> <li> intercommunale (IC) en wil</li> <li>Leveringsbonnen valideren</li> <li>Prijzen goedkeuren</li> <li>Emailnotificaties voor validaties uitsturen</li> <li>Actieve validatie opzetten</li> </ul>                                                                                                    | 28 - 30<br>66 - 68<br>99<br>100                                 |
|----------------------------------------------------------------------------------------------------|-----------------------------------------------------------------|
| <ul> <li> Ophaler en wil</li> <li>Een levering plannen</li> <li>Een leveringsbon aanmaken</li> <li>Een leveringsbon valideren</li> <li>Een leveringsbon verrijken</li> </ul>                                                                                                    | 10 - 11<br>15 - 24<br>28 - 30<br>31 - 46                        |
| <ul> <li>Sorteercentrum en wil</li> <li>Een afhaling plannen</li> <li>Een weegticket aanmaken</li> <li>Een leveringsbon voor afhalingen aanmaken</li> <li>Leveringsbon valideren</li> <li>Productiegegevens inbrengen</li> <li>Stockgegevens beheren</li> <li>Openingsuren en sluitingsdagen aanpassen</li> </ul> | 12<br>14<br>25 - 27<br>28 - 30<br>82 - 84<br>85 - 86<br>97 - 98 |
| <ul> <li> Overslagstation en wil</li> <li>Een levering plannen</li> <li>Een leveringsbon aanmaken</li> <li>Een weegticket aanmaken</li> <li>Een leveringsbon valideren</li> <li>Stockgegevens beheren</li> </ul>                                                                                                  | 10 - 11<br>15 - 24<br>14<br>28 - 30<br>85 - 86                  |
| <ul> <li> Verwerver en wil</li> <li>Geplande afhaling behandelen</li> <li>Een weegticket aanmaken</li> <li>Leveringsbon valideren</li> <li>Instellingen bijlage VII aanpassen</li> </ul>                                                                                                    | 13<br>14<br>28 - 30<br>96                                       |

### MyFost basisprincipes

#### Focus op een sterk geautomatiseerde verwerking en koppeling van data

#### een tijdige, correcte facturatie

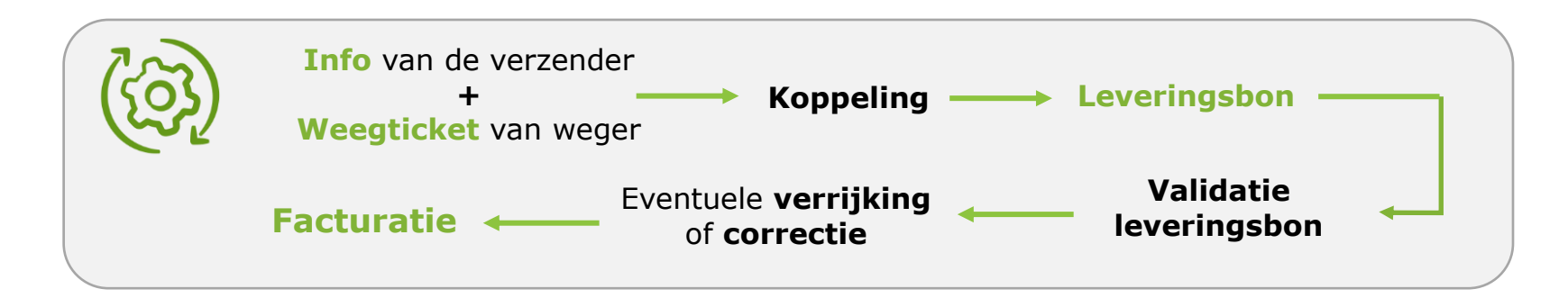

## MyFost basisprincipes

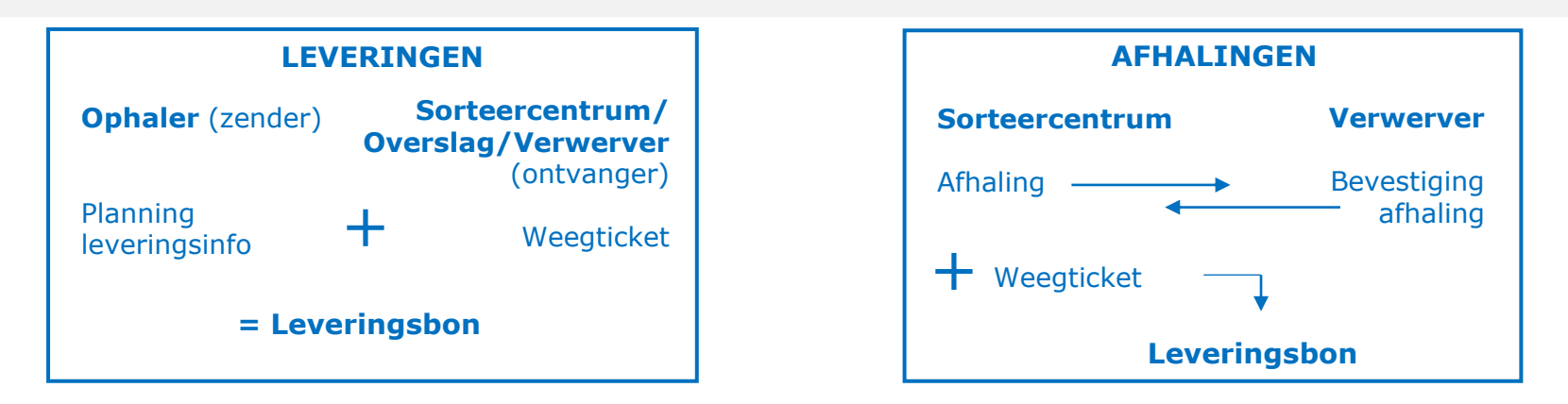

#### **Basisprincipes**

- De eigenaar van de informatie levert zelf de info aan in MyFost. De weger geeft enkel de weeginformatie door.
- Werken met een planning verhoogt de automatische datakoppeling en de daaropvolgende aanmaak van leveringsbonnen (80%).
- Snelle validatie van leveringsbonnen door alle partijen binnen de 5 werkdagen einde week/einde maand voor correctere data en een zo volledig mogelijke facturatie. Na deze validatietermijn volgt een automatische validatie.
- Gevalideerde leveringsbonnen vormen een maandelijkse 'Purchase Order' (PO) of bestelbon.
- Grote volumes kunnen via de API worden afgehandeld = automatisch opladen van data en via unieke identificatie koppelen van planning en weegticket.

## De startpagina

#### https://myfost.fostplus.be

De Startpagina is een **'dashboard'** met de rubrieken die voor uw activiteiten van toepassing zijn. Een verwerver ziet bijvoorbeeld veel minder rubrieken dan een ophaler of intercommunale.

U ziet hier uw taken, net als alle informatie die voor u belangrijk is.

Hier kunt u ook rechtstreeks doorklikken naar bijv. de takenschermen.

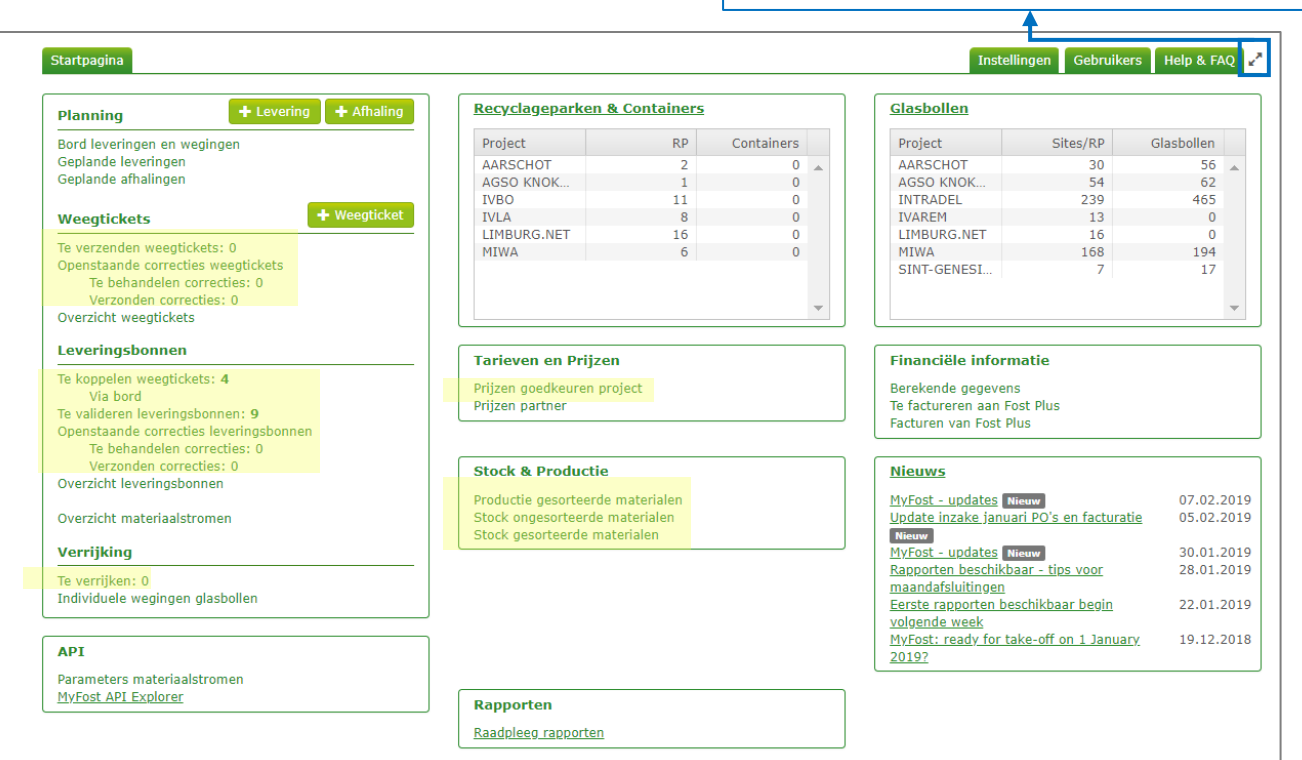

Vergroot de weergave door het volledige scherm te gebruiken

## Operationeel gebruik van MyFost - Planning en weegticket

#### Startpagina

Planning

Bord leveringen en wegingen Geplande leveringen Geplande afhalingen Bent u ophaler, sorteercentrum of overslagstation? Dan kunt u Leveringen of Afhalingen plannen.

Leveringen kunnen ingepland worden via het dynamische 'Bord leveringen en wegingen' of via de '+ Levering' knop die een klassiek scherm opent.
 De voordelen van een planning zijn een verhoogde kans op een automatische koppeling tussen de leveringsinfo en het weegticket; minder risico op fouten; een vlottere controle en validatie en correctere facturatie.

Sorteercentra plannen Afhalingen via de '+ Afhaling' knop.

 Weegtickets
 • Weegticket

 Te verzenden weegtickets: 0
 Openstaande correcties weegtickets

 Te behandelen correcties: 0
 Verzonden correcties: 0

 Overzicht weegtickets
 Overzicht weegtickets

+ Levering + Afhaling

De weger maakt een weegticket aan.

Een weegticket kan meteen verzonden worden voor koppeling of eerst opgeslagen worden en daarna verzonden.

- Een opgeslagen ticket vindt men terug in 'Te verzenden weegtickets' (Status 'Nieuw') en is nog niet beschikbaar voor koppeling. Het wordt de volgende dag om 24u sowieso automatisch verzonden.
- Een verzonden weegticket is beschikbaar om te koppelen.

## Operationeel gebruik van MyFost - Leveringsbon

|   |    |    | -  |   |            |    |     |   |    |
|---|----|----|----|---|------------|----|-----|---|----|
|   | ev | er | ın | п | <b>5</b> 1 | າດ | n   | n | en |
| _ |    | -  |    | 9 |            | ~~ | ••• |   |    |

| Te koppelen weegtickets: 0             |
|----------------------------------------|
| Via bord                               |
| Te valideren leveringsbonnen: 0        |
| Openstaande correcties ieveringsbonnen |
| Te behandelen correcties: 0            |
| Verzonden correcties: 0                |
| Overzicht leveringsbonnen              |

Overzicht materiaalstromen

Een leveringsbon komt tot stand wanneer er een koppeling wordt gemaakt tussen het weegticket en de leverings(afhalings)info.

Dit kan op de volgende 3 manieren:

- MyFost vindt overeenstemmende info in de planning en het weegticket (bv. nummerplaat en/of referentienummer) en maakt een automatische koppeling.
- MyFost maakt een automatische koppeling omdat er maar één stroom of koppeling mogelijk is.
- De verzender vult het weegticket verder aan met zijn leveringsinfo en maakt de koppeling.

De leveringsbon moet daarna worden gevalideerd door maximum drie partijen: de verzender, de ontvanger en de intercommunale (als de verzender/ontvanger geen IC is).

De gevalideerde leveringsbon vormt de basis voor een Purchase Order (PO) en de verdere facturatie.

In MyFost hanteren we het principe van de **passieve validatie**. Dit betekent dat een leveringsbon automatisch wordt gevalideerd als hij niet actief gevalideerd werd vóór het verlopen van de validatietermijn van 5 werkdagen einde week of einde maand. Er is eveneens een extra automatische validatie van alle nog niet gevalideerde bonnen van de vorige maanden, maximum enkele dagen vóór de facturatierun (vanaf 2020 is dit tijdens de nacht van de 8<sup>ste</sup> op 9<sup>e</sup> van de maand). Dit om zoveel mogelijk bonnen op de PO te hebben bij de facturatie 'Operations'.

De intercommunales kunnen deze automatische validatie afzetten in de instellingen.

## Operationeel gebruik van MyFost: 3 methodes

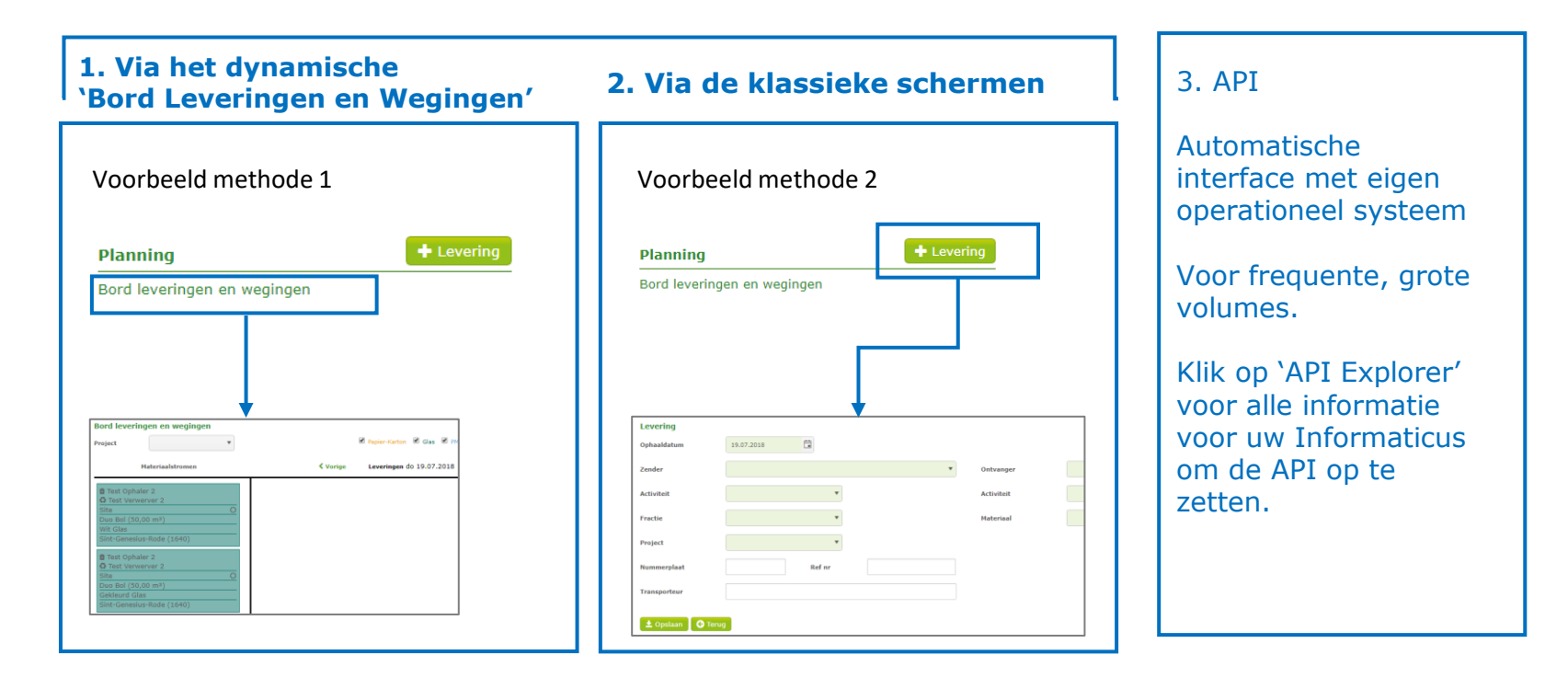

## Werking Bord Leveringen en wegingen- methode 1

#### Het Bord bestaat uit drie luiken

- <sup>1</sup> Het linkerluik bevat alle Materiaalstromen, die kunnen worden geselecteerd volgens Project en type Fractie.
- <sup>2</sup> Het rechterluik bevat de aangemaakte weegtickets (beperkt tot 6 dagen na de vermelde datum 'Leveringen'.)
- 3 De informatie uit het linker- en rechterluik kunnen naar het middenluik worden gesleept om 1) een levering te plannen en
   2) de koppeling te maken tussen de levering en het weegticket.

| Bord leveringen en wegingen                                                                                                    |                                                                                                    |                                                                                                    |
|----------------------------------------------------------------------------------------------------|----------------------------------------------------------------------------------------------------|----------------------------------------------------------------------------------------------------|
| Project                                                                                                    | 🔲 Papier-Karton 🖉 Glas 🖉 PMD 🛛 🗭 🌠                                                                                                    | % Koppel deliveries 26.07.2018                                                                                 |
| Q 1 Materiaalstromen                                                                                                    | 3 <b>Vorige Leveringen</b> jeu. 26.07.2018 <b>Volgende</b> >                                                                                                    | 2<br>Wegingen                                                                                                  |
| Zoeken on emeente                                                                                                    | Zoeken op gemeente, nummerplaat, weegtichetnr, referentie                                                                                                    | Zoeken op gemeente, nummerplaat, weegtich                                                                      |
| Test Ophaler / collecteur 1     Test Acquéreur / Verwerver 2     Site     Duo Bol (55,00 m <sup>3</sup> )     Wit Glas     Sint-Genesius-Rode (1640)      Test collecteur / ophaler 2 | <ul> <li>Test Ophaler / collecteur 1</li> <li>Test Acquéreur / Verwerver 2</li> <li>Site</li> <li>Duo Bol (55,00 m<sup>3</sup>)</li> <li>Wit Glas</li> <li>887</li> <li>Sint-Conscius-Redo (1640)</li> </ul> | 13Test Ophaler / collecteur 1Test Acquéreur / Verwerver 2 亞 %Wit Glas➡ 1-abc-123➡ 88715.300 kg26.07.2018 00:00 |
| O Test Acquereur / Verwerver 2         Recyclagepark         Duo Bol (20,00 m <sup>3</sup> )         Wit Glas         Sint-Genesius-Rode (1640)                                       |                                                                                                    | INHOUDSTAFE                                                                                                    |

#### Levering plannen (1/2) - methode 1 via het 'Bord Leveringen en Wegingen'

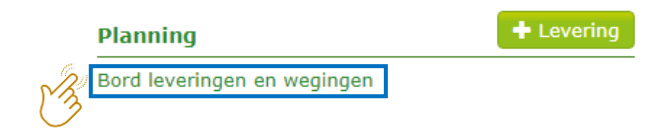

| ord leveringen en wegingen                                                                                                    | Papier-Karton                                                                                          | 🖉 Glas 📄 PMD 🖉 🌠                                                                                                    | % Koppel deliveries                                                                                                    |
|----------------------------------------------------------------------------------------------------|----------------------------------------------------------------------------------------------------|----------------------------------------------------------------------------------------------------|----------------------------------------------------------------------------------------------------|
| Materiaalstromen                                                                                                    | <b>&lt;</b> Vorige Leveringen W                                                                        | 0 19.09.2018 Volgende >                                                                                                    | Wegingen                                                                                                    |
| Test Ophaler 2  Test Verwerver 2  Test Verwerver 2  Test Ophaler 2  Test Ophaler 2  Test Ophaler 2  Containerpark  Duo Bol (20,00 m <sup>3</sup> )  Gekleurd Glas  Sint-Genesius-Rode (1640)  Test Ophaler 1  Test Ophaler 2  Test Ophaler 2  Test Ophaler 3  Test Ophaler 3  Test Ophaler 3  Test Ophaler 4  Test Ophaler 4  Test Oph | test Ophaler 2<br>Site<br>Duo Bol (50,00 m³)<br>Wit Glas<br>Gemeente(s)<br>Sint-Genesius-Rode (1640) × | Sleep de gewenste mat<br>het middenluik. Zo ont<br>verdere leveringsinfo k<br>De gekleurde velden zi<br>bevestigen. De levering<br>'Geplande leveringen' (<br>Als het referentienumm<br>het planningsitem word<br>er een automatische ko | teriaalstroom vanuit het linkerluik naar<br>staat een planningsitem waarin u de<br>sunt aanvullen.<br>jn verplicht. Klik op het om te<br>g zal nu te zien zijn in het overzicht<br>(Startpagina)<br>her en/of de nummerplaat van<br>den overgenomen op het weegticket, zal<br>oppeling ontstaan. |

#### Levering plannen (2/2) - methode 2 via het klassieke scherm

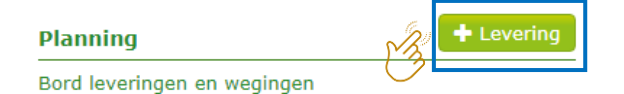

| Levering      |                    |        |   |                                                                    |                                                                                            |                                              |            |
|---------------|--------------------|--------|---|--------------------------------------------------------------------|--------------------------------------------------------------------------------------------|----------------------------------------------|------------|
| Ophaaldatum   | 14.08.2018         |        |   |                                                                    |                                                                                            |                                              |            |
| Zender        | Test Ophaler 1     |        | T | Ontvanger                                                          | Test Verwerver 2                                                                           |                                              | •          |
| Activiteit    | Ophaling           | •      |   | Activiteit                                                         | Verwerven                                                                                  | •                                            |            |
| Fractie       | Glas               | •      |   | Materiaal                                                          | Gekleurd Glas                                                                              | •                                            |            |
| Project       | Sint-Genesius-Rode | •      |   |                                                                    |                                                                                            |                                              |            |
| Ophaalsysteem | Site               | •      |   | Gemeente(s)                                                        | Sint-Genesius-Rode (1640) 🗴                                                                | K                                            |            |
| Container     | Duo Bol (55,00 m³) |        | • | Vul de velden                                                      | in. De aekleurde v                                                                         | elden ziin verp                              | licht.     |
| Nummerplaat   |                    | Ref nr |   | Als het referen                                                    | ntienummer en/of o                                                                         | de nummerplaa                                | at van het |
| Transporteur  |                    |        |   | automatische<br>Klik op 'Opsla<br>De levering za<br>'Geplande leve | koppeling ontstaar<br>an' om te finalisere<br>al nu te zien zijn in<br>eringen' (Startpagi | nen op het wee<br>n.<br>het overzicht<br>na) |            |

#### Afhaling plannen (door sorteercentrum) enkel via het klassieke scherm

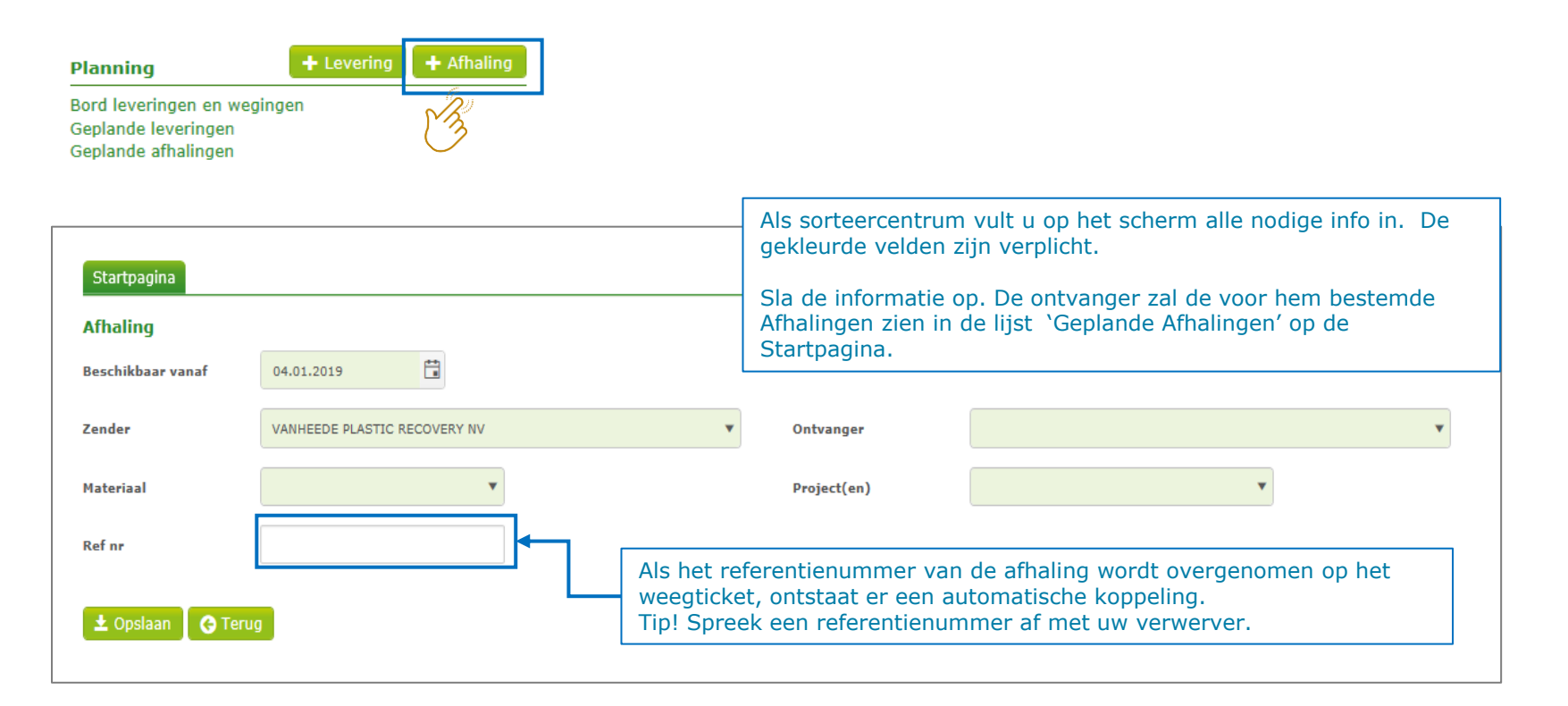

## Geplande Afhaling behandelen (door verwerver PMD)

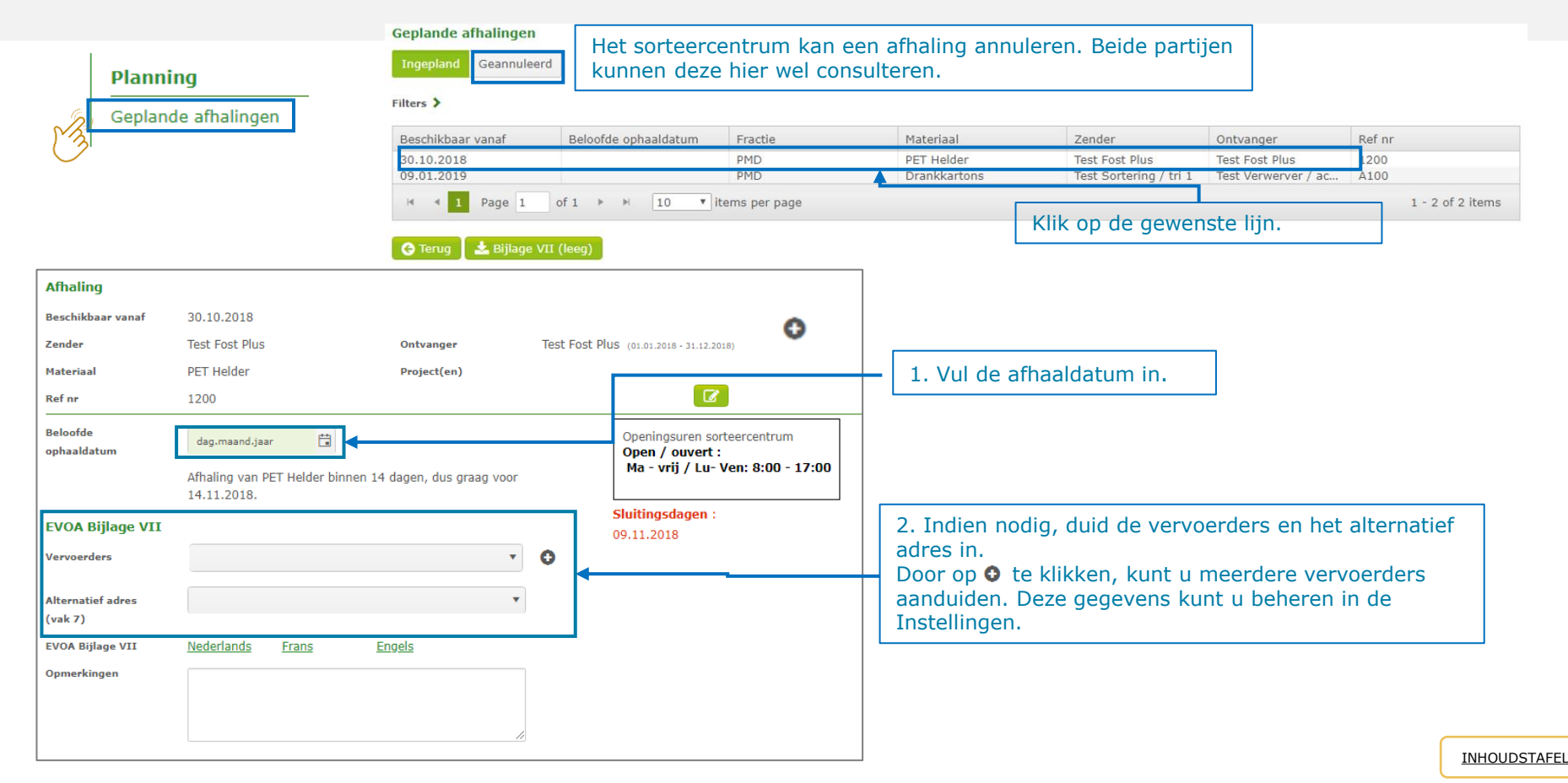

### Weegticket aanmaken

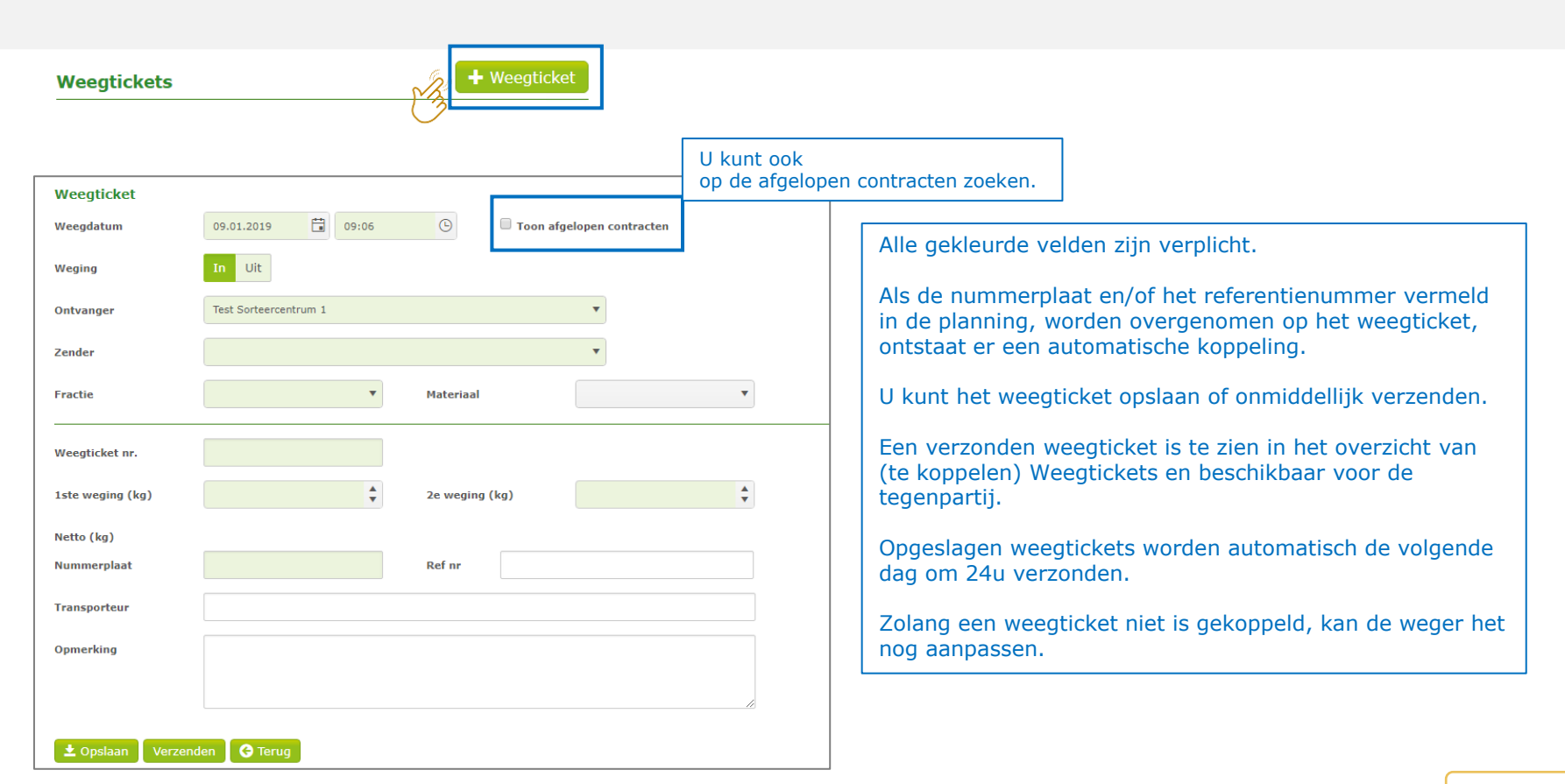

### Leveringsbon aanmaken voor 'Leveringen'

Een leveringsbon ontstaat door de koppeling van een weegticket met de overeenstemmende leverings- of afhalingsinfo.

Drie mogelijkheden

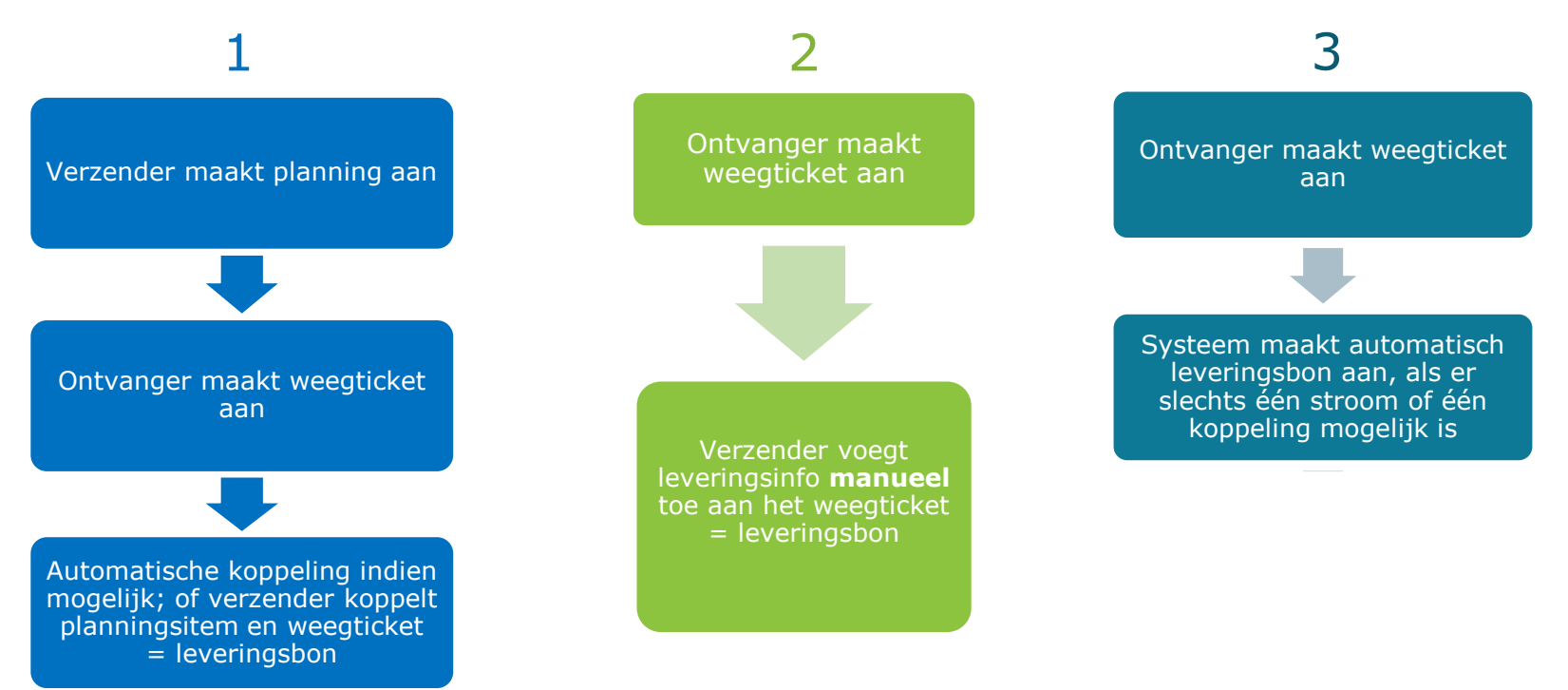

#### Leveringsbon aanmaken vanuit de Planning via het 'Bord Leveringen en Wegingen' (1/2)

Als de zender van bij de creatie van het planningsitem het referentienummer en/of de nummerplaat vermeldt, en de ontvanger die info bij de weging overneemt op het weegticket, dan zullen in het middenluik het planningsitem en het weegticket automatisch worden gekoppeld.

Kon dit niet automatisch gebeuren, dan kan de zender hier het planningsitem koppelen met het weegticket.

Klik hier om de automatische koppeling nog eens te triggeren. Dit kan handig zijn als je de 'planning' pas opmaakt/vervolledigt nadat het weegticket al beschikbaar is. Bord leveringen en wegingen Papier-Karton Glas PMD R 🔇 % Koppel deliverie Project 26.07.2018 Klik hier om te zoeken op weegticketnr, nummerplaat, Materia Vorige Leveringen ieu. 26.07.2018 Volgende > Weaingen referentie,... in de overeenstemmende kolom oeken op gemeente p gemeente, nummerplaat, weegtichetnr, Zoeken op gemeente, nummerplaat, weegtich Klik op Sleep het weegticket naar de het 🛍 Test Ophaler Vestiging 1 💼 Test Ophaler Vestiging 1 11 nummer C Test Verwerver 2 overeenstemmende Test Ophaler Vestiging 1 C Test Verwerver 2 om het te Test Verwerver 2 🖧 Containerpark Containerpark leveringsinfo om een koppeling openen. Duo Bol (55,00 m<sup>3</sup>) tot stand te brengen. 🖴 1-EEE 111 887 500 ka Sint-Genesius-Rode (1640) Test Ophaler Vestiging 1 🛍 🗋 Q 🖋 C Test Verwerver 2 Klik op 🖉 om leveringsinfo aan te vullen. Klik op Q en verrijk meteen met de verdeling van gewichten over gemeentes en/of recyclageparken. INHOUDSTAFEL

Verzender maakt planning aan

Ontvanger maakt weegticket aan

tomatische koppeling indien ogelijk; of verzender koppel

anningsitem en weegticket = leveringsbon

#### Leveringsbon aanmaken vanuit de Planning via het 'Bord Leveringen en Wegingen' (2/2)

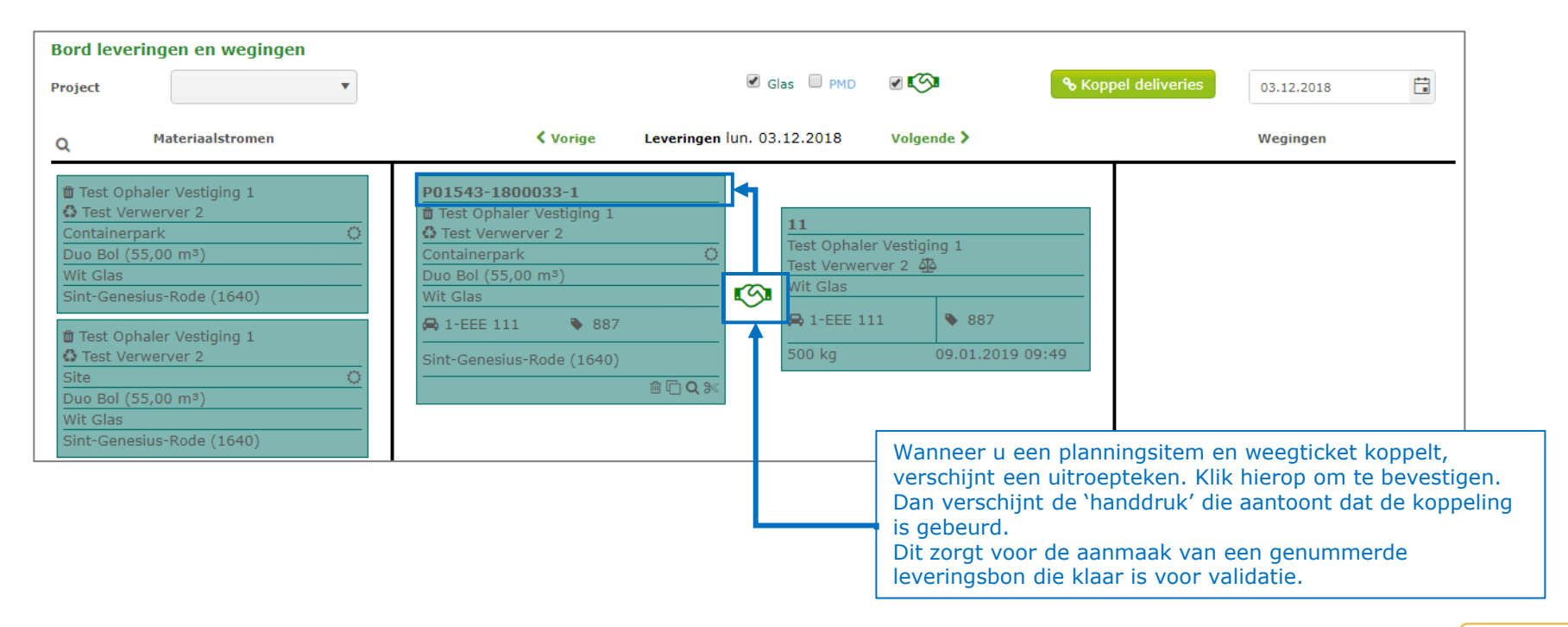

Verzender maakt planning aan

Ontvanger maakt weegticket aan

utomatische koppeling indien ogelijk; of verzender koppell planningsitem en weegticket = leveringsbon

### Leveringsbon aanmaken vanuit de Planning via het klassieke scherm (1/2)

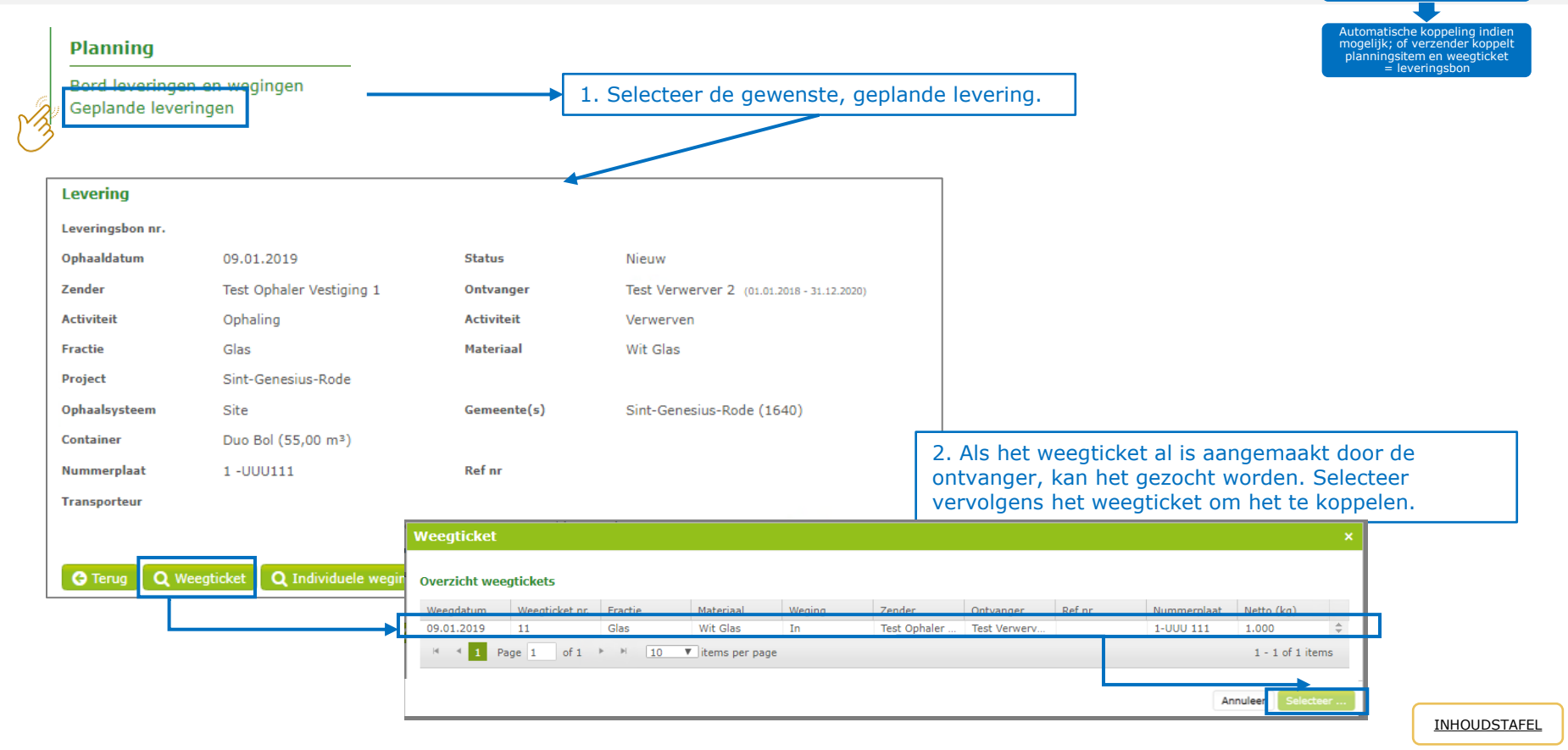

Verzender maakt planning aan

Ontvanger maakt weegticket aan

## Leveringsbon aanmaken vanuit de Planning via het klassieke scherm (2/2)

| Levering                                 |                                     |                               |                                      |                                                                     |
|------------------------------------------|-------------------------------------|-------------------------------|--------------------------------------|---------------------------------------------------------------------|
| Leveringsbon nr.                         | P01543-1900006-1                    |                               |                                      |                                                                     |
| Ophaaldatum                              | 09.01.2019                          | Status                        | Te valideren                         |                                                                     |
| Zender                                   | Test Ophaler Vestiging 1            | Ontvanger                     | Test Verwerver 2 (01.01.2018 - 31.12 | .2020)                                                              |
| Activiteit                               | Ophaling                            | Activiteit                    | Verwerven                            |                                                                     |
| Fractie                                  | Glas                                | Materiaal                     | Wit Glas                             |                                                                     |
| Project                                  | Sint-Genesius-Rode                  |                               |                                      |                                                                     |
| Ophaalsysteem                            | Site                                | Gemeente(s)                   | Sint-Genesius-Rode (1640)            | ✓ Gemeente(s)                                                       |
| Container                                | Duo Bol (55,00 m³)                  |                               |                                      |                                                                     |
| Nummerplaat                              | 1 -UUU111                           | Ref nr                        |                                      | Door de koppeling met het weegticket, ontstaat de leveringsbon die  |
| Transporteur                             |                                     |                               |                                      | u kunt opslaan en, indien gewenst, meteen daarna valideren.         |
|                                          |                                     |                               |                                      | · · · · · · · · · · · · · · · · · · ·                               |
| Weging                                   |                                     |                               | Validatie                            | • Onslaan = u bebt nog niet gevalideerd. De leveringsbon verschijnt |
| Weegdatum                                | 09.01.2019 13:08 Weging             | In                            | Zender                               | in do lijst 'To validoron lovoringsbonnon'                          |
| Weegticket nr.                           | 11                                  |                               | Ontvanger                            |                                                                     |
| 1ste weging (kg)                         | 3.000 2e wegin                      | g(kg) 2.000                   | Intercommunale                       |                                                                     |
| Netto (kg)                               | 1.000                               |                               |                                      | • Valideren = u hebt de leveringsbon gevalideerd. Hij is klaar voor |
| Nummerplaat                              | 1-UUU 111 Ref nr                    |                               |                                      | validatie door de andere partijen. Als dit niet gebeurt binnen de   |
| Transporteur                             |                                     |                               |                                      | validatietermijn van 5 werkdagen einde week/einde maand, volgt      |
| Gemeente(n)                              |                                     |                               |                                      | een automatische validering.                                        |
| Opmerking                                |                                     |                               |                                      |                                                                     |
| Verdeling weegti                         | cket                                |                               | Individuele wegi                     | ingen glasbollen                                                    |
| Gemeente                                 | Recyclagepark                       | Gewicht (kg) Perce            | ophaaldatum                          | recyclagepark / Site Glasbolidentificatie Gewicht (kg)              |
| De verdeling van he<br>worden gekoppeld. | t weegticket wordt pas berekend wan | neer er individuele glasbolwe | gingen No records availab            | le.                                                                 |
| 🗘 Valideren 🔇                            | Terug 🕽 Weegticket ontkoppelen      | Q Individuele wegingen        | ▲ Download bon 🕅 🕅 Verwij            | deren 1 01 Kopie                                                    |

Verzender maakt planning aan

Ontvanger maakt weegticket aan

Automatische koppeling indien mogelijk; of verzender koppell planningsitem en weegticket = leveringshon

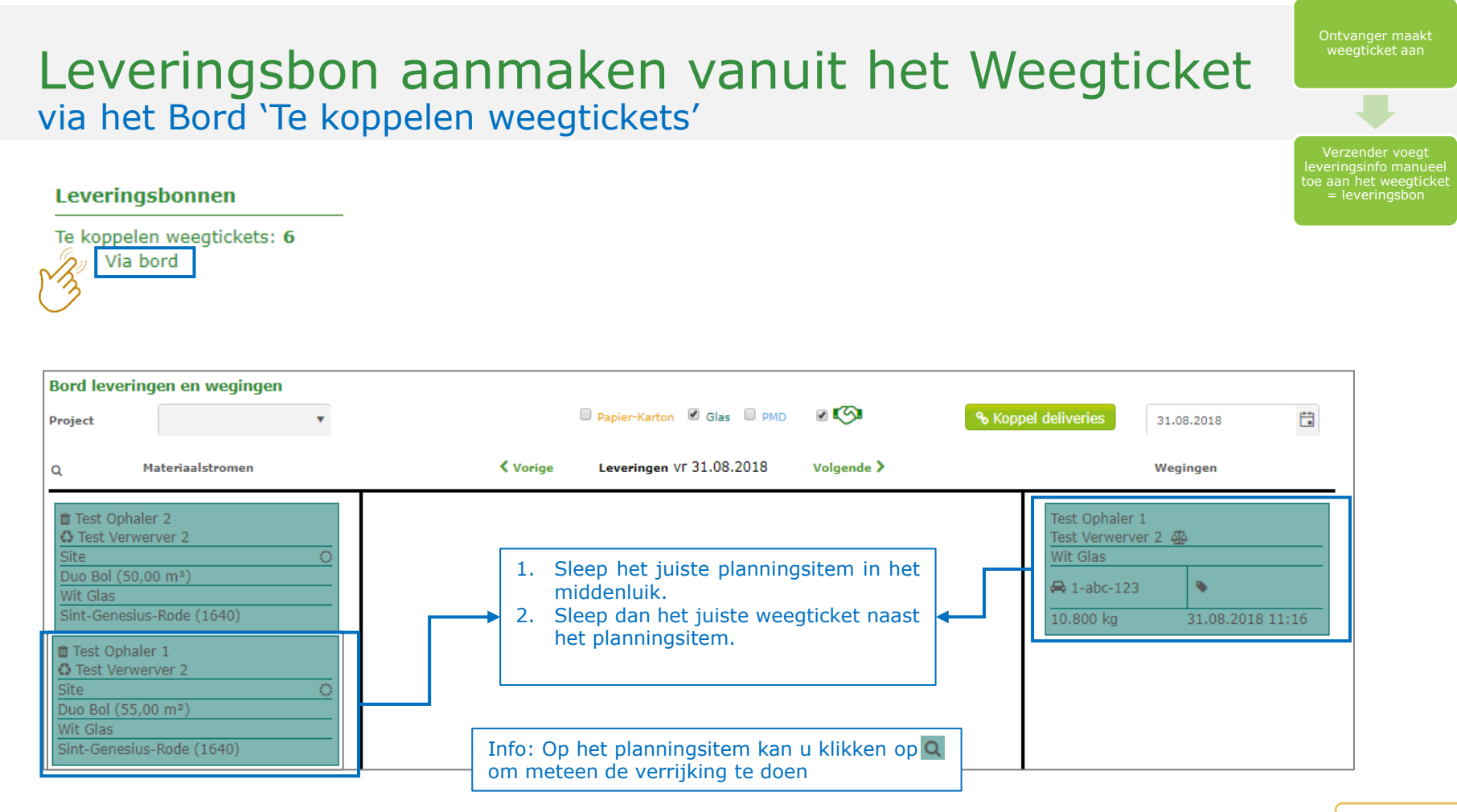

#### INHOUDSTAFEL

| Leve<br>via het            | ringsbon a<br>scherm 'Te kop | aanmaken vanuit het Weegticke<br>opelen weegtickets' (1/3)      | t Ontvanger maakt weegticket aan                                                     |
|----------------------------|------------------------------|-----------------------------------------------------------------|--------------------------------------------------------------------------------------|
| Leverin<br>Te koppe<br>Via | elen weegtickets: 6          | 1. Selecteer het gewenste<br>weegticket.                        | Verzender voegt<br>leveringsinfo manueel<br>toe aan het weegticket<br>= leveringsbon |
| Startpagina                |                              |                                                                 |                                                                                      |
| Weegdatum                  | 19.07.2018 00:00             |                                                                 |                                                                                      |
| Weging                     | In                           |                                                                 |                                                                                      |
| Ontvanger                  | Test Verwerver 2             |                                                                 |                                                                                      |
| Zender                     | Test Ophaler 1               |                                                                 |                                                                                      |
| Fractie                    | Glas                         | Materiaal Wit Glas                                              |                                                                                      |
| Status                     | Beschikbaar voor koppeling   |                                                                 |                                                                                      |
| Weegticket nr.             | 2                            |                                                                 |                                                                                      |
| 1ste weging (kg)           | 12.000                       | <b>2e weging (kg)</b> 1.200                                     |                                                                                      |
| Netto (kg)                 | 10.800                       |                                                                 |                                                                                      |
| Nummerplaat                | 1-abc-123                    | Ref nr 998                                                      |                                                                                      |
| Transporteur               |                              | 2. Klik op '+ Levering' om de leveringsinformatie toe te voegen |                                                                                      |
| Gemeente(n)                |                              | aan het weegticket, en zo een leveringsbon aan te maken.        |                                                                                      |
| Opmerking                  | l                            |                                                                 |                                                                                      |
| G Terug + Lev              | vering Correctie CVerkeerde  | partner                                                         | INHOUDSTAFEI                                                                         |

#### Leveringsbon aanmaken vanuit het Weegticket via het scherm 'Te koppelen weegtickets' (2/3) Levering Ë 31.08.2018 Ophaaldatum Zender Test Ophaler / collecteur 1 Ontvanger Test Acquéreur / Verwerver 2 Ophaling . Activiteit Fractie Glas Materiaal Wit Glas Project Sint-Genesius-Rode Ophaalsysteem Gemeente(s) Container . Ref nr Nummerplaat 1-abc-123 Vul alle verplichte velden (groen) verder. Dan kunt u de leveringsbon opslaan, en nadien, Transporteur indien gewenst, ook onmiddellijk valideren. Weging Weegdatum 31.08.2018 11:16 Weging In Weegticket nr. 2 12.000 1ste weging (kg) 2e weging (kg) 1.200 10.800 Netto (kg) Ref nr Nummerplaat 1-abc-123 Transporteur Gemeente(n) Opmerking G Terua

| Lev                            | vering                                                          | gsbor                                                                         | n aan                                      | ma          | ake                                             | n va                                                    | nuit                                                                           | het '                    | We          | eeg               | gtic                         | ket                                      | Ontvanger maakt<br>weegticket aan                                                  |
|--------------------------------|-----------------------------------------------------------------|-------------------------------------------------------------------------------|--------------------------------------------|-------------|-------------------------------------------------|---------------------------------------------------------|--------------------------------------------------------------------------------|--------------------------|-------------|-------------------|------------------------------|------------------------------------------|------------------------------------------------------------------------------------|
| Vid fi                         | et sche                                                         | ern ie                                                                        | koppele                                    | en w        | eegi                                            | ICKELS                                                  | (3/3)                                                                          |                          |             |                   |                              |                                          |                                                                                    |
| Uw leveringsbor<br>aangemaakt. | Ceveringston nr.<br>Ophaaldatum<br>Zender<br>Activitait<br>I İS | P01538-1800045-1<br>10.10.2018<br>Test Fost Plus<br>Ophaling<br>Papier-Karton | Status<br>Ontvang<br>Activitei<br>Materiaa | er<br>:<br> | Te validerer<br>GIL<br>Verwerven<br>Bont Papier | 1<br>(10.08.2018 - 31.12.2018)<br>-Karton               |                                                                                | ✓ Gemeente()             |             | J kan c           | de geme                      | eente nog aa                             | Verzender voegt<br>leveringsinfo manuee<br>toe aan het weegticke<br>= leveringsbon |
|                                | Container<br>Nummerplaat<br>Transporteur                        | Los<br>TST456                                                                 | Ref nr                                     | e(>)        | *                                               |                                                         |                                                                                |                          | z<br>۲<br>۲ | ortijer<br>noet u | de bon<br>n gevali<br>een co | deerd werd.<br>rrectie aanv              | Zoniet<br>ragen.                                                                   |
|                                | Weging                                                          |                                                                               |                                            |             |                                                 | Validatie                                               |                                                                                |                          |             |                   |                              |                                          |                                                                                    |
|                                | Weegdatum<br>Weegticket nr.<br>1ste weging (kg)<br>Netto (kg)   | 10.10.2018 14:14<br>54564854<br>8.900<br><b>7.655</b>                         | Weging<br>2e weging (kg)                   | In<br>1.245 |                                                 | Zender<br>Ontvanger<br>Intercommunale<br>Automatisch op | <ul> <li>Test Fost Plus</li> <li>GII</li> <li>A</li> <li>06.12.2019</li> </ul> |                          |             |                   |                              |                                          |                                                                                    |
|                                | Nummerplaat<br>Transporteur<br>Gemeente(n)<br>Opmerking         | TST456                                                                        | Ref nr                                     |             |                                                 |                                                         |                                                                                |                          |             |                   |                              |                                          |                                                                                    |
|                                | Verdeling weegtic                                               | ket                                                                           |                                            |             |                                                 |                                                         |                                                                                |                          |             |                   |                              |                                          |                                                                                    |
|                                | Gemeente<br>A.                                                  |                                                                               |                                            | Recyclagepa | ark/Site                                        |                                                         |                                                                                | Gewicht (kg)<br>7.655,00 | 100,00      | entage            | 00%                          | U kan ook<br>de verrijkin<br>als u wenst | meteen<br>Ig doen                                                                  |
|                                |                                                                 |                                                                               |                                            |             |                                                 |                                                         | _                                                                              |                          |             |                   |                              |                                          |                                                                                    |

± Opslaan 🖒 Valideren 🔇 Terug 🖇 Weegticket ontkoppelen 🛓 Download bon 📋 Verwijderen 🖉 Kopie

## Automatische aanmaak van leveringsbon

Het systeem koppelt automatisch als er maar één materiaalstroom of één koppeling mogelijk is nadat de weger het weegticket heeft aangemaakt. \*

| Overzicht mat  | eriaalstromen |         |   |         |       |   |                         |
|----------------|---------------|---------|---|---------|-------|---|-------------------------|
| Datum          | 23.07.2018    | Project | • | Fractie | PMD 🔻 | • |                         |
| PMD            | l             |         |   |         |       |   |                         |
| Test Ophaler   | 2             |         |   |         |       |   | Test Overslag 1 ≓       |
| 📋 Test Ophaler | 1             |         |   |         |       |   | Test Sorteercentrum 1 🔀 |

| * Hebt u liever niet dat het       | systeem in dit geval automatisch het weegticket koppelt? Dan kan u dit in de 'API parameters materiaalstromen' uitvinken. |
|------------------------------------|----------------------------------------------------------------------------------------------------|
| Papier-Karton                      |                                                                                                    |
| Delivery                           |                                                                                                    |
| enable auto-creation of delivery 🕄 |                                                                                                    |
| default ref. number 0              |                                                                                                    |

Ontvanger maakt weegticket aan

Systeem maakt automatisch leveringsbon aan, als er slechts één stroom of één koppeling mogelijk is \*

#### Leveringsbon aanmaken voor 'Afhalingen' (sorteercentrum) door koppeling van afhaling en weegticket (1/2)

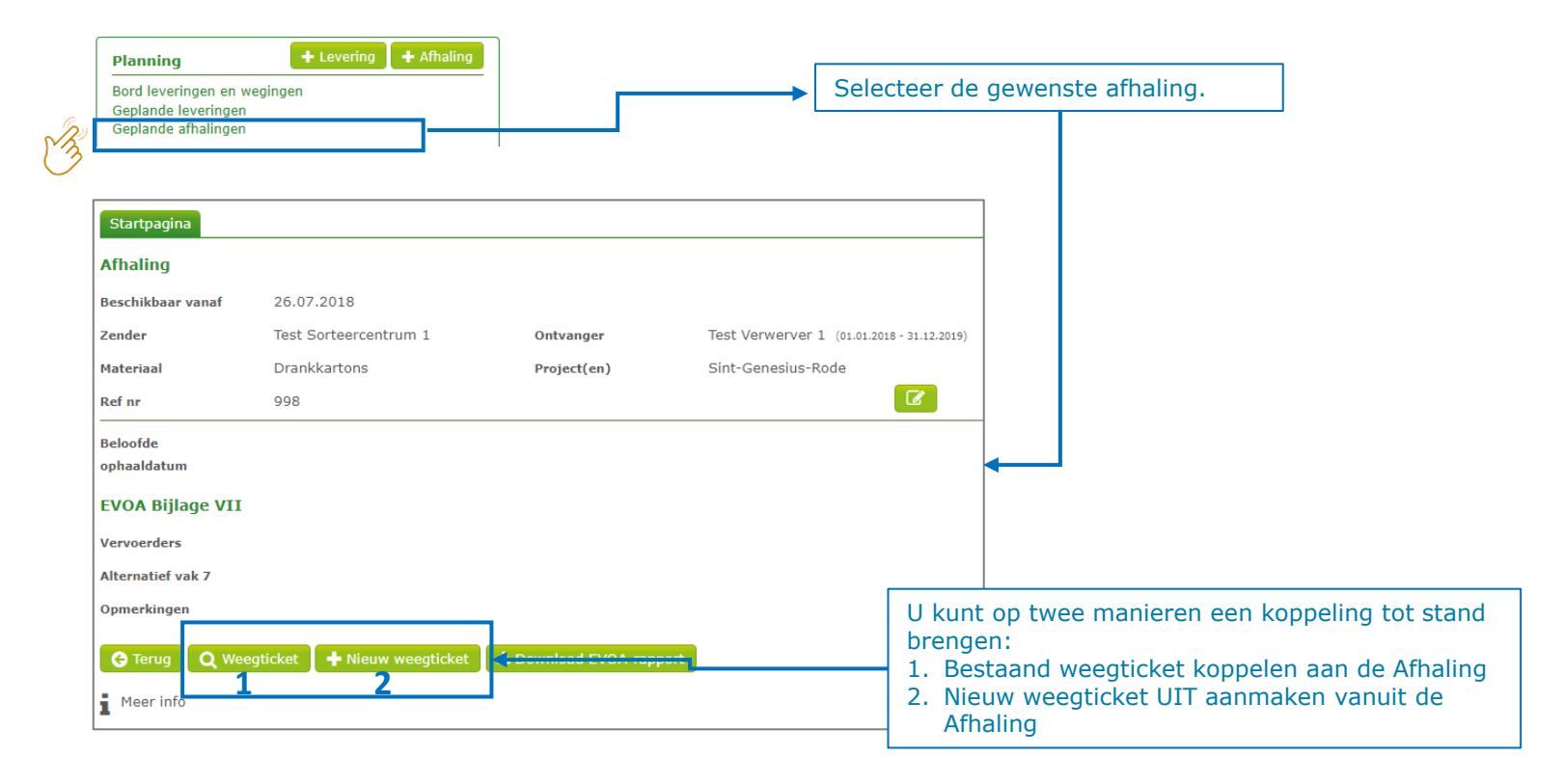

#### Leveringsbon aanmaken voor 'Afhalingen' (sorteercentrum) door koppeling van afhaling en weegticket (2/2)

|                     |                       |                         |           |                         |                              | -  |             |                   |                            |                                        |                                            |                                             |                                             |                                             |                                             |                                             |                                             |
|---------------------|-----------------------|-------------------------|-----------|-------------------------|------------------------------|----|-------------|-------------------|----------------------------|----------------------------------------|--------------------------------------------|---------------------------------------------|---------------------------------------------|---------------------------------------------|---------------------------------------------|---------------------------------------------|---------------------------------------------|
| Levering            |                       |                         |           |                         |                              |    |             |                   |                            |                                        |                                            |                                             |                                             |                                             |                                             |                                             |                                             |
| Leveringsbon nr.    | P01545-1800002-1      |                         |           |                         |                              |    |             |                   |                            |                                        |                                            |                                             |                                             |                                             |                                             |                                             |                                             |
| Ophaaldatum         | 26.07.2018            | Status                  |           | Te valideren            |                              |    |             |                   |                            |                                        |                                            |                                             |                                             |                                             |                                             |                                             |                                             |
| Zender              | Test Sorteercentrum 1 | Ontvanger               |           | Test Verwerver 1 (01.0) | 1.2018 - 31.12.2019)         |    |             |                   |                            |                                        |                                            |                                             |                                             |                                             |                                             |                                             |                                             |
| Activiteit          | Sortering OUT         | Activiteit              |           | Verwerven               |                              |    |             |                   |                            |                                        |                                            |                                             |                                             |                                             |                                             |                                             |                                             |
| Fractie             | PMD                   | Materiaal               |           | Drankkartons            |                              |    |             |                   |                            |                                        |                                            |                                             |                                             |                                             |                                             |                                             |                                             |
| Project             | Sint-Genesius-Rode    |                         |           |                         |                              |    |             |                   |                            |                                        |                                            |                                             |                                             |                                             |                                             |                                             |                                             |
| Nummerplaat         |                       | Ref nr                  |           | 998                     |                              |    |             |                   |                            |                                        |                                            |                                             |                                             |                                             |                                             |                                             |                                             |
| Transporteur        |                       |                         |           |                         |                              |    |             |                   |                            |                                        |                                            |                                             |                                             |                                             |                                             |                                             |                                             |
| Weging              |                       |                         |           | Validatie               | 2                            |    |             |                   |                            |                                        |                                            |                                             |                                             |                                             |                                             |                                             |                                             |
| Weegdatum           | 26.07.2018 00:00      |                         |           | Zender                  | Test Sorteercentrum 1        |    |             |                   |                            |                                        |                                            |                                             |                                             |                                             |                                             |                                             |                                             |
| Weegticket nr.      | 3                     |                         |           | Ontvanger               | Test Verwerver 1             |    |             |                   |                            |                                        |                                            |                                             |                                             |                                             |                                             |                                             |                                             |
| 1ste weging (kg)    | 13.000                | 2e weging (kg)          | 1.300     |                         |                              |    |             |                   |                            |                                        |                                            |                                             |                                             |                                             |                                             |                                             |                                             |
| Netto (kg)          | 11.700                | Aantal balen            | 4         |                         |                              |    |             |                   |                            |                                        |                                            |                                             |                                             |                                             |                                             |                                             |                                             |
| Nummerplaat         | 1-abc-123             | Ref nr 997              |           | Г                       |                              | T  |             |                   |                            |                                        |                                            |                                             |                                             |                                             |                                             |                                             |                                             |
| Transporteur        |                       |                         |           |                         | 1. Verdeel over proje        | 30 | cten,       | cten,             | cten,                      | ten,                                   | cten,                                      | cten,                                       | cten,                                       | cten,                                       | cten,                                       | cten,                                       | cten,                                       |
| Gemeente(n)         |                       |                         |           |                         | indien noodzakelijk          |    |             |                   |                            |                                        |                                            |                                             |                                             |                                             |                                             |                                             |                                             |
| Opmerking           |                       |                         |           | · ·                     |                              | Γ  |             |                   | ,                          |                                        |                                            |                                             |                                             |                                             |                                             |                                             |                                             |
| Verdeling over proj | actan                 |                         |           | Г                       |                              | 1  |             |                   |                            |                                        |                                            |                                             |                                             |                                             |                                             |                                             |                                             |
| Vardaling mot       | Palar                 |                         |           |                         | 2. U kunt de levering        | JS | bon opslaa  | bon opslaan of m  | bon opslaan of meteen v    | bon opslaan of meteen valideren.       | bon opslaan of meteen valideren.           | bon opslaan of meteen valideren.            | bon opslaan of meteen valideren.            | bon opslaan of meteen valideren.            | bon opslaan of meteen valideren.            | bon opslaan of meteen valideren.            | bon opslaan of meteen valideren.            |
| verueling met       | rercentage Balen      | Г                       |           |                         | Het ontkoppelen van          |    | het weegtid | het weegticket is | het weegticket is mogelijk | het weegticket is mogelijk zolang de a | het weegticket is mogelijk zolang de ander | het weegticket is mogelijk zolang de andere | het weegticket is mogelijk zolang de andere | het weegticket is mogelijk zolang de andere | het weegticket is mogelijk zolang de andere | het weegticket is mogelijk zolang de andere | het weegticket is mogelijk zolang de andere |
| Project             | Gewicht (             | kg) Percentage          |           |                         | partij de leveringsbo        | h  | nog niet h  | nog niet heeft ge | nog niet heeft gevalideer  | nog niet heeft gevalideerd.            | nog niet heeft gevalideerd.                | nog niet heeft gevalideerd.                 | nog niet heeft gevalideerd.                 | nog niet heeft gevalideerd.                 | nog niet heeft gevalideerd.                 | nog niet heeft gevalideerd.                 | nog niet heeft gevalideerd.                 |
| Sint-Genesius-Rode  | 0                     | ,00 0 🗘 🗜               | 00%       | '                       |                              | t  |             |                   |                            |                                        |                                            |                                             |                                             |                                             |                                             |                                             |                                             |
|                     |                       |                         |           |                         |                              |    |             |                   |                            |                                        |                                            |                                             |                                             |                                             |                                             |                                             |                                             |
|                     |                       |                         |           |                         |                              |    |             |                   |                            |                                        |                                            |                                             |                                             |                                             |                                             |                                             |                                             |
| 🛓 Opslaan 🛛 🖒 Valid | leren 📀 Terug 🚿       | Weegticket ontkoppel in | 📥 Downloa | ad bon 🛛 📥 Download     | EVOA-rapport 🛛 💼 Verwijderen |    |             |                   |                            |                                        |                                            |                                             |                                             |                                             |                                             |                                             |                                             |
| +                   |                       | <b></b>                 |           |                         |                              |    |             |                   |                            |                                        |                                            |                                             |                                             |                                             |                                             |                                             |                                             |

#### Leveringsbon aanmaken voor 'Afhalingen' (sorteercentrum) EVOA bijlage VII

| Levering         |                    |       |                |                 |                                            |     |
|------------------|--------------------|-------|----------------|-----------------|--------------------------------------------|-----|
| Leveringsbon nr. | P01545-1800004-1   | 1     |                |                 |                                            |     |
| Ophaaldatum      | 08.08.2018         |       | Sta            | atus            | Te valideren                               |     |
| Zender           | Test Sorteercentru | m 1   | On             | tvanger         | Test Verwerver 1 (01.01.2018 - 31.12.2019) |     |
| Activiteit       | Sortering OUT      |       | Act            | tiviteit        | Verwerven                                  |     |
| Fractie          | PMD                |       | Ма             | teriaal         | Drankkartons                               |     |
| Project          | Sint-Genesius-Rod  | e     |                |                 |                                            |     |
| Nummerplaat      |                    |       | Re             | fnr             | 997                                        |     |
| Transporteur     |                    |       |                |                 |                                            |     |
| Weging           |                    |       |                |                 | Validatie                                  |     |
| Weegdatum        | 08.08.2018 13:40   |       | Weging         | Uit             | Zender                                     |     |
| Weegticket nr.   | 3                  |       |                |                 | Ontvanger                                  |     |
| 1ste weging (kg) | 13.000             |       | 2e weging (kg) | 1.300           |                                            |     |
| Netto (kg)       | 11.700             |       | Aantal balen   | De EVOA bijlage | e kan reeds bij het plannen van            | е   |
| Nummerplaat      | 1-abc-123          |       | Ref nr         | afhaling gedowr | nload worden. Op dat moment z              | za  |
| Transporteur     |                    |       |                | immers pas gek  | end en definitief nadat het wee            | egt |
| Gemeente(n)      |                    |       |                | is gekoppeld.   |                                            | -   |
| Opmerking        |                    |       |                |                 |                                            |     |
| EVOA Biilago VII | Nederlands         | Frans | Engels         |                 |                                            |     |

## Leveringsbonnen valideren: algemeen

- Een leveringsbon is onmiddellijk na zijn aanmaak beschikbaar voor actieve validatie.
- Er volgt een automatische validatie van alle leveringsbonnen die na afloop van een validatietermijn van 5 werkdagen einde week/einde maand niet actief werden gevalideerd
  - -> de koppelingsdatum geldt als referentie voor de start van de validatietermijn

De validatie van een leveringsbon gebeurt door maximum drie partijen:

- 1. Verzender
- 2. Ontvanger
- 3. Intercommunale (indien verzender/ontvanger ≠ IC) \*

Na de validatie wordt de leveringsbon toegevoegd aan de maandelijkse Purchase Order (PO) \*\* of aan de factuur.

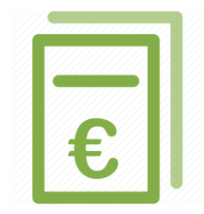

\*uitzondering: als PMD van het sorteercentrum naar de verwerver gaat \*\*de verzender zal de leveringsbon pas op de PO zien staan na validatie **én** de verrijking van de gewichten

## Leveringsbonnen actief valideren (1/2)

| Man -       | Leveringsbo                          | nnen<br>veringsb | onnen: | 1           |            |                               |                                        |                                  |           |                  |            |         |           |
|-------------|--------------------------------------|------------------|--------|-------------|------------|-------------------------------|----------------------------------------|----------------------------------|-----------|------------------|------------|---------|-----------|
|             |                                      |                  |        |             |            |                               |                                        |                                  |           |                  |            |         |           |
| e V<br>Iter | ′alideren<br>s ≯                     |                  |        |             |            |                               |                                        |                                  |           |                  |            |         |           |
|             | Leveringsbon nr.                     | Opha             | Weeg   | Fractie     | Materi     | Zender                        | Ontvanger                              | Intercommunale                   | Num       | Geme             | Ref nr     | Weegt   | Ne        |
|             | P01543-1800006-1<br>P01543-1800008-1 | 23.07            | 23.07  | Glas<br>PMD | Gekle      | Test Ophaler 1 Test Ophaler 1 | Test Verwerver 2     Test Sorteercentr | □ Sint-Genesiu<br>□ Sint-Genesiu | 1-abc     | Sint-G<br>Sint-G | 994<br>993 | 6       | 14.       |
| 14          | ▲ 1 Page 1                           | of 1 🕨           | ₩ 10   | ▼ ite       | ms per pag | e                             | Ĩ                                      |                                  |           |                  |            | 1 - 2 c | of 2 item |
| βv          | /alideren 🕜 Terug                    |                  |        |             |            |                               | Het vinkje duidt                       | aan welke par                    | rtijen de | e                |            |         |           |
| . V<br>nee  | ink een of<br>erdere lijnen aar      | n                | 2. K   | lik op "    | Validere   | n″                            | leveringsbon ree                       | eds gevalideer                   | d hebbe   | en.              |            |         |           |

## Leveringsbonnen actief valideren (2/2)

#### Via het scherm na het openen van de leveringsbon

|                                                                  | Duo Bol (55,00 m³)                                     |                                                               |                                                          |                                       |                                                                                                    |                          |
|------------------------------------------------------------------|--------------------------------------------------------|---------------------------------------------------------------|----------------------------------------------------------|---------------------------------------|----------------------------------------------------------------------------------------------------|--------------------------|
| Nummerplaat                                                      | 1-abc-123                                              | Ref nr                                                        | 888                                                      |                                       |                                                                                                    |                          |
| Transporteur                                                     |                                                        |                                                               |                                                          |                                       |                                                                                                    |                          |
| Weging                                                           |                                                        |                                                               |                                                          | Validatie                             |                                                                                                    |                          |
| Weegdatum                                                        | 24.07.2018 00:00                                       |                                                               |                                                          | Zender                                | Test Ophaler 1                                                                                            |                          |
| Weegticket nr.                                                   | 12                                                     |                                                               |                                                          | Ontvanger                             | Test Verwerver 2                                                                                          |                          |
| 1ste weging (kg)                                                 | 12.000                                                 | 2e weging (kg)                                                | 1.200                                                    | Intercommunale                        | Sint-Genesius-Rode                                                                                        |                          |
| Netto (kg)                                                       | 10.800                                                 |                                                               |                                                          |                                       |                                                                                                    |                          |
| Nummerplaat                                                      | 1-abc-123                                              | Ref nr 888                                                    |                                                          |                                       |                                                                                                    |                          |
| Transporteur                                                     |                                                        |                                                               |                                                          |                                       |                                                                                                    |                          |
| Gemeente(n)                                                      |                                                        |                                                               |                                                          |                                       |                                                                                                    |                          |
| Opmerking                                                        |                                                        |                                                               |                                                          |                                       |                                                                                                    |                          |
|                                                                  |                                                        |                                                               |                                                          |                                       |                                                                                                    |                          |
| Verdeling weegt                                                  | icket                                                  |                                                               |                                                          |                                       | Individuele wegingen glasbollen                                                                           | 🖋 Gemeente(s)            |
| Verdeling weegt                                                  | icket<br>Recycla                                       | gepark                                                        | Gewicht (kg)                                             | Percentage                            | Individuele wegingen glasbollen<br>recyclagepark / Site Glasbolidentificatie                              | Gemeente(s) Gewicht (kg) |
| Verdeling weegt<br>Gemeente<br>De verdeling van he<br>gekoppeld. | icket<br>Recycla<br>at weegticket wordt pas b          | gepark<br>erekend wanneer er indivi                           | Gewicht (kg)<br>duele glasbolwegingen w                  | Percentage<br>orden                   | Individuele wegingen glasbollen<br>recyclagepark / Site Glasbolidentificatie<br>No records available.     | Gewicht (kg)             |
| Verdeling weegt<br>Gemeente<br>De verdeling van he<br>gekoppeld. | icket<br>Recycla<br>at weegticket wordt pas b<br>Terug | gepark<br>erekend wanneer er individ<br>ntkoppelen Q Individu | Gewicht (kg)<br>duele glasbolwegingen w<br>uele wegingen | Percentage<br>orden<br>nload bon 💼 Ve | Individuele wegingen glasbollen recyclagepark / Site Glasbolidentificatie No records available. rwijderen | Cemeente(s)              |

INHOUDSTAFEL

# Verrijking

Het verrijken van de leveringsbonnen met gewichten is noodzakelijk in vier gevallen

- 1 Er zijn meerdere gemeenten op één leveringsbon geregistreerd.
- 2 Er bestaan meerdere containerparken voor één gemeente.
- <sup>3</sup> Ophaling glasbollen
- 4 Ophaling ondergrondse containers met tarief volgens scenario en voorwaarden site (ophaalpunt)

De prestaties van de Ophaler komen pas op de Purchase Order (PO) voor facturatie als de verrijking is gebeurd. Voor andere partijen (bv. Sorteercentra) is het ontbreken van de verrijking geen blokkerende factor.

### 1 & 2 Verdeling gewichten over gemeentes of recyclageparken via het 'Bord'

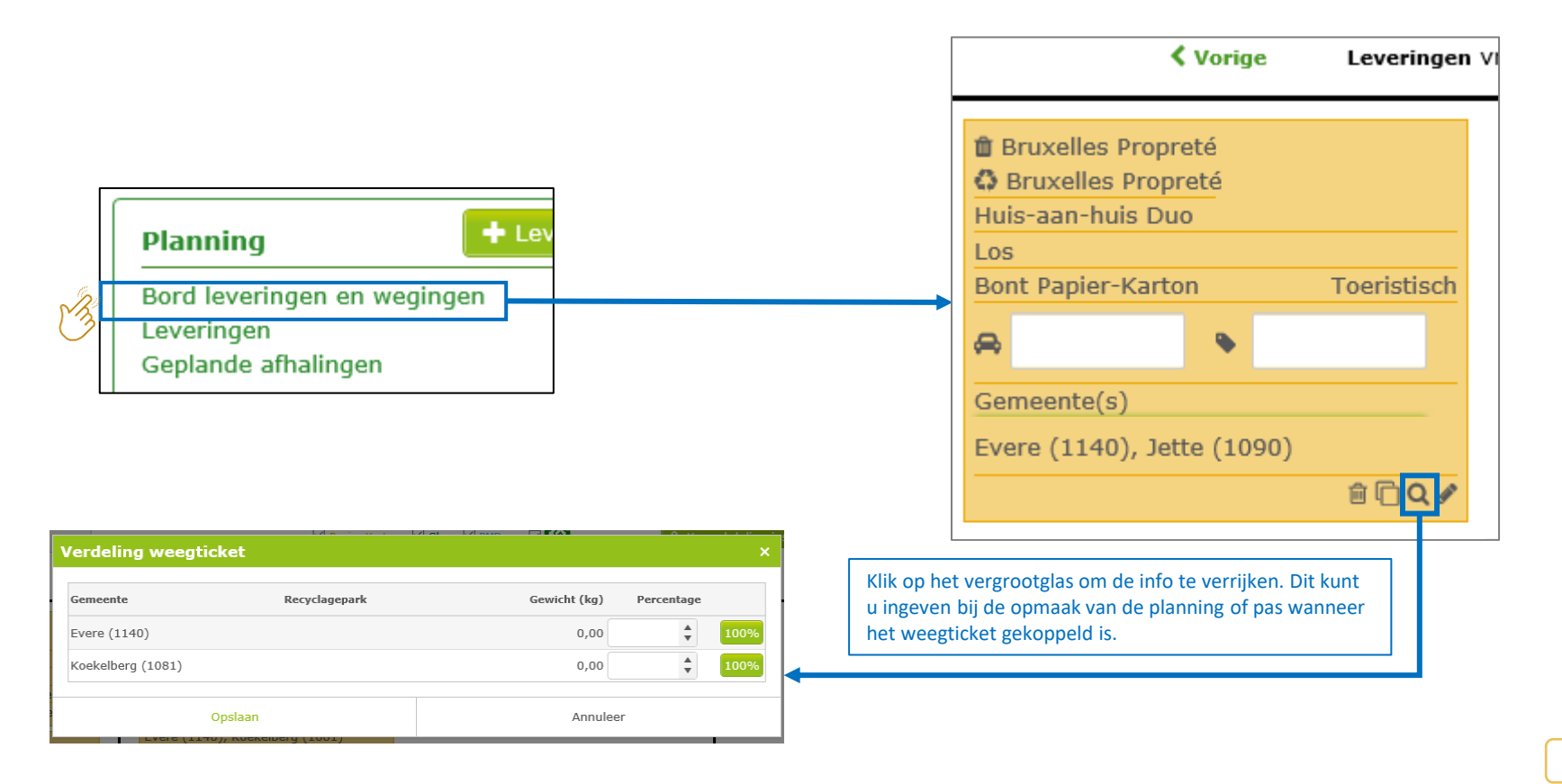

### 1 & 2 Verdeling gewichten over gemeentes of recyclageparken via het 'Scherm' (1/2)

#### Verrijking

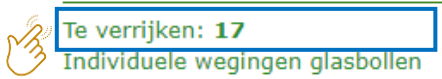

| Filters 🕽        |        |       |               |            |                  |                |                |               |        |        |         |           |
|------------------|--------|-------|---------------|------------|------------------|----------------|----------------|---------------|--------|--------|---------|-----------|
|                  |        |       |               |            |                  |                |                |               |        | - (    |         |           |
| Leveringsbon nr. | Ophaa  | Weegd | Fractie       | Materi     | Zender           | Ontvanger      | Intercommunale | Numm          | Gemee  | Ref nr | Weegti  | Netto     |
|                  | 28.06  |       | Glas          | Wit Glas   | Test Fost Plus   | Test Fost Plus | AARSCHOT/T     |               | Aarsch |        |         |           |
|                  | 01.06  |       | Glas          | Gekleu     | Test Fost Plus   | Test Fost Plus | AARSCHOT/T     |               | Aarsch |        |         |           |
|                  | 04.07  |       | Papier        | Bont P     | Test Fost Plus   | Test Fost Plus | AARSCHOT/T     | RET879        | Aarsch | 300    |         |           |
| P01538-1800022-1 | 26.06  | 03.07 | Papier        | Bont P     | Test Fost Plus   | Test Fost Plus | AARSCHOT/T     | ABC123        | Aarsch | 1      | 2121    | 3.000     |
| P01538-1800025-1 | 03.07  | 03.07 | Papier        | Bont P     | Test Fost Plus   | Test Fost Plus | AARSCHOT/T     | DEF456        | Aarsch | 2      | 698     | 6.000     |
| P01538-1800027-1 | 04.07  | 04.07 | Glas          | Gekleu     | Test Fost Plus   | Test Fost Plus | AARSCHOT/T     | GLA789        | Aarsch | C78    | 665     | 3.958     |
| P01538-1800029-1 | 04.07  | 04.07 | Papier        | Bont P     | Test Fost Plus   | Test Fost Plus | AARSCHOT/T     | <b>RET879</b> | Aarsch | 300    | 66565   | 1.800     |
| P01538-1800032-1 | 23.07  | 23.07 | Papier        | Bont P     | 🗆 Test Fost Plus | Test Fost Plus | AARSCHOT/T     | 1-abc         | Aarsch | 5      | 995     | 14.500    |
| I I Page         | 1 of 1 | b     | 10 <b>v</b> i | tems per p | ade              |                |                |               |        |        | 1 - 8 0 | f 8 items |
|                  |        |       |               |            | -                |                |                |               |        |        |         |           |
|                  |        |       |               |            |                  |                |                |               |        |        |         |           |
| Trans            |        |       |               |            |                  |                |                |               |        |        |         |           |

Selecteer de juiste leveringsbon

### Verdeling gewichten over gemeentes en/of recyclageparken via het 'Scherm' (2/2)

|                      |                    |              |                  |                         |                                        |                         |                |            | 1     |                                          |
|----------------------|--------------------|--------------|------------------|-------------------------|----------------------------------------|-------------------------|----------------|------------|-------|------------------------------------------|
| Levering             |                    |              |                  |                         |                                        |                         |                |            |       |                                          |
| Leveringsbon nr.     | P00059-1803329-1   |              |                  |                         |                                        |                         |                |            |       |                                          |
| Ophaaldatum          | 04.10.2018         |              | Status           | Te valider              | ren                                    |                         |                |            |       |                                          |
| Zender               | BEP-ENVIRONNEMENT  |              | Ontvanger        | VALTRIS                 | (01.01.2018 - 31.12.2018)              |                         | r              |            |       |                                          |
| Activiteit           | Ophaling           |              | Activiteit       | Sortering               | , IN                                   |                         |                | U kan de   | aem   | eente nog aanpassen                      |
| Fractie              | PMD                |              | Materiaal        | -                       |                                        |                         |                |            | bor   | nog niet deer de                         |
| Project              | BEP                |              |                  |                         |                                        |                         |                | zolariy de |       | nog niet door de                         |
| Ophaalsysteem        | Huis-aan-Huis Mono |              | Gemeente(s)      | Couvin (5<br>Philippevi | 5660), Florennes (5620)<br>ille (5600) | ), Mettet (5640),       | ✓ Gemeente(s)  | partijen g | jeval | ideerd werd. Zoniet                      |
| Container            | Blauwe Zak         |              |                  |                         |                                        |                         |                | moet u ee  |       |                                          |
| Nummerplaat          | REC333             |              | Ref nr           |                         |                                        |                         |                |            |       |                                          |
| Transporteur         |                    |              |                  |                         |                                        |                         |                |            |       |                                          |
| Weging               |                    |              |                  |                         | Validatie                              |                         |                |            |       |                                          |
| Weegdatum            | 04.10.2018 07:21   | Weging       | In               |                         | Zender                                 | BEP-ENVIRONNE           | MENT           |            |       |                                          |
| Weegticket nr.       | 2                  |              |                  |                         | Ontvanger                              | 🗹 🛔 VALTRIS             |                |            |       |                                          |
| 1ste weging (kg)     | 7.500              | 2e weging (k | <b>(g)</b> 2.600 |                         | Intercommunale                         | BEP-ENVIRONNE           | MENT           |            |       |                                          |
| Netto (kg)           | 4.900              |              |                  |                         |                                        |                         |                |            |       |                                          |
| Nummerplaat          | REC333             | Ref nr       |                  |                         |                                        |                         |                |            |       |                                          |
| Transporteur         |                    |              |                  |                         |                                        |                         |                |            |       | Kon do jujeto porcentados too aan do     |
| Gemeente(n)          |                    |              |                  |                         |                                        |                         |                |            |       | Ken de juiste percentages toe aan de     |
| Opmerking            |                    |              |                  |                         |                                        |                         |                |            |       | gemeentes / recyclageparken.             |
| Verdeling weegtick   | æt                 |              |                  |                         |                                        |                         |                |            |       | Klik op 100% als er slechts een gemeente |
| Gemeente             |                    |              | Recyclas         | jepark                  |                                        |                         | Gewicht (kg) F | ercentage  |       | / recyclagepark is.                      |
| Couvin (5660)        |                    |              |                  |                         |                                        |                         |                | \$ 100%    |       |                                          |
| Florennes (5620)     |                    |              |                  |                         |                                        |                         |                | \$ 100%    |       | Bewaar of valideer vervolgens de         |
| Mettet (5640)        |                    |              |                  |                         |                                        |                         |                | \$ 100%    |       | verdening.                               |
| Philippeville (5600) |                    |              |                  |                         |                                        |                         |                | \$ 100%    |       |                                          |
| 🛓 Opslaan 🖒 Valie    | deren 🖁 🕞 Terug 🔳  | Download bon | Correctie        | Verkeerde               | zender - ontvanger                     | O Annuleer leveringsbor | n 🖓 Kopie      |            |       |                                          |

#### 3 Verdeling gewichten over glasbollen (1/5) Stap 1: opladen van individuele gewichten

#### Verrijking

|    | Te verrijken: 17                |  |
|----|---------------------------------|--|
| 20 | Individuele wegingen glasbollen |  |

| Individuele wegingen glasbollen - mijn ophaalactiviteiten                                                     |                                                                                                    |
|----------------------------------------------------------------------------------------------------|----------------------------------------------------------------------------------------------------|
| Op datum van 04.07.2018                                                                                       |                                                                                                    |
| Per project kunt u de individuele wegingen per glasbol opladen via<br>upload-icoon om uw bestand op te laden. | een Excel-bestand. Klik op de rij om uw te koppelen of gekoppelde wegingen te bekijken. Klik op het                         |
| Operationele partner                                                                                          | Project                                                                                                    |
| Test Fost Plus                                                                                                | AARSCHOT 1                                                                                                    |
| Test Fost Plus                                                                                                | INTERRAND                                                                                                    |
|                                                                                                    | Fost Plus - MyFost                                                                                                    |
| Klik op de link om meer details te zien.                                                                      | Klik op het icoontje om naar het<br>oplaadscherm te gaan en het Excel-<br>bestand met individuele gewichten op te<br>laden. |

#### 3 Verdeling gewichten over glasbollen (2/5) Stap 1: opladen van individuele gewichten

#### Gegevens te importeren uit Excel

- **REFERENCE** = een referentie dat u geeft aan een 'pakket' samen horende individuele gewichten om die te linken aan een leveringsbon of planning. Als u met een planning werkt, is het aangeraden om het referentienummer te gebruiken.
- COLLECTIONDATE = datum van de ophaling
- **COLLECTIONPOINTNAME** = recyclagepark / Site \*
- GLASSBINNUMBER = glasbolidentificatie \*
- **MATERIALCODE** = materiaalcode
- **WEIGHT** = gewicht

Het bestand mag enkel de 6 gevraagde kolommen bevatten.

| eferentienummer | Ophaaldatum | recyclagepark / Site | Glasbolidentificatie | Materiaalcode | Gewicht |
|-----------------|-------------|----------------------|----------------------|---------------|---------|
| 12112154        | 03.09.2018  | PVI /1 (0/00)        |                      | GLCOL         | 600     |
| 12112154        | 03.09.2018  |                      | GF0058C              | GLCOL         | 500     |
| 12112154        | 03.09.2018  |                      | GF0028               | GLCOL         | 850     |
| 12112154        | 03.09.2018  |                      | GF0025               | GLCOL         | 780     |
| 12112154        | 03.09.2018  | PVI /1 70/0008       |                      | GLCOL         | 750     |
| 12112154        | 03.09.2018  | PV( /10~0/0009       |                      | GLCOL         | 700     |
| 12112154        | 03.09.2018  | PV( /11 0/0005       |                      | GLCOL         | 650     |

\* Hier geeft u de naam ofwel het nummer. Als u beide opgeeft, houden we enkel rekening met het nummer van de glasbol.
## 3 Verdeling gewichten over glasbollen (3/5) Stap 2: koppelen van individuele gewichten

Selecteer een liin

#### Verrijking

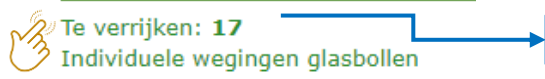

#### Optie 1: vanuit planningsitem

| Levering         |                    |                  |                                            |
|------------------|--------------------|------------------|--------------------------------------------|
| Leveringsbon nr. |                    |                  |                                            |
| Ophaaldatum      | 23.07.2018         | Status           | Nieuw                                      |
| Zender           | Test Ophaler 1     | Ontvanger        | Test Verwerver 2 (01.01.2018 - 31.12.2020) |
| Activiteit       | Ophaling           | Activiteit       | Verwerven                                  |
| Fractie          | Glas               | Materiaal        | Gekleurd Glas                              |
| Project          | Sint-Genesius-Rode |                  |                                            |
| Ophaalsysteem    | Site               | Gemeente(s)      | Sint-Genesius-Rode (1640)                  |
| Container        | Duo Bol (55,00 m³) |                  |                                            |
| Nummerplaat      | 1-abc-123          | Ref nr           | 990                                        |
| Transporteur     |                    |                  |                                            |
|                  |                    |                  |                                            |
|                  |                    |                  | _                                          |
|                  |                    | igen verwijderen |                                            |
|                  | т                  |                  |                                            |
| Klik on          | Individuele wegi   | ngen' om de w    | vegingen                                   |
| Corresp          | anderend met he    | t referentionu   | mmer en de                                 |
| ophaald          | atum te konnele    | n                |                                            |
| ophaalu          |                    |                  |                                            |
|                  |                    |                  |                                            |
|                  |                    |                  |                                            |

De verrijking kan je zowel doen voor een :

- 1. planningsitem (planning zonder gekoppeld weegticket)
- 2. Leveringsbon (gekoppelde levering met weegticket)

#### Optie 2: koppelen vanuit leveringsbon

| Leveringsbon nr. | P01543-1800006-1   |                |            |                        |                      |                      |              |
|------------------|--------------------|----------------|------------|------------------------|----------------------|----------------------|--------------|
| Ophaaldatum      | 23.07.2018         | Status         | Te v       | alideren               |                      |                      |              |
| Zender           | Test Ophaler 1     | Ontvange       | Test       | Verwerver 2 (01.01.20) | 18 - 31.12.2020)     |                      |              |
| Activiteit       | Ophaling           | Activiteit     | Ven        | verven                 |                      |                      |              |
| Fractie          | Glas               | Materiaal      | Gek        | leurd Glas             |                      |                      |              |
| Project          | Sint-Genesius-Rode |                |            |                        |                      |                      |              |
| Ophaalsysteem    | Site               | Gemeente       | (s) Sint   | -Genesius-Rode (164    | 0)                   |                      |              |
| Container        | Duo Bol (55,00 m³) |                |            |                        |                      |                      |              |
| Nummerplaat      | 1-abc-123          | Ref nr         | 994        |                        |                      |                      |              |
| Transporteur     |                    |                |            |                        |                      |                      |              |
| Weging           |                    |                |            | Validatie              |                      |                      |              |
| Weegdatum        | 23.07.2018 00:00   |                |            | Zender                 | Test Ophaler         | 1                    |              |
| Weegticket nr.   | 6                  |                |            | Ontvanger              | Test Verwerv         | er 2                 |              |
| 1ste weging (kg) | 16.000             | 2e weging (kg) | 1.600      | Intercommun            | ale 🗆 Sint-Genesiu   | s-Rode               |              |
| Netto (kg)       | 14.400             |                |            |                        |                      |                      |              |
| Nummerplaat      | 1-abc-123          | Ref nr 994     |            |                        |                      |                      |              |
| Transporteur     |                    |                |            |                        |                      |                      |              |
| Gemeente(n)      |                    |                |            |                        |                      |                      |              |
| Opmerking        |                    |                |            |                        |                      |                      |              |
|                  | cket               |                |            |                        | Individuele weginge  | en glasbollen        | Gemeente(s)  |
| Verdeling weegti |                    | nark           | Gewicht (k | g) Percentage          | recyclagepark / Site | Glasbolidentificatie | Gewicht (kg) |
| Gemeente         | Recyclage          |                |            |                        |                      |                      |              |

### 3 Verdeling gewichten over glasbollen (4/5) Stap 2: koppelen van individuele gewichten

| Individuele wegingen glasbollen |                                        |               | Zoek het 'j<br>horen. Het<br>ondersche | pakketje' opgelao<br>systeem maakt<br>id tussen wit en | den bollen die bij de bon<br>automatisch een<br>gekleurd glas.* | 1 REFERE | A<br>NCE |
|---------------------------------|----------------------------------------|---------------|----------------------------------------|--------------------------------------------------------|-----------------------------------------------------------------|----------|----------|
| Ophaaldatum                     | 02.01.2019                             | Materiaal     | Gekleuro                               | d Glas                                                 |                                                                 | 2        | 12112154 |
| Referentie opgeladen w          | Referentie opgeladen wegingen 12112154 |               |                                        |                                                        | Q Zoek                                                          | 4        | 12112154 |
|                                 |                                        | · · ·         |                                        |                                                        |                                                                 | 5        | 12112154 |
| U kunt hier zoeken op d         | e referentie die u hebt                | opgegeven bij | het opladen van de                     | individuele wegingen.                                  |                                                                 | 6        | 12112154 |
| Ophaaldatum                     | Recyclagepark                          | Glas          | bolidentificatie                       | Gemeente                                               | Gewicht (kg)                                                    | 7        | 12112154 |
| No records available.           |                                        |               |                                        |                                                        |                                                                 | 9        |          |
|                                 |                                        |               |                                        |                                                        | ~                                                               |          |          |
| Totaal gewicht (kg)             | 0                                      |               |                                        |                                                        |                                                                 |          |          |
| Afwijkend materiaal t           | toestaan 🔒 🕄                           |               |                                        |                                                        |                                                                 |          |          |
| Selecteer Annul                 | eer                                    |               |                                        |                                                        |                                                                 |          |          |

\* Indien het tussenschot in de vrachtwagen stuk gegaan is, dan zal u ook wegingen van witte glasbollen moeten linken aan de leveringsbon van gekleurd glas. In dit geval kan u onderaan 'Afwijkend materiaal toestaan' aanvinken om ook de wegingen van de witte glasbollen weer te geven en te koppelen.

## 3 Verdeling gewichten over glasbollen (5/5) Mogelijke meldingen bij opladen gewichten

٠

.

| I | ndividuele wegingen glasbollen                                      |                       |                                     |  |  |  |  |  |
|---|---------------------------------------------------------------------|-----------------------|-------------------------------------|--|--|--|--|--|
|   | Opgelet, het totaal van de ij                                       | ndividuele wea        | ingen wiikt sterk af van het totaal |  |  |  |  |  |
|   | gewogen gewicht van deze levering.                                  |                       |                                     |  |  |  |  |  |
|   | Totaal individuele<br>wegingen                                      | 8.000                 | kg                                  |  |  |  |  |  |
|   | Totaal weging<br>Afwijking                                          | 9.000<br>-11,13<br>ka | kg<br>1% / -1.000,00                |  |  |  |  |  |
|   | Wil je deze individuele wegingen alsnog koppelen aan deze levering? |                       |                                     |  |  |  |  |  |
|   |                                                                     |                       |                                     |  |  |  |  |  |
|   | Ja                                                                  |                       | Neen                                |  |  |  |  |  |

- Bij een sterke afwijkingen verschijnt een melding maar dit zal het systeem niet blokkeren.
- Bij het opladen van een Excel-bestand met individuele wegingen glasbollen, aanvaardt het systeem rijen met een '0' gewicht. Daarvoor wordt geen foutmelding gegeven.

## 4 Verdeling gewichten over sites (ophaalpunten) (1/6) Stap 1: opladen van individuele gewichten

#### Verrijking

Te verrijken: **2** Individuele wegingen ophaalpunten

| Individuele wegingen - mijn ophaalactiviteiten                                                                         |                                                 |                                                                                        |
|----------------------------------------------------------------------------------------------------|-------------------------------------------------|----------------------------------------------------------------------------------------|
| Op datum van 14.08.2023                                                                                                |                                                 |                                                                                        |
| Per project kunt u de individuele wegingen per ophaalpunt opladen via een E<br>upload-icoon om uw bestand op te laden. | xcel-bestand. Klik op de rij om uw te koppel    | en of gekoppelde wegingen te bekijken. Klik op het                                     |
| Operationele partner                                                                                                   | Project                                         | Fractie                                                                                |
| Test Fost Plus                                                                                                    | MIWA                                            | Glas 🏦                                                                                 |
| Test Fost Plus                                                                                                    | MIWA                                            | PMD 🏦                                                                                  |
| Test Fost Plus                                                                                                    | MIWA                                            | Papier-Karton                                                                          |
| Klik op de link om meer details te zien.                                                                               | Klik op het<br>oplaadsch<br>bestand m<br>laden. | t icoontje om naar het<br>erm te gaan en het Excel-<br>net individuele gewichten op te |

### 4 Verdeling gewichten over sites (ophaalpunten) (2/6) Stap 1: opladen van individuele gewichten

#### Gegevens te importeren uit Excel

- **REFERENCE** = een referentie dat u geeft aan een 'pakket' samen horende individuele gewichten om die te linken aan een leveringsbon of planning. Als u met een planning werkt, is het aangeraden om het referentienummer te gebruiken.
- COLLECTIONDATE = datum van de ophaling
- COLLECTIONPOINTNAME = naam van de site \*
- **MATERIALCODE** = materiaalcode
- **WEIGHT** = gewicht

Het bestand mag enkel de 5 gevraagde kolommen bevatten.

| Import individuele wegingen                                                                                                    |                                |          |                   |         |         |  |  |  |  |
|----------------------------------------------------------------------------------------------------|--------------------------------|----------|-------------------|---------|---------|--|--|--|--|
| Operationele partner                                                                                                    | SMETCO                         | Fractie  | Papier-Karton     | Project | AWIM    |  |  |  |  |
| Volgende gegevens werden in het bestand gevonden. Indien er lijnen in het rood staan, kunnen deze niet opgeladen worden. Corrigeer deze eerst in de Excel en begin opnieuw. |                                |          |                   |         |         |  |  |  |  |
| Referentienummer                                                                                                    | Oph                            | aaldatum | Site / Recyclagep | ark     | Gewicht |  |  |  |  |
| 12112154                                                                                                    | 16.0                           | 08.2023  | PV/17/9140/003    | 9       | 300     |  |  |  |  |
| 12112154                                                                                                    | 16.0                           | 08.2023  | PV17/9140/0001    |         | 400     |  |  |  |  |
| 12112154                                                                                                    | 16.0                           | 08.2023  | PV17/9140/0002    |         | 305     |  |  |  |  |
| 12112154                                                                                                    | 16.0                           | 08.2023  | PV17/9140/0003    |         | 410     |  |  |  |  |
| 12112154                                                                                                    | 16.0                           | 08.2023  | PV17/9140/0004    |         | 380     |  |  |  |  |
| Alle gewichten zijn in kil<br>④ Opladen C Opnieu                                                                                                    | logram<br>w beginnen 🛛 🚱 Terug |          |                   |         |         |  |  |  |  |

## 4 Verdeling gewichten over sites (ophaalpunten) (3/6) Stap 2: koppelen van individuele gewichten

#### Verrijking

De verrijking kan je zowel doen voor een :

- 1. planningsitem (planning zonder gekoppeld weegticket)
- 2. Leveringsbon (gekoppelde levering met weegticket)

Te verrijken: **2** Individuele wegingen ophaa<del>lpunten</del>

Ga naar het overzicht en selecteer een lijn

#### Optie 1: vanuit planningsitem

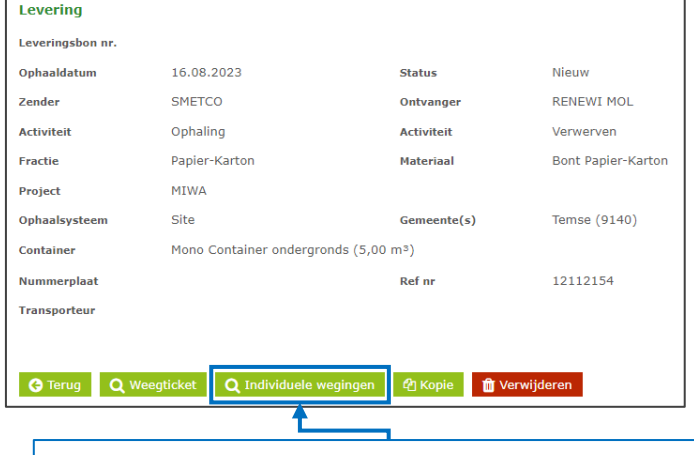

Klik op 'Individuele wegingen' om de wegingen corresponderend met het referentienummer en de ophaaldatum te koppelen.

#### Optie 2: koppelen vanuit leveringsbon

| everingsbon nr.   | P00095-2300006-1     |                |                   |               |                  |         |                       |           |
|-------------------|----------------------|----------------|-------------------|---------------|------------------|---------|-----------------------|-----------|
| phaaldatum        | 16.08.2023           |                | Status            | Te valider    | ren              |         |                       |           |
| ender             | Fost Plus Test       |                | Ontvanger         | Fost Plus     | Test 2           |         |                       |           |
| ctiviteit         | Ophaling             |                | Activiteit        | Verwerve      | n                |         |                       |           |
| ractie            | Papier-Karton        |                | Materiaal         | Bont Papi     | er-Karton        |         |                       |           |
| roject            | MIWA                 |                |                   |               |                  |         |                       |           |
| phaalsysteem      | Site                 |                | Gemeente(s)       | Temse (9      | 140)             |         | 🖋 Gemeente(s)         |           |
| ontainer          | Mono Container onder | gronds (5,00 r | n3)               |               |                  |         |                       |           |
| lummerplaat       |                      |                | Ref nr            |               |                  |         |                       |           |
| ransporteur       |                      |                |                   |               |                  |         |                       |           |
| Veging            |                      |                |                   |               | Validatie        |         |                       |           |
| Veegdatum         | 16.08.2023 13:16     | Weging         | In                |               | Zender           | Fost    | Plus Test             |           |
| Veegticket nr.    | WT-001               |                |                   |               | Ontvanger        | Fost    | Plus Test 2           |           |
| ste weging (kg)   | 10.000               | 2e weging (    | kg) 8.10          | 0             | Intercommunale   | □ MIW   | A                     |           |
| letto (kg)        | 1.900                |                |                   |               | Automatisch op   | 26.08.2 | 2023                  |           |
| lummerplaat       | 1ABC123              | Ref nr         | 12112154          |               |                  |         |                       |           |
| ransporteur       |                      |                |                   |               |                  |         |                       |           |
| iemeente(n)       |                      |                |                   |               |                  |         |                       |           |
| pmerking          |                      |                |                   |               |                  |         |                       |           |
| /erdeling weegtic | ket                  |                |                   |               | Individuele wegi | ingen   |                       |           |
|                   | Recyclagepark/Sit    | te             | Gewicht (kg)      | Percentage    | Ophaaldatum      |         | Site / Recyclagepark  | Gewicht ( |
| Gemeente          |                      |                | a an individual a | asholwegingen |                  |         | No records available. |           |

### 4 Verdeling gewichten over sites (ophaalpunten) (4/6) Stap 2: koppelen van individuele gewichten

| Individuele wegingen                   |                       |                 | Zoek en selecteer he<br>die bij de bon horen. |                    | A |             |                                                                                             |
|----------------------------------------|-----------------------|-----------------|-----------------------------------------------|--------------------|---|-------------|---------------------------------------------------------------------------------------------|
| Ophaaldatum 1                          | 6.08.2023             | Fractie         | Papier-Karton                                 |                    |   | 1<br>2<br>3 | REFERENCE         C           12112154         12112154           12112154         12112154 |
| Referentie opgeladen wegingen 12112154 |                       |                 |                                               | <b>Q</b> Zoek      |   | 4           | 12112154                                                                                    |
| U kunt hier zoeken op de               | referentie die u hebt | opgegeven bij h | et opladen van de individuele we              | gingen.            |   | 6           | 12112154                                                                                    |
| Ophaaldatum                            | Recyclage             | park/Site       | Gemeente                                      | Gewicht (kg)       |   | 8           | 12112154<br>12112154                                                                        |
| 16.08.2023                             | PV17/914              | 0/0003          | Temse                                         | 410                |   | 9           |                                                                                             |
| 16.08.2023                             | PV/17/91              | 40/0039         | Temse                                         | 300                |   |             |                                                                                             |
| 16.08.2023                             | PV17/914              | 0/0002          | Temse                                         | 305                |   |             |                                                                                             |
| 16.08.2023                             | PV17/914              | 0/0004          | Temse                                         | 380                |   |             |                                                                                             |
| 16.08.2023                             | PV17/914              | 0/0001          | Temse                                         | 400                |   |             |                                                                                             |
|                                        |                       |                 |                                               |                    | • |             |                                                                                             |
| Totaal gewicht (kg)                    | 1795                  |                 |                                               | Annuleer Selecteer |   |             |                                                                                             |

## 4 Verdeling gewichten over sites (ophaalpunten) (5/6) Mogelijke meldingen bij opladen gewichten

٠

.

| I | ndividuele wegingen glasbollen                                      |                           |                                      |  |  |  |  |  |
|---|---------------------------------------------------------------------|---------------------------|--------------------------------------|--|--|--|--|--|
|   |                                                                     |                           |                                      |  |  |  |  |  |
|   | Opgelet, het totaal van de ir<br>gewogen gewicht van deze l         | ndividuele we<br>evering. | gingen wijkt sterk af van het totaal |  |  |  |  |  |
|   | Totaal individuele                                                  | 8.00                      | ) kg                                 |  |  |  |  |  |
|   | wegingen<br>Totaal weging                                           | 9.00                      | ) ka                                 |  |  |  |  |  |
|   | Afwijking                                                           | -11,1<br>kg               | 1% / -1.000,00                       |  |  |  |  |  |
|   | Wil je deze individuele wegingen alsnog koppelen aan deze levering? |                           |                                      |  |  |  |  |  |
|   |                                                                     |                           |                                      |  |  |  |  |  |
|   |                                                                     |                           | Neen                                 |  |  |  |  |  |

- Bij een sterke afwijkingen verschijnt een melding maar dit zal het systeem niet blokkeren.
- Bij het opladen van een Excel-bestand met individuele wegingen glasbollen, aanvaardt het systeem rijen met een '0' gewicht. Daarvoor wordt geen foutmelding gegeven.

#### Verdeling gewichten over sites (ophaalpunten) (6/6) 4 Verdeling op de leveringsbon per site

#### Levering

| Leveringsbon nr. | P00095-2300007-1       |               |                  |       |              |                |            |  |
|------------------|------------------------|---------------|------------------|-------|--------------|----------------|------------|--|
| Ophaaldatum      | 16.08.2023             |               | Status           |       | Te validerer | 1              |            |  |
| Zender           | SMETCO                 |               | Ontvanger        |       | RENEWI MC    | DL             |            |  |
| Activiteit       | Ophaling               |               | Activiteit       |       | Verwerven    |                |            |  |
| Fractie          | Papier-Karton          |               | Materiaal        |       | Bont Papier  | -Karton        |            |  |
| Project          | MIWA                   |               |                  |       |              |                |            |  |
| Ophaalsysteem    | Site                   |               | Gemeente(s       | )     | Temse (914   | 0)             |            |  |
| Container        | Mono Container ondergi | ronds (5,00 m | 1 <sup>3</sup> ) |       |              |                |            |  |
| Nummerplaat      |                        |               | Ref nr           |       | 12112154     |                |            |  |
| Transporteur     |                        |               |                  |       |              |                |            |  |
| Weging           |                        |               |                  |       |              | Validatie      |            |  |
| Weegdatum        | 16.08.2023 13:16       | Weging        |                  | In    |              | Zender         | SMETCO     |  |
| Weegticket nr.   | WT002                  |               |                  |       |              | Ontvanger      | RENEWI MOL |  |
| 1ste weging (kg) | 10.000                 | 2e weging (k  | (D               | 7.000 |              | Intercommunale | MIWA       |  |
| Netto (kg)       | 3.000                  |               |                  |       |              | Automatisch op | 26.08.2023 |  |
| Nummerplaat      | 1ABC123                | Ref nr        | 121121           | 54    |              |                |            |  |
| Transporteur     |                        |               |                  |       |              |                |            |  |
| Gemeente(n)      |                        |               |                  |       |              |                |            |  |

Opmerking

| Verdeling weegticket |                    | Individuele weging | en         |             |                      |
|----------------------|--------------------|--------------------|------------|-------------|----------------------|
| Gemeente             | Recyclagepark/Site | Gewicht (kg)       | Percentage | Ophaaldatum | Site / Recyclagepark |
|                      |                    |                    |            | 16.08.2023  | PV17/9140/0001       |
| Temse (9140)         | PV17/9140/0001     | 668,40             | 22,28      | 16.08.2023  | PV17/9140/0002       |
| T (0140)             | DV/17/01/00/0000   | 500 70             | 16.00      | 16.08.2023  | PV17/9140/0003       |
| iemse (9140)         | PV17/9140/0002     | 509,70             | 10,99      | 16.08.2023  | PV17/9140/0004       |
| Temse (9140)         | PV17/9140/0003     | 685,20             | 22,84      | 16.08.2023  | PV/17/9140/0039      |
| emse (9140)          | PV17/9140/0004     | 635,10             | 21,17      |             |                      |
| mse (9140)           | PV/17/9140/0039    | 501,30             | 16,71      | ◀───        |                      |

👕 Verwijderen

## Correcties aanvragen en behandelen

Correcties kunnen in volgende gevallen worden aangevraagd:

- 1. Door de zender voor een weegticket
- Door de zender voor een leveringsbon als de ontvanger reeds gevalideerd heeft
- 3. Door de ontvanger voor een leveringsbon

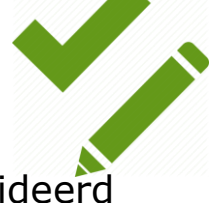

# Correctieaanvraag weegticket door zender (1/2)

Weegtickets

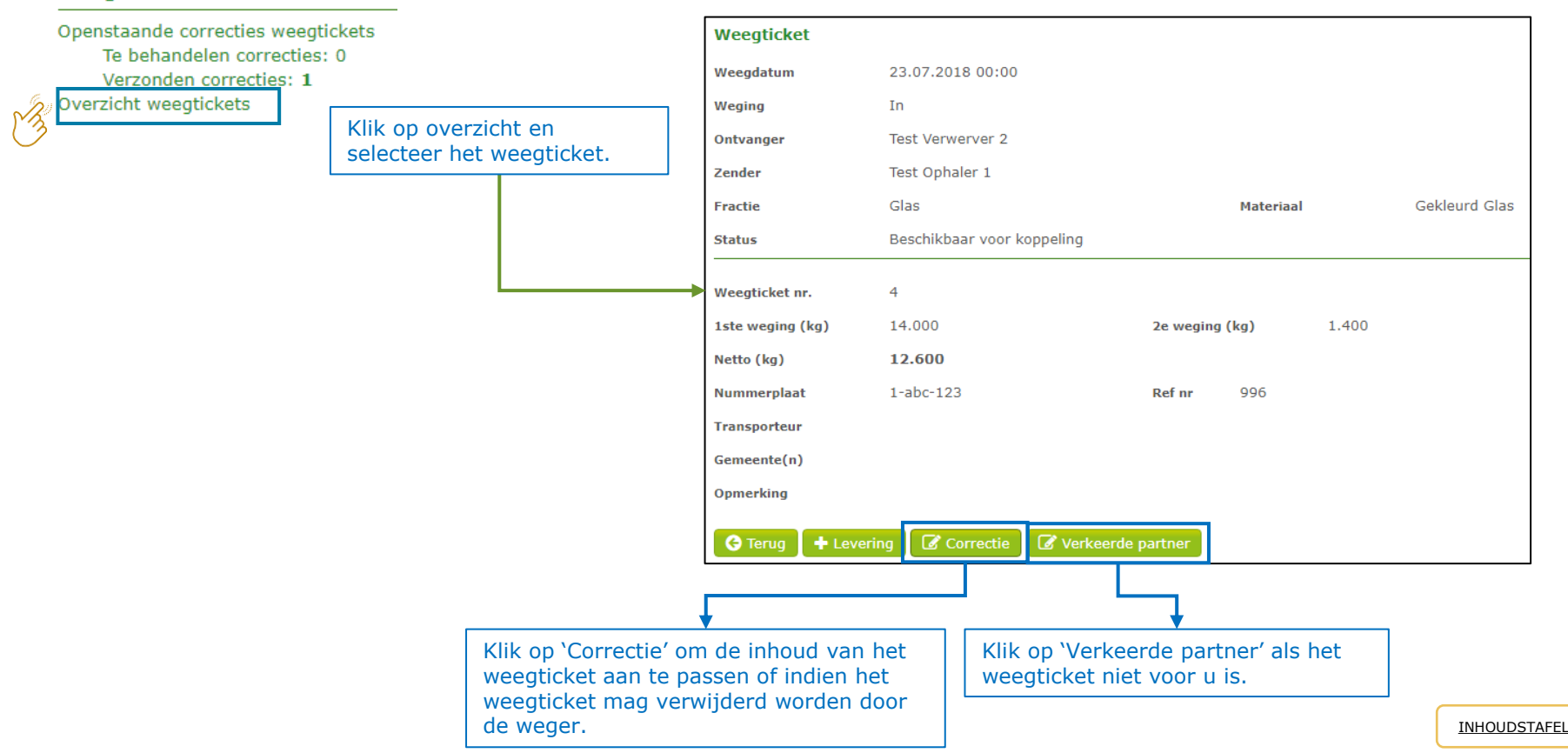

## Correctieaanvraag weegticket door zender (2/2)

| Correctie weegtic   | ket                |                |                 |   |                              |
|---------------------|--------------------|----------------|-----------------|---|------------------------------|
| Weegdatum           | 23.07.2018 📫 00:00 | <b>(</b>       |                 |   |                              |
|                     |                    | Toon afgelo    | pen             |   |                              |
|                     |                    | contracten     |                 |   |                              |
| Weging              | In                 |                |                 |   | MIN-1                        |
| Ontvanger           | Test Verwerver 2   |                |                 |   | Wijzig eventueel de gewenste |
| Zender              | Test Ophaler 1     |                |                 |   | gegevens. Geer een reden en  |
| Fractie             | Glas 🔻             | Materiaal      | Gekleurd Glas 🔹 |   | verstuur de correctie.       |
|                     |                    |                |                 |   |                              |
| Weenticket nr.      | 4                  |                |                 |   |                              |
|                     |                    |                |                 |   |                              |
| 1ste weging (kg)    | 10.000             | 2e weging (kg) | 1.400           |   |                              |
| Netto (kg)          | 8.600              |                |                 |   |                              |
| Nummerplaat         | 1-abc-123          | Ref nr 996     |                 |   |                              |
| Transporteur        |                    |                |                 | • |                              |
| Transporteur        |                    |                |                 |   |                              |
| Gemeente(n)         |                    |                |                 |   |                              |
| Opmerking           |                    |                |                 |   |                              |
|                     |                    |                |                 |   |                              |
| Reden correctie     |                    |                |                 |   |                              |
|                     |                    |                |                 |   |                              |
|                     |                    |                | 11              |   |                              |
| Correctie versturen | 🗙 Annuleer         |                |                 |   |                              |
|                     |                    |                |                 |   |                              |

# Correctieaanvraag behandelen (ontvanger)

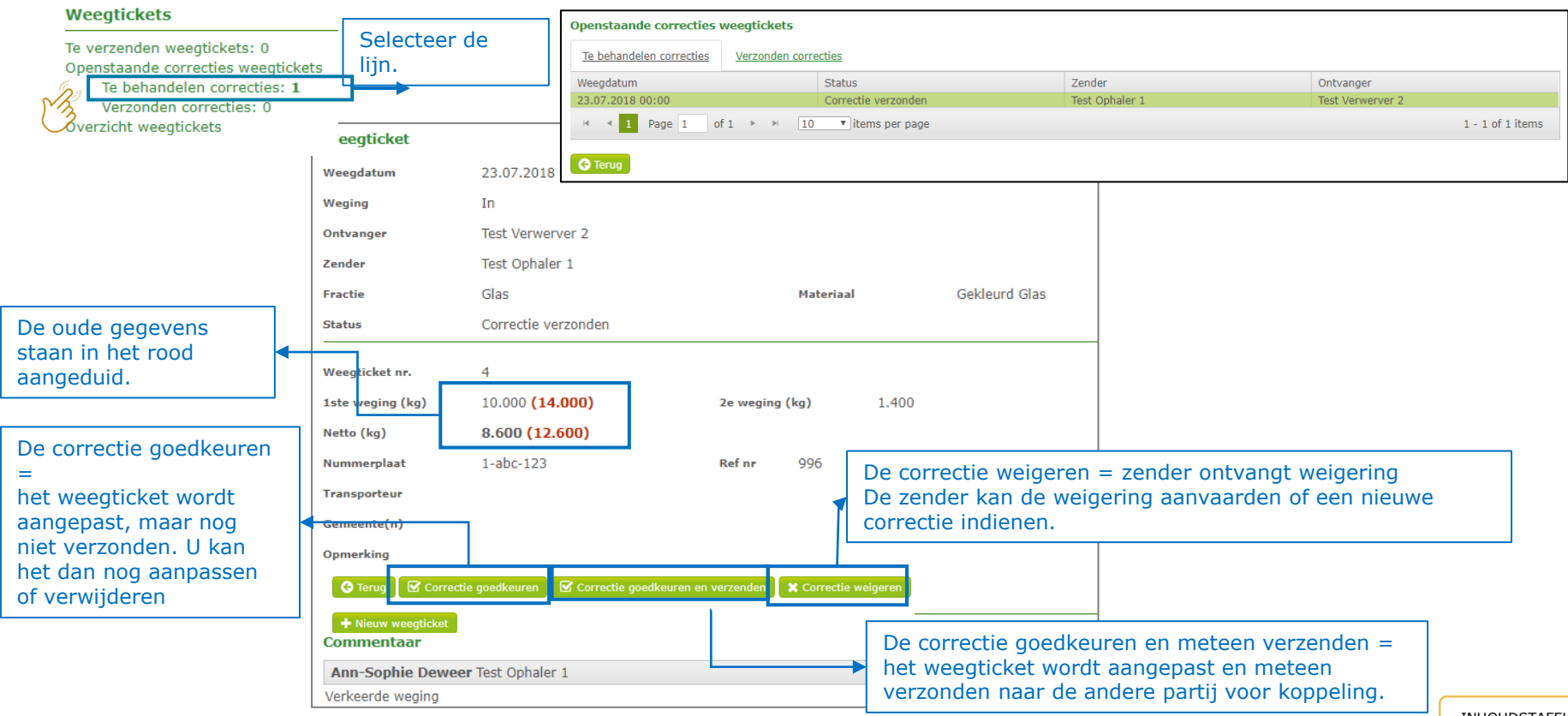

INHOUDSTAFEL

## Correctieaanvraag voor leveringsbon (1/3)

| 1                                | Levering   | Jsbonn               | en      |                    |                  |                |              |              |       |                            | Levering               |                         |             |               |                     |                          |                  |                    |              |            |
|----------------------------------|------------|----------------------|---------|--------------------|------------------|----------------|--------------|--------------|-------|----------------------------|------------------------|-------------------------|-------------|---------------|---------------------|--------------------------|------------------|--------------------|--------------|------------|
|                                  |            |                      |         |                    |                  |                |              |              |       |                            | Leveringsbon nr.       | P00126-1800453-1        |             |               |                     |                          |                  |                    |              |            |
|                                  | Te koppel  | en weeg              | ticket  | s: 10              |                  |                |              |              |       |                            | Ophaaldatum            | 16.10.2018              |             | Status        |                     | Klaar voor facturatie    |                  |                    |              |            |
|                                  | Via b      | ord                  |         |                    |                  |                |              |              |       |                            | Zender                 | VERKO                   |             | Ontvanger     |                     | Test Fost Plus (16.10.20 | 18 - 31.12.2018) |                    |              |            |
| -                                | Te valider | en lever             | inach   | onnen: 0           |                  |                |              |              |       |                            | Activiteit             | Ophaling                |             | Activiteit    |                     | Verwerven                |                  |                    |              |            |
|                                  | Desertes   | en rever             | ingsoc  | Javarlaashar       |                  |                |              |              |       |                            | Fractie                | Papier-Karton           |             | Materiaal     |                     | Bont Papier-Karton       |                  |                    |              |            |
|                                  | openstaa   | nde con              | ecues   | leveringsbor       | nnen             |                |              |              |       |                            | Project                | VERKO                   |             |               |                     |                          |                  |                    |              |            |
|                                  | Te be      | ehandeli             | en con  | recties: 1         |                  |                |              |              |       |                            | Ophaalsysteem          | Recyclagepark           |             | Gemeente(s    | )                   | Wetteren (9230)          |                  |                    |              |            |
| _                                | Verz       | onden c              | orrecti | es: 5              |                  |                |              |              |       |                            | Container              | Container (20.00 m²)    |             |               |                     |                          |                  |                    |              |            |
| 6.                               | Overzicht  | levering             | gsbonr  | ien                |                  |                |              |              |       |                            | Nummerplaat            | tst111                  |             | Refnr         |                     |                          |                  |                    |              |            |
| ~~~~ <b>~</b> ~~~~               |            |                      |         |                    |                  |                |              |              |       |                            | Transporteur           |                         |             |               |                     |                          |                  |                    |              |            |
| (2)                              |            |                      |         |                    |                  |                |              |              |       |                            |                        |                         |             |               |                     |                          |                  |                    |              |            |
| $\smile$                         |            |                      |         |                    |                  |                |              |              |       |                            | Weging                 |                         |             |               |                     | Validati                 | e                |                    |              |            |
|                                  |            |                      |         |                    |                  |                |              |              |       |                            | Weegdatum              | 16.10.2018 13:52        | Weging      |               | In                  | Zender                   |                  | CA VERKO           |              |            |
|                                  |            |                      |         | <b></b>            | Klik on          | do to co       |              | oron         |       |                            | Weegticket nr.         | 48787877                |             |               |                     | Ontvange                 | nii              | 🗷 🌡 Test Fost Plus |              |            |
|                                  |            |                      |         |                    | кік ор           | ue te co       | nng          | leren        |       |                            | 1ste weging (kg)       | 12.150                  | 2e weging ( | kg)           | 6.512               | Intercom                 | nunale           | Ø ▲ VERKO          |              |            |
|                                  |            |                      |         | lle                | verinasb         | on.            |              |              |       |                            | Netto (ka)             | 5.638                   |             |               |                     |                          |                  |                    |              |            |
|                                  |            |                      |         | ↓                  |                  |                |              |              |       |                            | Nummerplaat            | tst111                  | Ref nr      |               |                     |                          |                  |                    |              |            |
| Filters >                        |            |                      |         |                    |                  |                |              |              |       |                            | Transporteur           |                         |             |               |                     |                          |                  |                    |              |            |
| I everingshop or                 | Onb W      | loo Fractie          | Mate    | Zender             | Ontvanger        | Intercommunale | Num          | Gem Ref r    | Woo   | Netto Status               | Gemeente(n)            |                         |             |               |                     |                          |                  |                    |              |            |
| P00126-1800453                   | 8-1 16.1 1 | 6.1 Papi             | Bont    | VERKO              | 🗹 Test Fost Plus | ☑ VERKO        | tst111       | Wett         | 4878  | 5.638 Klaar                | Opmerking              |                         |             |               |                     |                          |                  |                    |              |            |
| P00126-1800493                   | -1 18.1 1  | 8.1 Papi             | Bont    | VERKO              | Test Post Plus   | VERKO          | TST2         | Berla        | 4569  | 7.414 Klaar                | Manufalline successful |                         |             |               |                     |                          |                  |                    |              |            |
| P00138-1800010                   | 0-1 08.1 0 | 8.1 Papi             | Bont    | S MIWA             | Test Post Plus   | S MIWA         | MIW          | Waas         | 87868 | 2.532 Klaar                | verdeling weegtic      | ket                     |             |               |                     |                          |                  |                    |              |            |
| P00138-180001                    | -1 02.1 0  | 2.1 Papi             | Bont    | 🖻 MIWA             | 🕑 Test Post Plus | 🕑 MIWA         | TST5         | Stek         | 76576 | 3.311 Klaar                | Gemeente               |                         |             |               | Recyclage           | epark                    |                  |                    | Gewicht (kg) | Percentage |
| P00219-1800024<br>P00219-1800036 | -1 06.1 0  | 6.1 Papi<br>3.1 Papi | Bont    | VAREM (LIER)       | Test Post Plus   | VAREM (IC      | PAP1<br>PAP2 | Sint<br>Puur | 5356  | 4.800 Klaar<br>3.000 Klaar | Wetteren (9230)        |                         |             |               | WETTERE             | EN                       |                  |                    | 1,127,60     | 20,00      |
| P00219-180003                    | -1 07.1 0  | 7.1 Papi             | Bont    | ☑ IVAREM (LIER)    | Test Post Plus   | VAREM (IC      | PAP3         | Puur         | 6898  | 6.000 Klaar                |                        |                         |             |               | and a second second |                          |                  |                    | 10 00 00     |            |
| P00219-1800038                   | 8-1 13.1 1 | 3.1 Papi             | Bont    | ☑ IVAREM (LIER)    | 🕼 Test Post Plus | VAREM (IC      | PAP3         | Puur         | 4654  | 8.900 Klaar                | Wetteren (9230)        |                         |             |               | XX                  |                          |                  |                    | 4.510,40     | 80,00      |
| P00283-180000.                   | -2 08.0 1  | 0.0 Papi             | Bont    | ⊠ IVM              | 🕑 lest Host Plus | IVM IVM        | 1514         | Aalte        | /6/86 | 6.141 Klaar                |                        |                         |             |               |                     |                          |                  |                    |              |            |
| H 4 1 2 3 4                      | 5 Page     | 1 of 8               | • H []  | 0 V items per page | e                |                |              |              |       | 1 - 10 of 79 items         | 🕒 Terug 🕹 Down         | nload bon 📔 🎖 Correctio | e 🛛 🐼 Verke | erde zender - | ontvanger           | C Annuleer levering      | sbon             |                    |              |            |
| 🖒 Valideren 🚺 🚱 Te               | rug        |                      |         |                    |                  |                |              |              |       |                            |                        |                         |             |               | 4                   |                          |                  |                    |              |            |
|                                  |            |                      |         |                    |                  |                |              |              |       |                            |                        |                         |             |               |                     |                          |                  |                    |              |            |

2. Kies de gewenste correctieknop.

Info: bij 'Annuleer leveringsbon' wordt , na akkoord van de andere partij, de volledige bon , incl. weegticket, geannuleerd.

# Correctieaanvraag voor leveringsbon (2/3)

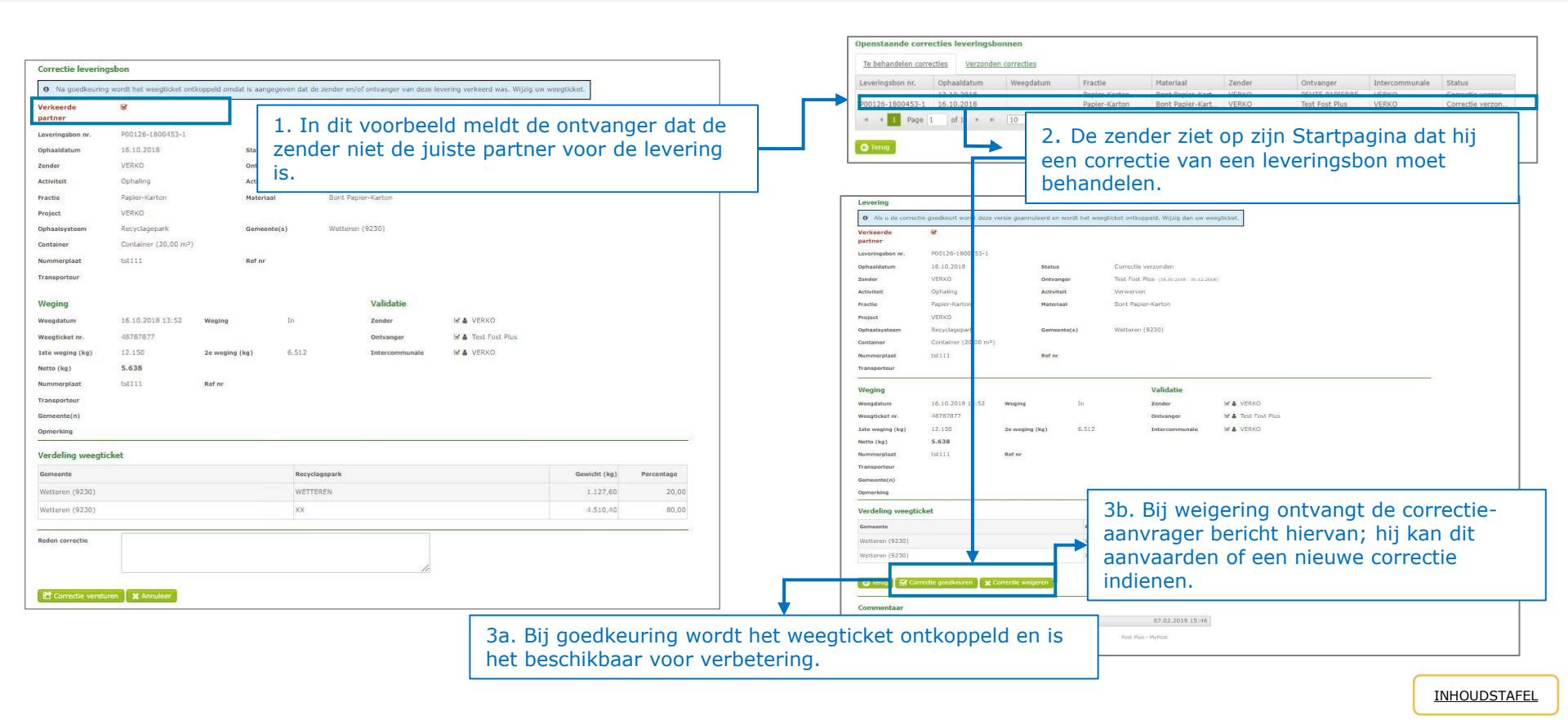

## Correctieaanvraag voor leveringsbon (3/3)

| - Taan                                                |                          |                          | jen.                 | Weegdatum                                                             | 16.10. <mark>2018</mark> 13: | 2                                                                                                    |                                                          |                                                     |
|-------------------------------------------------------|--------------------------|--------------------------|----------------------|-----------------------------------------------------------------------|------------------------------|----------------------------------------------------------------------------------------------------|----------------------------------------------------------|-----------------------------------------------------|
| pagina<br>pticket                                     | 16.10.2018               | 🕑 🖩 Toon                 | afgelopen contracten | Weging<br>Ontvanger                                                   | In<br>Test Fost Plus         |                                                                                                    |                                                          |                                                     |
| a                                                     | tn Uit                   |                          |                      | Fractie                                                               | Papier-Karton                | Materiaal                                                                                                | Bont Papier-Karton                                       |                                                     |
| iger                                                  | Task Pask Dire           |                          |                      | Status                                                                | Gekoppeld                    | Levering                                                                                                 | P00057-1800037-1                                         | ]                                                   |
|                                                       | Venko<br>Papier-Karton * | Materiaal                | Bont Papier-Karton   | • Weegticket nr.<br>1ste weging (kg)                                  | 48787877<br>12.150           | 2e weging (kg) 6.51                                                                                      | 2                                                        |                                                     |
| cket nr.<br>Iging (kg)<br>Irplaat<br>Inteur<br>Ite(n) | 48787877<br>12.150       | 2e weging (kg)<br>Ref nr | 6.512                | Netto (kg)<br>Nummerplaat<br>Transporteur<br>Gemeente(n)<br>Opmerking | 5.638<br>tst111              | 5. Na de verbetering kar<br>worden. Zo ontstaat een<br>nummer) die klaar staat<br>gevalideerd te worden. | het weegticket o<br>nieuwe leverings<br>om door de betro | pnieuw gekoppeld<br>bon (met nieuw<br>kken partners |
| ing                                                   |                          |                          |                      | • Weegticket                                                          |                              |                                                                                                    |                                                          |                                                     |

## PO's & Facturatie

#### Nieuw

• Operatoren/facturatiepartners factureren op basis van maandelijkse 'Purchase Orders' (PO = bestelbon) en verzenden de facturen rechtstreeks naar Fost Plus.

De PO's worden opgesplitst per facturatiepartner, per maand (bepaald door de weegdatum), project en fractie.

• Voor de verwerving van materialen stuurt Fost Plus meteen de factuur. Er zijn geen schuldvorderingen meer.

#### **Facturatie PO's**

Wij wensen uw aandacht te vestigen op het feit dat een tijdige betaling enkel gegarandeerd kan worden indien uw factuur het juiste PO-nummer bevat en het bedrag overeenstemt

Pas uw factuur echter niet aan als u fouten ontdekt na de ontvangst van de PO. Laat ons weten als een PO incorrect is ten gevolge van fouten in de prijzen. Bij fouten in hoeveelheden, dient u de correcties uit te voeren in MyFost. Bij de volgende facturatierun zal u dan een bijkomende PO of een rechtzetting ontvangen.

Verstuur uw factuur ofwel per e-mail naar invoices@fostplus.be ofwel per post. (1 PO = 1 factuur = 1PDF). Eventuele bijlagen vragen we ook te bundelen in 1 en dezelfde PDF. Stuur uw factuur echter niet via beide kanalen.

# PO's & Facturatie - Berekening voor huur, onderhoud, verplaatsing, reiniging sites.

#### De gegevens in de prijzen

Bij de telling houden we rekening met de vermelde gegevens in de prijzen. Indien in de prijs voor bijv. 'Huur' enkel de Mono bollen vermeld staan, dan zullen ook enkel de Mono bollen voor de vermelde gemeenten geteld worden. Indien u dus eveneens Duo bollen zou hebben ingegeven in MyFost en er bestaat geen andere prijs voor, dan worden deze niet meegeteld en zal er dus geen PO voor opgemaakt worden.

#### **Data in MyFost**

Huur, onderhoud en reiniging sites

We tellen het aantal containers op parken, het aantal bollen en de aantal sites ingegeven in MyFost, die geldig zijn op **de eerste dag** van de te factureren operationele maand. Sites aangeduid als 'depot/onderhoud site' worden niet meegeteld, net als de gelinkte glasbollen aan deze sites.

#### **Verplaatsing**

Elke verplaatsing van bestaande glasbollen in MyFost wordt geteld. Aangezien de telling gelinkt is aan acties van een gebruiker, is het mogelijk dat niet elke aanpassingen in MyFost ook effectief op de PO dient te komen.

Kijk de tellingen na en aan pas ze aan indien nodig, liefst vóór de facturatierun (zie planning facturatie in de 'Nieuws-module'). U kan dit doen door te klikken op 'Op PO op te nemen verplaatsingen' onderaan in de module 'Glasbollen' op de startpagina.

## PO's & Facturatie – Aan te rekenen verplaatsingen glasbollen

| Glasbollen                       | Op PO op te nemen verplaatsingen                                                                                                    |                                                        |                                                                        |                                                          |                                                                         |                                                                     |
|----------------------------------|----------------------------------------------------------------------------------------------------|--------------------------------------------------------|------------------------------------------------------------------------|----------------------------------------------------------|-------------------------------------------------------------------------|---------------------------------------------------------------------|
| ProjectSites/RPGlasbollenA5610   | Op de 1ste dag van de maand, telt MyFost er<br>deze telling gelinkt is aan acties van een geb<br>te passen indien nodig, liefst vóór de 10e var | enmalig het aanta<br>ruiker, is het moo<br>n de maand. | il wijzigingen aan glasbollen met<br>jelijk dat niet elke aanpassingen | t betrekking tot de vorige<br>ook effectief op de PO die | maand. Hieronder ziet u wat er auto<br>nt te komen. Daarom vragen wij u | omatisch geteld werd. Aangezien<br>de tellingen na te kijken en aan |
|                                  | Project Partner                                                                                                    |                                                        | Periode                                                                |                                                          | Getelde verplaatsingen                                                  | Gecorrigeerde verplaatsingen                                        |
|                                  | Α Α                                                                                                    | -                                                      | September 2019                                                         |                                                          | 0                                                                       |                                                                     |
|                                  | A 4                                                                                                    |                                                        | Juli 2019                                                              |                                                          | 0                                                                       |                                                                     |
|                                  | A A A                                                                                                    |                                                        | Juni 2019<br>Mei 2019                                                  |                                                          | 0                                                                       | 2                                                                   |
|                                  | Page 1 of 1 →   10                                                                                                    | ) • items pe                                           | page                                                                   |                                                          |                                                                         | 1 - 5 of 5 items                                                    |
| Op PO op te nemen verplaatsingen |                                                                                                    |                                                        | In de details va<br>ook het volledi<br>trekken.                        | an een lijn, ka<br>g overzicht va                        | n u de aantallen a<br>in de glasbollen na                               | anpassen en<br>aar Excel                                            |
|                                  | Op PO op te nemen verplaatsi                                                                                                    | ngen                                                   |                                                                        |                                                          |                                                                         |                                                                     |
|                                  | Project                                                                                                    | А                                                      |                                                                        |                                                          |                                                                         |                                                                     |
|                                  | Partner                                                                                                    | k.                                                     |                                                                        |                                                          |                                                                         |                                                                     |
|                                  | Periode                                                                                                    | Septemb                                                | er 2019                                                                |                                                          |                                                                         |                                                                     |
|                                  | Getelde verplaatsingen                                                                                                    | 0                                                      |                                                                        |                                                          |                                                                         |                                                                     |
|                                  | Gecorrigeerde verplaatsingen                                                                                                    | 리 🗘                                                    | )                                                                      |                                                          |                                                                         |                                                                     |
|                                  | Gecorrigeerd door                                                                                                    |                                                        |                                                                        |                                                          |                                                                         |                                                                     |
|                                  | Gecorrigeerd op                                                                                                    |                                                        |                                                                        |                                                          |                                                                         |                                                                     |
|                                  | 🕒 Terug 🛃 Opslaan 🛛 🖈                                                                                                    | Overzicht o                                            | glasbollen project                                                     |                                                          |                                                                         |                                                                     |
|                                  |                                                                                                    |                                                        |                                                                        | l                                                        |                                                                         | INHOLDST                                                            |

# PO's & Facturen in MyFost – Financiële informatie

#### Financiële informatie

Tellingen Sites, Containers, Glasbollen Berekende gegevens Te factureren aan Fost Plus Verzonden aan andere operatoren binnen uw IC Facturen van Fost Plus

#### Tellingen sites, Containers, Glasbollen

De aantallen berekenen die 'vandaag' op de PO zouden geteld worden voor de huidige, operationele maand qua Huur, Onderhoud, Reiniging site en Verplaatsing.

#### Berekende gegevens

'S nachts worden alle gegevens berekend die berekend kunnen worden. Hier kan u vóór de effectieve facturatie nagaan wat er op de factuur/PO zou komen te staan. Van zodra gegevens op de factuur/PO staan, verdwijnen ze hieruit.

#### **Te factureren aan Fost Plus**

Hier ziet u de bestelbonnen (PO's) die aan u geadresseerd zijn.

#### Verzonden aan andere operatoren binnen uw IC

Is enkel zichtbaar voor de Intercommunale. Hier staan, ter informatie, alle PO's die verzonden werden aan de operatoren binnen uw project.

#### **Facturen van Fost Plus**

Hier ziet u alle facturen die aan u geadresseerd zijn.

# PO's & Facturen in MyFost - Tellingen Sites, Containers, Glasbollen

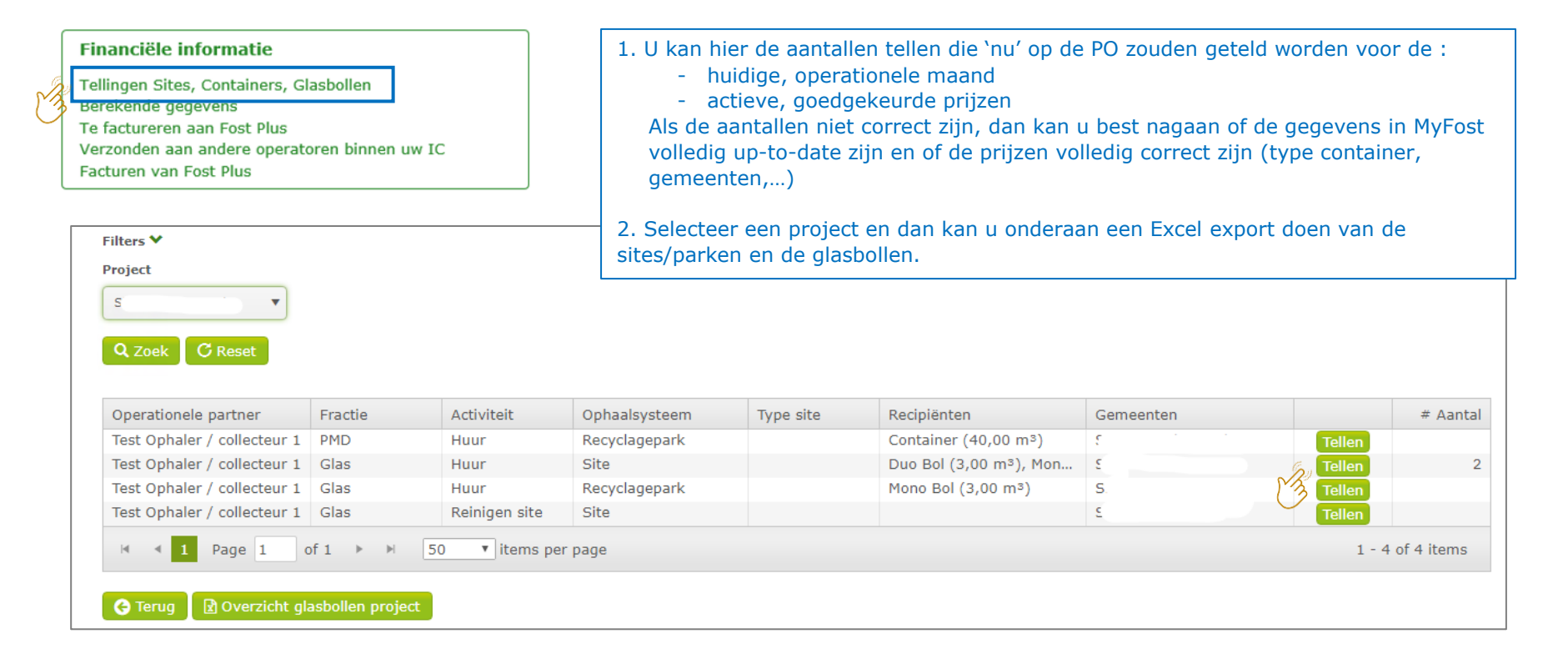

## PO's & Facturen in MyFost - Berekende gegevens

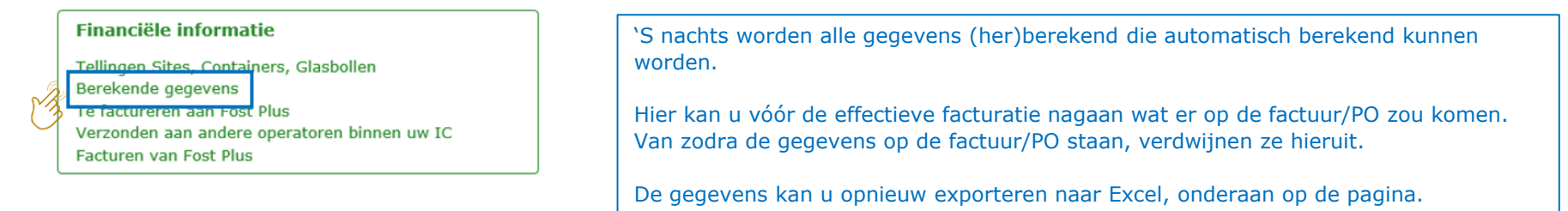

| Berekende gegev      | vens    |                        |             |             |         |           |              |        |            |            |         |            |
|----------------------|---------|------------------------|-------------|-------------|---------|-----------|--------------|--------|------------|------------|---------|------------|
| Klaar voor bestelb   | ion Kla | <u>ar voor factuur</u> |             |             |         |           |              |        |            |            |         |            |
| Filters 💙            |         |                        |             |             |         |           |              |        |            |            |         |            |
| Van                  |         | Tot                    |             | Fractie     |         | Mater     | iaal         |        | Activiteit |            | Eenheid |            |
| dag.maand.jaar       |         | dag.maand.ja           | ar 📫        |             |         | •         |              | •      |            | •          |         | •          |
| Leveringsbon nr.     |         | Ref nr                 |             | Project     |         | Factu     | ratiepartner |        |            |            |         |            |
|                      |         |                        |             |             |         |           |              |        |            |            |         |            |
| Q Zoek C Rese        | et      |                        |             |             |         |           |              |        |            |            |         |            |
| Datum Leve           | eringsb | Ref nr                 | Project     | Facturatiep | Fractie | Materiaal | Activiteit   | Aantal | Eenheid    | Percentage | Tarief  | Totaal (€) |
| No records available | e.      |                        |             |             |         |           |              |        |            |            |         |            |
| I≪ ≪ Page 0          | of 0    | ▶ <b>N</b> 50          | • items per | page        |         |           |              |        |            |            | 0 - 0   | of 0 items |
| 🔆 Terug   Exce       | el      |                        |             |             |         |           |              |        |            |            |         |            |

# PO's & Facturen in MyFost – Te factureren aan Fost Plus (1/3)

#### Financiële informatie

Tellingen Sites, Containers, Glasbollen Berekende gegevens Te factureren aan Fost Plus Verzonden aan andere operatoren binnen uw IC Facturen van Fost Plus Hier ziet u de bestelbonnen (PO's) die aan u geadresseerd zijn.

Er zijn de automatische PO's en de manuele PO's.

- De automatische PO's worden opgemaakt volgens de facturatierun kalender (Zie Nieuws-artikel op MyFost).
- PO's waarvoor de berekening niet automatisch kan gebeuren (zoals bv. binnen 1 gemeente verschillende prijzen per recyclagepark,...) dient Fost Plus manueel op te stellen. Deze zullen vaak pas op een latere datum dan de automatische PO's beschikbaar zijn in MyFost.
- PO's kunnen niet opgemaakt worden voor prijzen waarvoor bijv. de indexatiewaarden nog ontbreken of waarvoor de Intercommunales de prijzen nog moeten goedkeuren.

| am          | Partner                                | Туре                                                                             | Factuurdatum                                                                                                    | Periode                                                                                                    | Project                                                                                                    | Fractie                                                                                                    | Materiaal                                                                                                    | Factuurnum                                                                                                    | Excl. BTW (€)                                                                                                    |
|-------------|----------------------------------------|----------------------------------------------------------------------------------|----------------------------------------------------------------------------------------------------|----------------------------------------------------------------------------------------------------|----------------------------------------------------------------------------------------------------|----------------------------------------------------------------------------------------------------|----------------------------------------------------------------------------------------------------|----------------------------------------------------------------------------------------------------|----------------------------------------------------------------------------------------------------|
| st Plus vzw | Test Ophaler                           | Bestelbon (P                                                                     | 01.09.2019                                                                                                    | Januari 2019                                                                                                    | 5                                                                                                    | Papier-Karton                                                                                                    |                                                                                                    | 72/2019/699                                                                                                    | 757,53                                                                                                    |
| st Plus vzw | Test Ophaler                           | Bestelbon (P                                                                     | 01.09.2019                                                                                                    | Februari 2019                                                                                                    |                                                                                                    | Papier-Karton                                                                                                    |                                                                                                    | 72/2019/702                                                                                                    | 3 717,03                                                                                                    |
| st Plus vzw | Test Ophaler                           | Bestelbon (P                                                                     | 01.09.2019                                                                                                    | Maart 2019                                                                                                    |                                                                                                    | Papier-Karton                                                                                                    |                                                                                                    | 72/2019/709                                                                                                    | 672,66                                                                                                    |
| st Plus vzw | Test Ophaler                           | Bestelbon (P                                                                     | 01.09.2019                                                                                                    | April 2019                                                                                                    |                                                                                                    | Papier-Karton                                                                                                    |                                                                                                    | 72/2019/701                                                                                                    | 672,66                                                                                                    |
| st Plus vzw | Test Ophaler                           | Bestelbon (P                                                                     | 01.09.2019                                                                                                    | April 2019                                                                                                    |                                                                                                    | PMD                                                                                                    |                                                                                                    | 70/0010/702                                                                                                    | 0.00                                                                                                    |
| s           | t Plus vzw<br>t Plus vzw<br>t Plus vzw | tt Plus vzw Test Ophaler<br>tt Plus vzw Test Ophaler<br>tt Plus vzw Test Ophaler | t Plus vzw Test Ophaler Bestelbon (P<br>t Plus vzw Test Ophaler Bestelbon (P<br>t Plus vzw Test Ophaler Bestelbon (P | tr Plus vzw         Test Ophaler         Bestelbon (P         01.09.2019           tr Plus vzw         Test Ophaler         Bestelbon (P         01.09.2019           tr Plus vzw         Test Ophaler         Bestelbon (P         01.09.2019           tr Plus vzw         Test Ophaler         Bestelbon (P         01.09.2019 | tr Plus vzw         Test Ophaler         Bestelbon (P         01.09.2019         Maart 2019           tr Plus vzw         Test Ophaler         Bestelbon (P         01.09.2019         April 2019           tr Plus vzw         Test Ophaler         Bestelbon (P         01.09.2019         April 2019           tr Plus vzw         Test Ophaler         Bestelbon (P         01.09.2019         April 2019 | tr Plus vzw         Test Ophaler         Bestelbon (P         01.09.2019         Maart 2019           tr Plus vzw         Test Ophaler         Bestelbon (P         01.09.2019         April 2019           tr Plus vzw         Test Ophaler         Bestelbon (P         01.09.2019         April 2019           tr Plus vzw         Test Ophaler         Bestelbon (P         01.09.2019         April 2019 | t Plus vzw Test Ophaler Bestelbon (P 01.09.2019 Maart 2019 Papier-Karton<br>t Plus vzw Test Ophaler Bestelbon (P 01.09.2019 April 2019 Papier-Karton<br>t Plus vzw Test Ophaler Bestelbon (P 01.09.2019 April 2019 PMD | At Plus vzw         Test Ophaler         Bestelbon (P         01.09.2019         Maart 2019         Papier-Karton           tt Plus vzw         Test Ophaler         Bestelbon (P         01.09.2019         April 2019         Papier-Karton           tt Plus vzw         Test Ophaler         Bestelbon (P         01.09.2019         April 2019         Papier-Karton           tt Plus vzw         Test Ophaler         Bestelbon (P         01.09.2019         April 2019         PMD | It Plus vzw         Test Ophaler         Bestelbon (P         01.09.2019         Maart 2019         Papier-Karton         72/2019/709           tt Plus vzw         Test Ophaler         Bestelbon (P         01.09.2019         April 2019         Papier-Karton         72/2019/709           tt Plus vzw         Test Ophaler         Bestelbon (P         01.09.2019         April 2019         Papier-Karton         72/2019/701           tt Plus vzw         Test Ophaler         Bestelbon (P         01.09.2019         April 2019         PMD         72/2019/702 |

Klik op de prijs-link om naar de PO - details te gaan.

# PO's & Facturen in MyFost – Te factureren aan Fost Plus (2/3)

| Detail        |                                                                                                    | Vanuit de                               | PO kan                   | je naar o        | le detai             | ils gaan wa       | aar u all       | e berel           | keninge           | en, hoev             | eelheder            | ,            |                     |
|---------------|----------------------------------------------------------------------------------------------------|-----------------------------------------|--------------------------|------------------|----------------------|-------------------|-----------------|-------------------|-------------------|----------------------|---------------------|--------------|---------------------|
| Activiteit    | Omschrijving                                                                                             | leveringst                              | onnen,                   | ziet di          | e mee o              | opgenome          | n zijn in       | die be            | estelbo           | n.                   |                     |              |                     |
| Ophalen       | Vergoeding voor uw diensten met betrekking tot oph<br>van deze bestelbon in MyFost.<br>Project :         | Indien ge                               | wenst ka                 | n u deze         | e details            | s exporter        | en naar         | Excel.            |                   |                      |                     |              |                     |
| Ophalen       | Vergoeding voor uw diensten met betrekking tot oph<br>details van deze bestelbon op MyFost.<br>Project : | Samenvatting                            |                          |                  |                      |                   |                 |                   |                   |                      |                     |              |                     |
| Totaal        |                                                                                                    | Activiteit<br>Ophaling                  | Fractie<br>Papier-       | Karton           | Materiaa<br>Bont Paj | al<br>pier-Karton |                 | Aantal<br>9.400   |                   | Prijs (€)<br>20,5200 | Eenheid<br>€/T      |              | Totaal (€)<br>84,87 |
| Excl. BTW (€) |                                                                                                    | Ophaling                                | Papier-                  | Karton           |                      |                   |                 |                   |                   |                      | €/inw.jaar          |              | 672,66              |
| Terug Ga naa  | ar documentdetail                                                                                        | Detail<br>Nieuw                         |                          |                  |                      |                   |                 |                   |                   |                      |                     |              |                     |
|               |                                                                                                    | Leveringsbon nr.                        | Datum                    | Weegticket       | Activiteit           | Materiaal         | Aantal          | Prijs (€)         | Eenheid           | Percentage           | Totaal (€)          | Reeds gefa   | Saldo (€)           |
|               |                                                                                                    | P01543-1900009-1                        | 01.01.2019<br>23.01.2019 | <u>454545150</u> | Ophaling<br>Ophaling | Bont Papie        | 18.296<br>9.400 | 1,0027<br>20,5200 | €/inw.jaar<br>€/T | 44,00<br>44,00       | 0 672,66<br>0 84,87 | 0,00<br>0,00 | 672,66<br>84,87     |
|               | Klik op                                                                                                  | everingsbon of we                       | egticket on              | n naar de b      | on te gaa            | an.               |                 |                   | К                 | lik op de p          | rijs om naa         | r de contra  | ctgegevens          |
|               |                                                                                                    | Gewijzigd                               |                          |                  |                      |                   |                 |                   |                   |                      |                     |              |                     |
|               |                                                                                                    | Leveringsbon nr.                        | Datum                    | Weegticket       | Activiteit           | Materiaal         | Aantal          | Prijs (€)         | Eenheid           | Percentage           | Totaal (€)          | Reeds gefa   | Saldo (€)           |
|               |                                                                                                    | No records availabl                     | e.<br>of0 ► ►            | 10 • it          | ems per page         |                   |                 |                   |                   |                      |                     | 0 -          | 0 of 0 items        |
|               |                                                                                                    |                                         |                          |                  |                      |                   |                 |                   |                   |                      | TOTAAL              |              | € 0,00              |
|               |                                                                                                    | Geannuleerd                             |                          |                  |                      |                   |                 |                   |                   |                      |                     |              |                     |
|               |                                                                                                    | Leveringsbon nr.<br>No records availabl | Datum                    | Weegticket       | Activiteit           | Materiaal         | Aantal          | Prijs (€)         | Eenheid           | Percentage           | Totaal (€)          | Reeds gefa   | Saldo (€)           |
|               |                                                                                                    | H A Page 0                              | of 0 ► ►                 | 10 • it          | ems per page         |                   |                 |                   |                   |                      |                     | 0 -          | 0 of 0 items        |
|               |                                                                                                    |                                         |                          |                  |                      |                   |                 |                   |                   |                      | TOTAAL              |              | € 0,00              |
|               |                                                                                                    |                                         |                          |                  |                      |                   |                 |                   |                   | AL                   | GEMEEN TOTAAL       |              | € 757,53            |
|               |                                                                                                    | G Teruj 💽 Exc                           |                          |                  |                      |                   |                 |                   |                   |                      |                     |              |                     |

# PO's & Facturen in MyFost – Te factureren aan Fost Plus (3/3)

|          | euw Gearchive                                                                                                    | erd                                                                                                    |                                                                                                    |                                                                                                    |                                                                                                    |         |                                                                                                    |            |                                                                                                    |                                                                                                    |   |
|----------|----------------------------------------------------------------------------------------------------|----------------------------------------------------------------------------------------------------|----------------------------------------------------------------------------------------------------|----------------------------------------------------------------------------------------------------|----------------------------------------------------------------------------------------------------|---------|----------------------------------------------------------------------------------------------------|------------|----------------------------------------------------------------------------------------------------|----------------------------------------------------------------------------------------------------|---|
| +.       |                                                                                                    |                                                                                                    |                                                                                                    |                                                                                                    |                                                                                                    |         |                                                                                                    |            |                                                                                                    |                                                                                                    |   |
|          | umentdatum yan                                                                                                    | Docum                                                                                                    | entdatum tot                                                                                                    | Project                                                                                                    |                                                                                                    | Fractie |                                                                                                    | Periode    |                                                                                                    |                                                                                                    |   |
|          |                                                                                                    | et l                                                                                                    |                                                                                                    |                                                                                                    |                                                                                                    |         |                                                                                                    |            | (**)                                                                                                    |                                                                                                    |   |
| da       | g.maand.jaar                                                                                                    | dag.n                                                                                                    | naand.jaar [                                                                                                    |                                                                                                    | •                                                                                                    |         | •                                                                                                    | maand jaar |                                                                                                    |                                                                                                    |   |
| ~        |                                                                                                    |                                                                                                    |                                                                                                    |                                                                                                    |                                                                                                    |         |                                                                                                    |            |                                                                                                    |                                                                                                    |   |
| Å        | Zoek C Reset                                                                                                    | 9                                                                                                    |                                                                                                    |                                                                                                    |                                                                                                    |         |                                                                                                    |            |                                                                                                    |                                                                                                    |   |
|          |                                                                                                    |                                                                                                    |                                                                                                    |                                                                                                    |                                                                                                    |         |                                                                                                    |            |                                                                                                    |                                                                                                    |   |
|          |                                                                                                    |                                                                                                    |                                                                                                    |                                                                                                    |                                                                                                    |         |                                                                                                    |            |                                                                                                    |                                                                                                    |   |
| v        | Fost document                                                                                                    | en                                                                                                    |                                                                                                    |                                                                                                    |                                                                                                    |         |                                                                                                    |            |                                                                                                    |                                                                                                    |   |
| <u> </u> |                                                                                                    |                                                                                                    |                                                                                                    |                                                                                                    |                                                                                                    |         |                                                                                                    |            |                                                                                                    |                                                                                                    |   |
|          | Naam                                                                                                    | Partner                                                                                                    | Туре                                                                                                    | Factuurdatum                                                                                                    | Periode                                                                                                    | Project | Fractie                                                                                                    | Materiaal  | Factuurnum                                                                                                    | Excl. BTW (€)                                                                                                    |   |
|          |                                                                                                    |                                                                                                    |                                                                                                    |                                                                                                    |                                                                                                    |         |                                                                                                    |            |                                                                                                    |                                                                                                    | - |
| 1        | Fost Plus vzw                                                                                                    | Test Ophaler                                                                                                    | Bestelbon (P                                                                                                    | 01.09.2019                                                                                                    | Januari 2019                                                                                                    |         | Papier-Karton                                                                                                    |            | 72/2019/699                                                                                                    | <u>757,53</u>                                                                                                    | B |
| •        | Fost Plus vzw<br>Fost Plus vzw                                                                                                    | Test Ophaler<br>Test Ophaler                                                                                                    | Bestelbon (P<br>Bestelbon (P                                                                                                    | 01.09.2019 01.09.2019                                                                                                    | Januari 2019<br>Februari 2019                                                                                                    |         | Papier-Karton<br>Papier-Karton                                                                                                    |            | 72/2019/699 72/2019/702                                                                                                    | <u>757,53</u><br><u>717,03</u>                                                                                       |   |
|          | Fost Plus vzw<br>Fost Plus vzw<br>Fost Plus vzw                                                                                                    | Test Ophaler<br>Test Ophaler<br>Test Ophaler                                                                                                    | Bestelbon (P<br>Bestelbon (P<br>Bestelbon (P                                                                                                    | 01.09.2019<br>01.09.2019<br>01.09.2019                                                                                                    | Januari 2019<br>Februari 2019<br>Maart 2019                                                                                                    |         | Papier-Karton<br>Papier-Karton<br>Papier-Karton                                                                                                    |            | 72/2019/699<br>72/2019/702<br>72/2019/709                                                                                                    | 757,53<br>717,03<br>672,66                                                                                           |   |
|          | Fost Plus vzw<br>Fost Plus vzw<br>Fost Plus vzw<br>Fost Plus vzw                                                                                                    | Test Ophaler<br>Test Ophaler<br>Test Ophaler<br>Test Ophaler                                                                                                    | Bestelbon (P<br>Bestelbon (P<br>Bestelbon (P<br>Bestelbon (P                                                                                                    | 01.09.2019<br>01.09.2019<br>01.09.2019<br>01.09.2019                                                                                                    | Januari 2019<br>Februari 2019<br>Maart 2019<br>April 2019                                                                                                  |         | Papier-Karton<br>Papier-Karton<br>Papier-Karton<br>Papier-Karton                                                                                              |            | 72/2019/699<br>72/2019/702<br>72/2019/709<br>72/2019/701                                                                                                    | 757,53<br>717,03<br>672,66<br>672,66                                                                                 |   |
|          | Fost Plus vzw<br>Fost Plus vzw<br>Fost Plus vzw<br>Fost Plus vzw<br>Fost Plus vzw                                                                                                    | Test Ophaler<br>Test Ophaler<br>Test Ophaler<br>Test Ophaler<br>Test Ophaler                                                                                                    | Bestelbon (P<br>Bestelbon (P<br>Bestelbon (P<br>Bestelbon (P<br>Bestelbon (P                                                                                                    | 01.09.2019<br>01.09.2019<br>01.09.2019<br>01.09.2019<br>01.09.2019                                                                                                   | Januari 2019<br>Februari 2019<br>Maart 2019<br>April 2019<br>April 2019                                                                                    |         | Papier-Karton<br>Papier-Karton<br>Papier-Karton<br>Papier-Karton<br>PMD                                                                                       |            | 72/2019/699<br>72/2019/702<br>72/2019/709<br>72/2019/701<br>72/2019/703                                                                                                    | 757,53<br>717,03<br>672,66<br>672,66<br>0,83                                                                         |   |
|          | Fost Plus vzw<br>Fost Plus vzw<br>Fost Plus vzw<br>Fost Plus vzw<br>Fost Plus vzw<br>Fost Plus vzw                                                                                                    | Test Ophaler<br>Test Ophaler<br>Test Ophaler<br>Test Ophaler<br>Test Ophaler<br>Test Ophaler                                                                                                    | Bestelbon (P<br>Bestelbon (P<br>Bestelbon (P<br>Bestelbon (P<br>Bestelbon (P                                                                                                    | 01.09.2019<br>01.09.2019<br>01.09.2019<br>01.09.2019<br>01.09.2019<br>01.09.2019                                                                                     | Januari 2019<br>Februari 2019<br>Maart 2019<br>April 2019<br>April 2019<br>Mei 2019                                                                        |         | Papier-Karton<br>Papier-Karton<br>Papier-Karton<br>Papier-Karton<br>PMD<br>Papier-Karton                                                                      |            | 72/2019/699<br>72/2019/702<br>72/2019/709<br>72/2019/701<br>72/2019/703<br>72/2019/704                                                                                           | 257,53<br>717,03<br>672,66<br>672,66<br>0,83<br>672,66                                                               |   |
|          | Fost Plus vzw<br>Fost Plus vzw<br>Fost Plus vzw<br>Fost Plus vzw<br>Fost Plus vzw<br>Fost Plus vzw<br>Fost Plus vzw                                                                                      | Test Ophaler<br>Test Ophaler<br>Test Ophaler<br>Test Ophaler<br>Test Ophaler<br>Test Ophaler<br>Test Ophaler                                                                                                    | Bestelbon (P<br>Bestelbon (P<br>Bestelbon (P<br>Bestelbon (P<br>Bestelbon (P<br>Bestelbon (P<br>Bestelbon (P                                                                                 | 01.09.2019<br>01.09.2019<br>01.09.2019<br>01.09.2019<br>01.09.2019<br>01.09.2019<br>01.09.2019                                                                       | Januari 2019<br>Februari 2019<br>Maart 2019<br>April 2019<br>April 2019<br>Mei 2019<br>Mei 2019                                                            |         | Papier-Karton<br>Papier-Karton<br>Papier-Karton<br>PMD<br>Papier-Karton<br>PMD                                                                                |            | 72/2019/699<br>72/2019/702<br>72/2019/709<br>72/2019/701<br>72/2019/703<br>72/2019/704<br>72/2019/706                                                                            | 252,53<br>712,03<br>672,66<br>672,66<br>0,83<br>672,66<br>0,83                                                       |   |
|          | Fost Plus vzw<br>Fost Plus vzw<br>Fost Plus vzw<br>Fost Plus vzw<br>Fost Plus vzw<br>Fost Plus vzw<br>Fost Plus vzw<br>Fost Plus vzw                                                                     | Test Ophaler<br>Test Ophaler<br>Test Ophaler<br>Test Ophaler<br>Test Ophaler<br>Test Ophaler<br>Test Ophaler<br>Test Ophaler                                                                                                 | Bestelbon (P<br>Bestelbon (P<br>Bestelbon (P<br>Bestelbon (P<br>Bestelbon (P<br>Bestelbon (P<br>Bestelbon (P                                                                                 | 01.09.2019<br>01.09.2019<br>01.09.2019<br>01.09.2019<br>01.09.2019<br>01.09.2019<br>01.09.2019<br>01.09.2019                                                         | Januari 2019<br>Februari 2019<br>Maart 2019<br>April 2019<br>Mei 2019<br>Mei 2019<br>Juni 2019                                                             |         | Papier-Karton<br>Papier-Karton<br>Papier-Karton<br>PMD<br>Papier-Karton<br>PMD<br>Papier-Karton                                                               |            | 72/2019/699<br>72/2019/702<br>72/2019/709<br>72/2019/701<br>72/2019/703<br>72/2019/704<br>72/2019/706<br>72/2019/700                                                             | 257.53<br>717.03<br>672.66<br>0.83<br>672.66<br>0.83<br>672.66                                                       |   |
|          | Fost Plus vzw<br>Fost Plus vzw<br>Fost Plus vzw<br>Fost Plus vzw<br>Fost Plus vzw<br>Fost Plus vzw<br>Fost Plus vzw<br>Fost Plus vzw<br>Fost Plus vzw                                                    | Test Ophaler<br>Test Ophaler<br>Test Ophaler<br>Test Ophaler<br>Test Ophaler<br>Test Ophaler<br>Test Ophaler<br>Test Ophaler<br>Test Ophaler                                                                                 | Bestelbon (P<br>Bestelbon (P<br>Bestelbon (P<br>Bestelbon (P<br>Bestelbon (P<br>Bestelbon (P<br>Bestelbon (P<br>Bestelbon (P                                                                 | 01.09.2019<br>01.09.2019<br>01.09.2019<br>01.09.2019<br>01.09.2019<br>01.09.2019<br>01.09.2019<br>01.09.2019<br>01.09.2019                                           | Januari 2019<br>Februari 2019<br>Maart 2019<br>April 2019<br>Mei 2019<br>Mei 2019<br>Juni 2019<br>Juni 2019                                                |         | Papier-Karton<br>Papier-Karton<br>Papier-Karton<br>PMD<br>Papier-Karton<br>PMD<br>Papier-Karton<br>PMD                                                        |            | 72/2019/699<br>72/2019/702<br>72/2019/709<br>72/2019/701<br>72/2019/704<br>72/2019/706<br>72/2019/700<br>72/2019/700<br>72/2019/705                                              | 257.53<br>717.03<br>672.66<br>0.83<br>672.66<br>0.83<br>672.66<br>0.83<br>672.66<br>0.83                             |   |
|          | Fost Plus vzw<br>Fost Plus vzw<br>Fost Plus vzw<br>Fost Plus vzw<br>Fost Plus vzw<br>Fost Plus vzw<br>Fost Plus vzw<br>Fost Plus vzw<br>Fost Plus vzw<br>Fost Plus vzw                                   | Test Ophaler<br>Test Ophaler<br>Test Ophaler<br>Test Ophaler<br>Test Ophaler<br>Test Ophaler<br>Test Ophaler<br>Test Ophaler<br>Test Ophaler<br>Test Ophaler                                                                 | Bestelbon (P<br>Bestelbon (P<br>Bestelbon (P<br>Bestelbon (P<br>Bestelbon (P<br>Bestelbon (P<br>Bestelbon (P<br>Bestelbon (P<br>Bestelbon (P                                                 | 01.09.2019<br>01.09.2019<br>01.09.2019<br>01.09.2019<br>01.09.2019<br>01.09.2019<br>01.09.2019<br>01.09.2019<br>01.09.2019                                           | Januari 2019<br>Februari 2019<br>Maart 2019<br>April 2019<br>April 2019<br>Mei 2019<br>Juni 2019<br>Juni 2019<br>Juli 2019                                 |         | Papier-Karton<br>Papier-Karton<br>Papier-Karton<br>PMD<br>Papier-Karton<br>PMD<br>Papier-Karton<br>PMD<br>Papier-Karton                                       |            | 72/2019/699<br>72/2019/702<br>72/2019/709<br>72/2019/709<br>72/2019/703<br>72/2019/706<br>72/2019/706<br>72/2019/705<br>72/2019/705<br>72/2019/705                               | 257.53<br>717.03<br>672.66<br>9.83<br>672.66<br>9.83<br>672.66<br>9.83<br>672.66<br>9.83<br>672.66                   |   |
|          | Fost Plus vzw<br>Fost Plus vzw<br>Fost Plus vzw<br>Fost Plus vzw<br>Fost Plus vzw<br>Fost Plus vzw<br>Fost Plus vzw<br>Fost Plus vzw<br>Fost Plus vzw<br>Fost Plus vzw                                   | Test Ophaler<br>Test Ophaler<br>Test Ophaler<br>Test Ophaler<br>Test Ophaler<br>Test Ophaler<br>Test Ophaler<br>Test Ophaler<br>Test Ophaler<br>Test Ophaler<br>Test Ophaler<br>Test Ophaler                                 | Bestelbon (P<br>Bestelbon (P<br>Bestelbon (P<br>Bestelbon (P<br>Bestelbon (P<br>Bestelbon (P<br>Bestelbon (P<br>Bestelbon (P<br>Bestelbon (P<br>Bestelbon (P                                 | 01.09.2019<br>01.09.2019<br>01.09.2019<br>01.09.2019<br>01.09.2019<br>01.09.2019<br>01.09.2019<br>01.09.2019<br>01.09.2019<br>01.09.2019                             | Januari 2019<br>Februari 2019<br>Maart 2019<br>April 2019<br>Mei 2019<br>Mei 2019<br>Juni 2019<br>Juni 2019<br>Juli 2019<br>Juli 2019                      |         | Papier-Karton<br>Papier-Karton<br>Papier-Karton<br>PMD<br>Papier-Karton<br>PMD<br>Papier-Karton<br>PMD<br>Papier-Karton<br>PMD<br>Papier-Karton               |            | 72/2019/699<br>72/2019/702<br>72/2019/709<br>72/2019/701<br>72/2019/703<br>72/2019/704<br>72/2019/706<br>72/2019/700<br>72/2019/705<br>72/2019/698<br>72/2019/710                | 257.53<br>717.03<br>672.66<br>0.83<br>672.66<br>0.83<br>672.66<br>0.83<br>672.66<br>0.83<br>672.66<br>0.83           |   |
|          | Fost Plus vzw<br>Fost Plus vzw<br>Fost Plus vzw<br>Fost Plus vzw<br>Fost Plus vzw<br>Fost Plus vzw<br>Fost Plus vzw<br>Fost Plus vzw<br>Fost Plus vzw<br>Fost Plus vzw<br>Fost Plus vzw                  | Test Ophaler<br>Test Ophaler<br>Test Ophaler<br>Test Ophaler<br>Test Ophaler<br>Test Ophaler<br>Test Ophaler<br>Test Ophaler<br>Test Ophaler<br>Test Ophaler<br>Test Ophaler<br>Test Ophaler<br>Test Ophaler<br>Test Ophaler | Bestelbon (P<br>Bestelbon (P<br>Bestelbon (P<br>Bestelbon (P<br>Bestelbon (P<br>Bestelbon (P<br>Bestelbon (P<br>Bestelbon (P<br>Bestelbon (P<br>Bestelbon (P<br>Bestelbon (P                 | 01.09.2019<br>01.09.2019<br>01.09.2019<br>01.09.2019<br>01.09.2019<br>01.09.2019<br>01.09.2019<br>01.09.2019<br>01.09.2019<br>01.09.2019<br>01.09.2019<br>01.09.2019 | Januari 2019<br>Februari 2019<br>Maart 2019<br>April 2019<br>Mei 2019<br>Mei 2019<br>Juni 2019<br>Juni 2019<br>Juli 2019<br>Juli 2019<br>Augustus 2019     |         | Papier-Karton<br>Papier-Karton<br>Papier-Karton<br>PMD<br>Papier-Karton<br>PMD<br>Papier-Karton<br>PMD<br>Papier-Karton<br>PMD<br>PADIER-Karton<br>PMD        |            | 72/2019/699<br>72/2019/702<br>72/2019/709<br>72/2019/701<br>72/2019/703<br>72/2019/704<br>72/2019/706<br>72/2019/700<br>72/2019/705<br>72/2019/705<br>72/2019/710<br>72/2019/707 | 257.53<br>717.03<br>672.66<br>0.83<br>672.66<br>0.83<br>672.66<br>0.83<br>672.66<br>0.83<br>672.66<br>0.83<br>0.83   |   |
|          | Fost Plus vzw<br>Fost Plus vzw<br>Fost Plus vzw<br>Fost Plus vzw<br>Fost Plus vzw<br>Fost Plus vzw<br>Fost Plus vzw<br>Fost Plus vzw<br>Fost Plus vzw<br>Fost Plus vzw<br>Fost Plus vzw<br>Fost Plus vzw | Test Ophaler<br>Test Ophaler<br>Test Ophaler<br>Test Ophaler<br>Test Ophaler<br>Test Ophaler<br>Test Ophaler<br>Test Ophaler<br>Test Ophaler<br>Test Ophaler<br>Test Ophaler<br>Test Ophaler<br>Test Ophaler<br>Test Ophaler | Bestelbon (P<br>Bestelbon (P<br>Bestelbon (P<br>Bestelbon (P<br>Bestelbon (P<br>Bestelbon (P<br>Bestelbon (P<br>Bestelbon (P<br>Bestelbon (P<br>Bestelbon (P<br>Bestelbon (P<br>Bestelbon (P | 01.09.2019<br>01.09.2019<br>01.09.2019<br>01.09.2019<br>01.09.2019<br>01.09.2019<br>01.09.2019<br>01.09.2019<br>01.09.2019<br>01.09.2019<br>01.09.2019<br>01.09.2019 | Januari 2019<br>Februari 2019<br>Maart 2019<br>April 2019<br>Mei 2019<br>Mei 2019<br>Juni 2019<br>Juni 2019<br>Juli 2019<br>Augustus 2019<br>Augustus 2019 |         | Papier-Karton<br>Papier-Karton<br>Papier-Karton<br>PMD<br>Papier-Karton<br>PMD<br>Papier-Karton<br>PMD<br>Papier-Karton<br>PMD<br>PMD<br>PMD<br>PApier-Karton |            | 72/2019/699<br>72/2019/702<br>72/2019/701<br>72/2019/701<br>72/2019/703<br>72/2019/704<br>72/2019/706<br>72/2019/705<br>72/2019/705<br>72/2019/707<br>72/2019/707<br>72/2019/708 | 257.53<br>717.03<br>672.66<br>0.83<br>672.66<br>0.83<br>672.66<br>0.83<br>672.66<br>0.83<br>672.66<br>0.83<br>672.65 |   |

Archiveer 🛛 🚱 Terug

U kan de PO's, die u behandeld hebt, archiveren om een beter overzicht te behouden van de documenten die u nog dient te behandelen.

### PO's & Facturen in MyFost Verzonden aan andere operatoren binnen uw IC

#### Financiële informatie

Tellingen Sites, Containers, Glasbollen Berekende gegevens

#### To fact the Frank Dive

Verzonden aan andere operatoren binnen uw IC

Facturen van Fost Plus

Dit is enkel beschikbaar voor de Intercommunale en puur ter informatie.

Door te klikken op de prijs-link kan u ook naar deze details gaan zoals uitgelegd op de voorgaande slides

| verstuurd gew                                                                                                    | eest zijn naar de a                                                                                                    | ndere operatoren b                                                                                                    | innen uw project.                                                                                                    |                                                                                                    |         |                                                                                                    |           |                                                                                                    |                                                                                                    |                                                                                                    |
|----------------------------------------------------------------------------------------------------|----------------------------------------------------------------------------------------------------|----------------------------------------------------------------------------------------------------|----------------------------------------------------------------------------------------------------|----------------------------------------------------------------------------------------------------|---------|----------------------------------------------------------------------------------------------------|-----------|----------------------------------------------------------------------------------------------------|----------------------------------------------------------------------------------------------------|----------------------------------------------------------------------------------------------------|
| lters 🗸                                                                                                    |                                                                                                    |                                                                                                    |                                                                                                    |                                                                                                    |         |                                                                                                    |           |                                                                                                    |                                                                                                    |                                                                                                    |
| ocumentdatum v                                                                                                    | an Do                                                                                                    | cumentdatum tot                                                                                                    | Partner                                                                                                    |                                                                                                    | Project |                                                                                                    | Fractie   | Pe                                                                                                    | eriode                                                                                                    |                                                                                                    |
| dag.maand.jaar                                                                                                    | <b>**</b>                                                                                                    | lag.maand.jaar                                                                                                    | <b>**</b>                                                                                                    | •                                                                                                    |         | •                                                                                                    |           | • •                                                                                                    | maand jaar                                                                                                    |                                                                                                    |
| Naam                                                                                                    |                                                                                                    |                                                                                                    |                                                                                                    |                                                                                                    |         |                                                                                                    |           |                                                                                                    |                                                                                                    |                                                                                                    |
| Man man                                                                                                    |                                                                                                    |                                                                                                    |                                                                                                    |                                                                                                    |         |                                                                                                    |           |                                                                                                    |                                                                                                    |                                                                                                    |
| NddIII                                                                                                    | Partner                                                                                                    | Туре                                                                                                    | Factuurdatum                                                                                                    | Periode                                                                                                    | Project | Fractie                                                                                                    | Materiaal | Factuurnumm                                                                                                    | . Excl. BTW (€                                                                                                    | )                                                                                                    |
| Fost Plus vzw                                                                                                    | Partner<br>Test Ophaler                                                                                                    | Type<br>Bestelbon (PO)                                                                                                    | Factuurdatum<br>01.09.2019                                                                                                    | Periode<br>Januari 2019                                                                                                    | Project | Fractie<br>Papier-Karton                                                                                                    | Materiaal | Factuurnumm<br>72/2019/699                                                                                                    | . Excl. BTW (€                                                                                                    | 3                                                                                                    |
| Fost Plus vzw<br>Fost Plus vzw                                                                                                    | Partner<br>Test Ophaler<br>Test Ophaler                                                                                                    | Type<br>Bestelbon (PO)<br>Bestelbon (PO)                                                                                                    | Factuurdatum<br>01.09.2019<br>01.09.2019                                                                                                    | Periode<br>Januari 2019<br>Februari 2019                                                                                                    | Project | Fractie<br>Papier-Karton<br>Papier-Karton                                                                                                    | Materiaal | Factuurnumm<br>72/2019/699<br>72/2019/702                                                                                                    | Excl. BTW (€                                                                                                    | 3<br>3<br>3                                                                                                    |
| Fost Plus vzw<br>Fost Plus vzw<br>Fost Plus vzw                                                                                                    | Partner<br>Test Ophaler<br>Test Ophaler<br>Test Ophaler                                                                                                    | Type<br>Bestelbon (PO)<br>Bestelbon (PO)<br>Bestelbon (PO)                                                                                                    | Factuurdatum<br>01.09.2019<br>01.09.2019<br>01.09.2019                                                                                                    | Periode<br>Januari 2019<br>Februari 2019<br>Maart 2019                                                                                                    | Project | Fractie<br>Papier-Karton<br>Papier-Karton<br>Papier-Karton                                                                                                    | Materiaal | Factuurnumm<br>72/2019/699<br>72/2019/702<br>72/2019/709                                                                                                    | Excl. BTW (€                                                                                                    | 3<br>3<br>6                                                                                                    |
| Fost Plus vzw<br>Fost Plus vzw<br>Fost Plus vzw<br>Fost Plus vzw                                                                                                    | Partner<br>Test Ophaler<br>Test Ophaler<br>Test Ophaler<br>Test Ophaler                                                                                                    | Type<br>Bestelbon (PO)<br>Bestelbon (PO)<br>Bestelbon (PO)<br>Bestelbon (PO)                                                                                                    | Factuurdatum<br>01.09.2019<br>01.09.2019<br>01.09.2019<br>01.09.2019                                                                                                    | Periode<br>Januari 2019<br>Februari 2019<br>Maart 2019<br>April 2019                                                                                                  | Project | Fractie<br>Papier-Karton<br>Papier-Karton<br>Papier-Karton<br>Papier-Karton                                                                                       | Materiaal | Factuurnumm<br>72/2019/699<br>72/2019/702<br>72/2019/709<br>72/2019/701                                                                                                    | Excl. BTW (€                                                                                                    | <ul> <li>3</li> <li>3</li> <li>6</li> <li>6</li> </ul>                                                                                                    |
| Fost Plus vzw<br>Fost Plus vzw<br>Fost Plus vzw<br>Fost Plus vzw<br>Fost Plus vzw<br>Fost Plus vzw                                                                                                    | Partner<br>Test Ophaler<br>Test Ophaler<br>Test Ophaler<br>Test Ophaler<br>Test Ophaler                                                                                                    | Type<br>Bestelbon (PO)<br>Bestelbon (PO)<br>Bestelbon (PO)<br>Bestelbon (PO)<br>Bestelbon (PO)                                                                                                    | Factuurdatum<br>01.09.2019<br>01.09.2019<br>01.09.2019<br>01.09.2019<br>01.09.2019                                                                                                  | Periode<br>Januari 2019<br>Februari 2019<br>Maart 2019<br>April 2019<br>April 2019                                                                                    | Project | Fractie<br>Papier-Karton<br>Papier-Karton<br>Papier-Karton<br>PMD                                                                                                 | Materiaal | Factuurnumm<br>72/2019/699<br>72/2019/702<br>72/2019/709<br>72/2019/701<br>72/2019/703                                                                                          | . Excl. BTW (€<br>757,5:<br>717,0:<br>672,66<br>672,66<br>0,8:                                                                                                    | <ul> <li>3</li> <li>3</li> <li>6</li> <li>6</li> <li>3</li> <li>6</li> </ul>                                                                                                    |
| Fost Plus vzw<br>Fost Plus vzw<br>Fost Plus vzw<br>Fost Plus vzw<br>Fost Plus vzw<br>Fost Plus vzw<br>Fost Plus vzw                                                                                                    | Partner<br>Test Ophaler<br>Test Ophaler<br>Test Ophaler<br>Test Ophaler<br>Test Ophaler<br>Test Ophaler<br>Test Ophaler                                                                                                    | Type<br>Bestelbon (PO)<br>Bestelbon (PO)<br>Bestelbon (PO)<br>Bestelbon (PO)<br>Bestelbon (PO)<br>Bestelbon (PO)                                                                                                    | Factuurdatum<br>01.09.2019<br>01.09.2019<br>01.09.2019<br>01.09.2019<br>01.09.2019<br>01.09.2019<br>01.09.2019                                                                      | Periode<br>Januari 2019<br>Februari 2019<br>Maart 2019<br>April 2019<br>April 2019<br>Mei 2019<br>Mei 2010                                                            | Project | Fractie<br>Papier-Karton<br>Papier-Karton<br>Papier-Karton<br>PMD<br>Papier-Karton                                                                                | Materiaal | Factuurnumm<br>72/2019/699<br>72/2019/702<br>72/2019/709<br>72/2019/701<br>72/2019/704<br>72/2019/704                                                                           | . Excl. BTW (€<br>752,53<br>712,03<br>672,66<br>672,66<br>0,83<br>672,66                                                                                                    | <ul> <li>3</li> <li>3</li> <li>6</li> <li>3</li> <li>6</li> <li>3</li> <li>6</li> <li>3</li> <li>6</li> </ul>                                                                                                    |
| Fost Plus vzw<br>Fost Plus vzw<br>Fost Plus vzw<br>Fost Plus vzw<br>Fost Plus vzw<br>Fost Plus vzw<br>Fost Plus vzw<br>Fost Plus vzw                                                                                      | Partner<br>Test Ophaler<br>Test Ophaler<br>Test Ophaler<br>Test Ophaler<br>Test Ophaler<br>Test Ophaler<br>Test Ophaler<br>Test Ophaler                                                                                                    | Type<br>Bestelbon (PO)<br>Bestelbon (PO)<br>Bestelbon (PO)<br>Bestelbon (PO)<br>Bestelbon (PO)<br>Bestelbon (PO)<br>Bestelbon (PO)                                                                                           | Factuurdatum<br>01.09.2019<br>01.09.2019<br>01.09.2019<br>01.09.2019<br>01.09.2019<br>01.09.2019<br>01.09.2019<br>01.09.2019                                                        | Periode<br>Januari 2019<br>Februari 2019<br>Maart 2019<br>April 2019<br>Mei 2019<br>Mei 2019<br>Juni 2010                                                             | Project | Fractie<br>Papier-Karton<br>Papier-Karton<br>Papier-Karton<br>PMD<br>Papier-Karton<br>PMD<br>Papier-Karton                                                        | Materiaal | Factuurnumm<br>72/2019/699<br>72/2019/702<br>72/2019/709<br>72/2019/701<br>72/2019/703<br>72/2019/704<br>72/2019/706<br>72/2019/706                                             | . Excl. BTW (€<br>757.5:<br>717.0:<br>672.6:<br>0.8:<br>672.6:<br>0.8:<br>672.6:<br>0.8:<br>672.6:<br>0.8:                                                                                                    | <ul> <li>3</li> <li>3</li> <li>6</li> <li>3</li> <li>6</li> <li>3</li> <li>6</li> <li>3</li> <li>6</li> </ul>                                                                                                    |
| Fost Plus vzw<br>Fost Plus vzw<br>Fost Plus vzw<br>Fost Plus vzw<br>Fost Plus vzw<br>Fost Plus vzw<br>Fost Plus vzw<br>Fost Plus vzw<br>Fost Plus vzw                                                                     | Partner<br>Test Ophaler<br>Test Ophaler<br>Test Ophaler<br>Test Ophaler<br>Test Ophaler<br>Test Ophaler<br>Test Ophaler<br>Test Ophaler                                                                                                    | Type<br>Bestelbon (PO)<br>Bestelbon (PO)<br>Bestelbon (PO)<br>Bestelbon (PO)<br>Bestelbon (PO)<br>Bestelbon (PO)<br>Bestelbon (PO)<br>Bestelbon (PO)                                                                         | Factuurdatum<br>01.09.2019<br>01.09.2019<br>01.09.2019<br>01.09.2019<br>01.09.2019<br>01.09.2019<br>01.09.2019<br>01.09.2019<br>01.09.2019                                          | Periode<br>Januari 2019<br>Februari 2019<br>Maart 2019<br>April 2019<br>April 2019<br>Mei 2019<br>Mei 2019<br>Juni 2019<br>Juni 2019                                  | Project | Fractie<br>Papier-Karton<br>Papier-Karton<br>Papier-Karton<br>PMD<br>Papier-Karton<br>PMD<br>Papier-Karton<br>PMD                                                 | Materiaal | Factuurnumm<br>72/2019/699<br>72/2019/702<br>72/2019/709<br>72/2019/701<br>72/2019/701<br>72/2019/704<br>72/2019/706<br>72/2019/700<br>72/2019/700                              | . Excl. BTW (€<br>752,53<br>717,03<br>672,66<br>672,66<br>0,83<br>672,66<br>0,83<br>672,66                                                                                                    | <ul> <li>3</li> <li>3</li> <li>6</li> <li>3</li> <li>6</li> <li>1</li> <li>7</li> <li>8</li> <li>9</li> <li>9</li></ul>                                                                                                    |
| Fost Plus vzw<br>Fost Plus vzw<br>Fost Plus vzw<br>Fost Plus vzw<br>Fost Plus vzw<br>Fost Plus vzw<br>Fost Plus vzw<br>Fost Plus vzw<br>Fost Plus vzw<br>Fost Plus vzw                                                    | Partner<br>Test Ophaler<br>Test Ophaler<br>Test Ophaler<br>Test Ophaler<br>Test Ophaler<br>Test Ophaler<br>Test Ophaler<br>Test Ophaler<br>Test Ophaler<br>Test Ophaler                                                                                 | Type<br>Bestelbon (PO)<br>Bestelbon (PO)<br>Bestelbon (PO)<br>Bestelbon (PO)<br>Bestelbon (PO)<br>Bestelbon (PO)<br>Bestelbon (PO)<br>Bestelbon (PO)<br>Bestelbon (PO)                                                       | Factuurdatum<br>01.09.2019<br>01.09.2019<br>01.09.2019<br>01.09.2019<br>01.09.2019<br>01.09.2019<br>01.09.2019<br>01.09.2019<br>01.09.2019<br>01.09.2019                            | Periode<br>Januari 2019<br>Februari 2019<br>Maart 2019<br>April 2019<br>Mei 2019<br>Mei 2019<br>Juni 2019<br>Juni 2019<br>Juni 2019                                   | Project | Fractie<br>Papier-Karton<br>Papier-Karton<br>Papier-Karton<br>PMD<br>Papier-Karton<br>PMD<br>Papier-Karton<br>PMD<br>Papier-Karton                                | Materiaal | Factuurnum<br>72/2019/699<br>72/2019/702<br>72/2019/709<br>72/2019/701<br>72/2019/701<br>72/2019/704<br>72/2019/706<br>72/2019/700<br>72/2019/705<br>72/2019/688                | . Excl. BTW (€<br>757.51<br>717.02<br>672.66<br>672.66<br>0.83<br>672.66<br>0.83<br>672.66<br>0.83<br>672.66<br>0.83<br>672.66<br>0.83<br>672.66<br>0.83<br>672.65<br>0.83<br>672.65<br>0.83<br>0.83<br>0.8          | <ul> <li>3</li> <li>3</li> <li>6</li> <li>6</li> <li>3</li> <li>6</li> <li>3</li> <li>6</li> <li>3</li> <li>6</li> <li>3</li> <li>6</li> <li>3</li> <li>6</li> <li>3</li> <li>6</li> <li>3</li> <li>6</li> <li>3</li> <li>6</li> <li>3</li> <li>6</li> <li>3</li> <li>6</li> </ul>                                                                                                    |
| Fost Plus vzw<br>Fost Plus vzw<br>Fost Plus vzw<br>Fost Plus vzw<br>Fost Plus vzw<br>Fost Plus vzw<br>Fost Plus vzw<br>Fost Plus vzw<br>Fost Plus vzw<br>Fost Plus vzw<br>Fost Plus vzw<br>Fost Plus vzw                  | Partner<br>Test Ophaler<br>Test Ophaler<br>Test Ophaler<br>Test Ophaler<br>Test Ophaler<br>Test Ophaler<br>Test Ophaler<br>Test Ophaler<br>Test Ophaler<br>Test Ophaler<br>Test Ophaler                                                                 | Type<br>Bestelbon (PO)<br>Bestelbon (PO)<br>Bestelbon (PO)<br>Bestelbon (PO)<br>Bestelbon (PO)<br>Bestelbon (PO)<br>Bestelbon (PO)<br>Bestelbon (PO)<br>Bestelbon (PO)<br>Bestelbon (PO)                                     | Facturdatum<br>01.09.2019<br>01.09.2019<br>01.09.2019<br>01.09.2019<br>01.09.2019<br>01.09.2019<br>01.09.2019<br>01.09.2019<br>01.09.2019<br>01.09.2019                             | Periode<br>Januari 2019<br>Februari 2019<br>Maart 2019<br>April 2019<br>Mei 2019<br>Mei 2019<br>Juni 2019<br>Juni 2019<br>Juli 2019<br>Juli 2019                      | Project | Fractie<br>Papier-Karton<br>Papier-Karton<br>Papier-Karton<br>PMD<br>Papier-Karton<br>PMD<br>Papier-Karton<br>PMD<br>Papier-Karton<br>PMD                         | Materiaal | Factuurnum<br>72/2019/699<br>72/2019/702<br>72/2019/709<br>72/2019/709<br>72/2019/703<br>72/2019/704<br>72/2019/706<br>72/2019/705<br>72/2019/705<br>72/2019/710                | . Excl. BTW (€<br>752.5:<br>727.0:<br>722.6:<br>572.6:<br>572.6:<br>0.8:<br>572.6:<br>0.8:<br>572.6:<br>0.8:<br>572.6:<br>0.8:<br>572.6:<br>0.8:                                                                                                    | <ul> <li>3</li> <li>3</li> <li>6</li> <li>6</li> <li>3</li> <li>6</li> <li>3</li> <li>6</li> <li>1</li> <li>7</li> <li>8</li> <li>9</li> <li>9&lt;</li></ul> |
| Fost Plus vzw<br>Fost Plus vzw<br>Fost Plus vzw<br>Fost Plus vzw<br>Fost Plus vzw<br>Fost Plus vzw<br>Fost Plus vzw<br>Fost Plus vzw<br>Fost Plus vzw<br>Fost Plus vzw<br>Fost Plus vzw<br>Fost Plus vzw<br>Fost Plus vzw | Partner<br>Test Ophaler<br>Test Ophaler<br>Test Ophaler<br>Test Ophaler<br>Test Ophaler<br>Test Ophaler<br>Test Ophaler<br>Test Ophaler<br>Test Ophaler<br>Test Ophaler<br>Test Ophaler<br>Test Ophaler                                                 | Type<br>Bestelbon (PO)<br>Bestelbon (PO)<br>Bestelbon (PO)<br>Bestelbon (PO)<br>Bestelbon (PO)<br>Bestelbon (PO)<br>Bestelbon (PO)<br>Bestelbon (PO)<br>Bestelbon (PO)<br>Bestelbon (PO)<br>Bestelbon (PO)                   | Factuurdatum<br>01.09.2019<br>01.09.2019<br>01.09.2019<br>01.09.2019<br>01.09.2019<br>01.09.2019<br>01.09.2019<br>01.09.2019<br>01.09.2019<br>01.09.2019<br>01.09.2019              | Periode<br>Januari 2019<br>Februari 2019<br>Maart 2019<br>April 2019<br>Mei 2019<br>Mei 2019<br>Juni 2019<br>Juni 2019<br>Juli 2019<br>Juli 2019<br>Juli 2019         | Project | Fractie<br>Papier-Karton<br>Papier-Karton<br>Papier-Karton<br>PMD<br>Papier-Karton<br>PMD<br>Papier-Karton<br>PMD<br>Papier-Karton<br>PMD<br>PMD                  | Materiaal | Factuurnum<br>72/2019/699<br>72/2019/702<br>72/2019/709<br>72/2019/701<br>72/2019/704<br>72/2019/704<br>72/2019/706<br>72/2019/705<br>72/2019/705<br>72/2019/705                | . Excl. BTW (€<br>252.51<br>572.61<br>572.61<br>572.61<br>0.83<br>572.61<br>0.83<br>0.83<br>0.83                             | <ul> <li>3</li> <li>3</li> <li>6</li> <li>3</li> <li>6</li> <li>7</li> <li>7</li> <li>8</li> <li>9</li> <li>9</li></ul>                                                                                                    |
| Fost Plus vzw<br>Fost Plus vzw<br>Fost Plus vzw<br>Fost Plus vzw<br>Fost Plus vzw<br>Fost Plus vzw<br>Fost Plus vzw<br>Fost Plus vzw<br>Fost Plus vzw<br>Fost Plus vzw<br>Fost Plus vzw<br>Fost Plus vzw<br>Fost Plus vzw | Partner<br>Test Ophaler<br>Test Ophaler<br>Test Ophaler<br>Test Ophaler<br>Test Ophaler<br>Test Ophaler<br>Test Ophaler<br>Test Ophaler<br>Test Ophaler<br>Test Ophaler<br>Test Ophaler<br>Test Ophaler<br>Test Ophaler<br>Test Ophaler<br>Test Ophaler | Type<br>Bestelbon (PO)<br>Bestelbon (PO)<br>Bestelbon (PO)<br>Bestelbon (PO)<br>Bestelbon (PO)<br>Bestelbon (PO)<br>Bestelbon (PO)<br>Bestelbon (PO)<br>Bestelbon (PO)<br>Bestelbon (PO)<br>Bestelbon (PO)<br>Bestelbon (PO) | Facturdatum<br>01.09.2019<br>01.09.2019<br>01.09.2019<br>01.09.2019<br>01.09.2019<br>01.09.2019<br>01.09.2019<br>01.09.2019<br>01.09.2019<br>01.09.2019<br>01.09.2019<br>01.09.2019 | Periode<br>Januari 2019<br>Februari 2019<br>Mart 2019<br>April 2019<br>Mei 2019<br>Juni 2019<br>Juni 2019<br>Juli 2019<br>Juli 2019<br>Augustus 2019<br>Augustus 2019 | Project | Fractie<br>Papier-Karton<br>Papier-Karton<br>Papier-Karton<br>PMD<br>Papier-Karton<br>PMD<br>Papier-Karton<br>PMD<br>Papier-Karton<br>PMD<br>PMD<br>Papier-Karton | Materiaal | Factuurnum<br>72/2019/699<br>72/2019/702<br>72/2019/709<br>72/2019/701<br>72/2019/704<br>72/2019/706<br>72/2019/706<br>72/2019/706<br>72/2019/708<br>72/2019/707<br>72/2019/707 | . Excl. BTW (€<br>757.51<br>712.02<br>572.61<br>572.61<br>572.61<br>572.61<br>572.61<br>572.61<br>572.61<br>572.61<br>572.61<br>572.61<br>0.83<br>572.61<br>0.83<br>0.83<br>0.83 | C)<br>3<br>3<br>6<br>6<br>3<br>6<br>3<br>6<br>3<br>6<br>3<br>6<br>3<br>6<br>3<br>6<br>3<br>6<br>3<br>6<br>3<br>6<br>3<br>6<br>3<br>6<br>3<br>6<br>3<br>6<br>3<br>6<br>3<br>6<br>3<br>6<br>6<br>3<br>6<br>6<br>3<br>6<br>6<br>3<br>6<br>6<br>3<br>6<br>6<br>3<br>6<br>6<br>3<br>6<br>6<br>7<br>6<br>7<br>7<br>7<br>7<br>7<br>7<br>7<br>7<br>7<br>7<br>7<br>7<br>7                                                                                                    |

## PO's & Facturen in MyFost – Facturen van Fost Plus (1/3)

#### Financiële informatie

Tellingen Sites, Containers, Glasbollen Berekende gegevens Te factureren aan Fost Plus Verzonden aan andere operatoren binnen uw IC Facturen van Fost Plus Hier ziet u de facturen die aan u geadresseerd zijn.

| Docu | mentdatum van                                                                             | Docu                                                                                    | mentdatum tot                                               | Project                                                                            |                                                                                             | Fractie   |                                              | Periode                                                                   |                                                                                       |                                                                     |  |
|------|-------------------------------------------------------------------------------------------|-----------------------------------------------------------------------------------------|-------------------------------------------------------------|------------------------------------------------------------------------------------|---------------------------------------------------------------------------------------------|-----------|----------------------------------------------|---------------------------------------------------------------------------|---------------------------------------------------------------------------------------|---------------------------------------------------------------------|--|
| dag  | .maand.jaar                                                                               | dag                                                                                     | maand.jaar                                                  |                                                                                    | •                                                                                           |           | •                                            | maand jaar                                                                |                                                                                       |                                                                     |  |
| ٩    | Zoek C Reset                                                                              |                                                                                         |                                                             |                                                                                    |                                                                                             |           |                                              |                                                                           |                                                                                       |                                                                     |  |
|      |                                                                                           | 1                                                                                       | 1                                                           |                                                                                    |                                                                                             | ř         |                                              |                                                                           |                                                                                       |                                                                     |  |
|      | Naam                                                                                      | Partner                                                                                 | Туре                                                        | Factuurdatum                                                                       | Periode ↓                                                                                   | Project   | Fractie                                      | Materiaal                                                                 | Factuurnum                                                                            | Excl. BTW (€)                                                       |  |
|      | Naam<br>Fost Plus vzw                                                                     | Partner<br>Test Verwerv                                                                 | Type<br>Factuur                                             | Factuurdatum<br>12.02.2019                                                         | Periode ↓<br>Januari 2019                                                                   | Project   | Fractie                                      | Materiaal<br>Drankkartons                                                 | Factuurnum<br>99/2019/208                                                             | Excl. BTW (€)                                                       |  |
|      | Naam<br>Fost Plus vzw<br>Fost Plus vzw                                                    | Partner<br>Test Verwerv<br>Test Acquére                                                 | Type<br>Factuur<br>Factuur                                  | Factuurdatum<br>12.02.2019<br>12.02.2019                                           | Periode ↓<br>Januari 2019<br>Januari 2019                                                   | Project   | Fractie<br>PMD<br>Glas                       | Materiaal<br>Drankkartons                                                 | Factuurnum<br>99/2019/208<br>99/2019/213                                              | Excl. BTW (€)                                                       |  |
|      | Naam<br>Fost Plus vzw<br>Fost Plus vzw<br>Fost Plus vzw                                   | Partner<br>Test Verwerv<br>Test Acquére<br>Test Acquére                                 | Type<br>Factuur<br>Factuur<br>Factuur                       | Factuurdatum<br>12.02.2019<br>12.02.2019<br>12.02.2019                             | Periode ↓<br>Januari 2019<br>Januari 2019<br>December 2018                                  | Project . | Fractie<br>PMD<br>Glas<br>Glas               | Materiaal<br>Drankkartons                                                 | Factuurnum<br>99/2019/208<br>99/2019/213<br>99/2019/212                               | Excl. BTW (€)                                                       |  |
|      | Naam<br>Fost Plus vzw<br>Fost Plus vzw<br>Fost Plus vzw<br>Fost Plus vzw                  | Partner<br>Test Verwerv<br>Test Acquére<br>Test Acquére<br>Test Verwerv                 | Type<br>Factuur<br>Factuur<br>Factuur<br>Factuur            | Factuurdatum<br>12.02.2019<br>12.02.2019<br>12.02.2019<br>12.02.2019<br>12.02.2019 | Periode ↓<br>Januari 2019<br>Januari 2019<br>December 2018<br>November 2018                 | Project . | Fractie<br>PMD<br>Glas<br>Glas<br>PMD        | Materiaal<br>Drankkartons<br>Drankkartons                                 | Factuurnum<br>99/2019/208<br>99/2019/213<br>99/2019/212<br>99/2019/207                | Excl. BTW (€)<br>2.978,00<br>15,00<br>7,50<br>10,069,61             |  |
|      | Naam<br>Fost Plus vzw<br>Fost Plus vzw<br>Fost Plus vzw<br>Fost Plus vzw<br>Fost Plus vzw | Partner<br>Test Verwerv<br>Test Acquére<br>Test Acquére<br>Test Verwerv<br>Test Verwerv | Type<br>Factuur<br>Factuur<br>Factuur<br>Factuur<br>Factuur | Factuurdatum<br>12.02.2019<br>12.02.2019<br>12.02.2019<br>12.02.2019<br>12.02.2019 | Periode ↓<br>Januari 2019<br>Januari 2019<br>December 2018<br>November 2018<br>Oktober 2018 | Project . | Fractie<br>PMD<br>Glas<br>Glas<br>PMD<br>PMD | Materiaal<br>Drankkartons<br>Drankkartons<br>Drankkartons<br>Drankkartons | Factuurnum<br>99/2019/208<br>99/2019/213<br>99/2019/212<br>99/2019/207<br>99/2019/205 | Excl. BTW (€)<br>2.978,00<br>15,00<br>7,50<br>10.069,61<br>3.485,50 |  |

Klik op de prijs-link om naar de factuur - details te gaan.

**INHOUDSTAFEL** 

## PO's & Facturen in MyFost – Facturen van Fost Plus (2/3)

| Detail          |                                                                                         |                                        | Vanuit de             | factuur ka   | an je n       | aar de           | details ga | aan waar  | u alle leve      | ringsbonner    | , ziet      | die mee     | 3            |
|-----------------|-----------------------------------------------------------------------------------------|----------------------------------------|-----------------------|--------------|---------------|------------------|------------|-----------|------------------|----------------|-------------|-------------|--------------|
| Activiteit      | Omschrijving                                                                            |                                        | opgenome              | en zijn in o | die fact      | tuur.            |            |           |                  |                |             |             |              |
| Verwerven       | Vergoeding voor onze diensten met b<br>2019, overeenkomstig de details van<br>Project : | etrekking tot het ter<br>dit document. | Indien ge             | wenst kan    | u deze        | e detail         | s exporte  | eren naar | Excel.           |                |             |             |              |
|                 |                                                                                         |                                        |                       |              |               |                  |            |           |                  |                |             |             |              |
| Totaal          |                                                                                         |                                        | Samenvatting          |              |               |                  |            |           |                  |                |             |             |              |
| Excl. BTW (C)   | RTW (f) Totaal (f)                                                                      |                                        | Activiteit            | Fractie      |               | Materiaa         | I          |           | Aantal           | Prijs (€)      | Eenheid     |             | Totaal (€    |
| 15.00           |                                                                                         |                                        | Verwerven             | Glas         |               | Wit Glas         |            |           | 1.000            | 15,0000        | Е/Т         |             | 15,00        |
| 15,00           | 0,00 15,00                                                                              |                                        | Detail                |              |               |                  |            |           |                  |                |             |             |              |
| 🚱 Terug 🛛 Ga na | aar documentd stail 🛛 🖪 Afdrukken                                                       |                                        | Niouur                |              |               |                  |            |           |                  |                |             |             |              |
|                 |                                                                                         |                                        | Nieuw                 | Deturn       | to a shiplash | 8 - 61 - 16 - 16 | Manageral  | Anntal    |                  | d Deservations | Tabaal (C)  | Deeds as fe | calda (c     |
|                 |                                                                                         | 4                                      | 2 P01543-1900004-1    | 09.01.2019 1 | 1             | Verwerven        | Wit Glas   | 1.000     | 15,0000 €/T      | 100,00         | 15,00       | 0,00        | 5aido (€     |
|                 |                                                                                         |                                        |                       |              | -             | 7                |            |           |                  |                |             | 1 -         | 1 of Pitems  |
|                 |                                                                                         | Klik op leve                           | eringsbon of we       | eegticket om | naar de       | bon te ga        | an.        |           | Klik op          | de prijs om na | ar de cont  | tractgegeve | ens te ga    |
|                 |                                                                                         |                                        | Gewijzigd             |              |               |                  |            |           |                  |                |             |             |              |
|                 |                                                                                         |                                        | Leveringsbon nr.      | Datum V      | Veegticket    | Activiteit       | Materiaal  | Aantal    | Prijs (€) Eenhei | d Percentage   | Totaal (€)  | Reeds gefa  | Saldo (€     |
|                 |                                                                                         |                                        | No records available. |              |               |                  |            |           |                  |                |             |             |              |
|                 |                                                                                         |                                        | M A Page 0            | of0 ► ►      | 10 • ite      | ms per page      |            |           |                  |                |             | 0 -         | 0 of 0 items |
|                 |                                                                                         |                                        |                       |              |               |                  |            |           |                  |                | TOTAAL      |             | € 0,0        |
|                 |                                                                                         |                                        | Geannuleerd           |              |               |                  |            |           |                  |                |             |             |              |
|                 |                                                                                         |                                        | Leveringsbon nr.      | Datum W      | Veegticket    | Activiteit       | Materiaal  | Aantal    | Prijs (€) Eenhei | d Percentage   | Totaal (€)  | Reeds gefa  | Saldo (€     |
|                 |                                                                                         |                                        | No records available. |              |               |                  |            |           |                  |                |             |             |              |
|                 |                                                                                         |                                        | H 4 Page 0            | of0 ⊨ ⊨      | 10 🔻 ite      | ms per page      |            |           |                  |                |             | 0 -         | 0 of 0 items |
|                 |                                                                                         |                                        |                       |              |               |                  |            |           |                  |                | TOTAAL      |             | € 0,0        |
|                 |                                                                                         |                                        |                       |              |               |                  |            |           |                  | ALG            | MEEN TOTAAL |             | € 15,0       |
|                 |                                                                                         | 1                                      |                       |              |               |                  |            |           |                  |                |             |             |              |
|                 |                                                                                         |                                        | 🚱 Terug 🚺 Excel       |              |               |                  |            |           |                  |                |             |             |              |

## PO's & Facturen in MyFost – Facturen van Fost Plus (3/3)

| Nie        | uw Gearchive  | erd            |                |              |               |         |               |              |             |               |  |
|------------|---------------|----------------|----------------|--------------|---------------|---------|---------------|--------------|-------------|---------------|--|
| ilter      | s ¥           |                |                |              |               |         |               |              |             |               |  |
| осы        | mentdatum van | Doce           | imentdatum tot | Project      |               | Fractie |               | Periode      |             |               |  |
| dag        | .maand.jaar   | dag            | j.maand.jaar   | <b>C</b>     | *             |         | *             | maand jaar   |             |               |  |
| <b>a</b> : | loek 🛛 🗘 Rese | 3              |                |              |               |         |               |              |             |               |  |
|            | Naam          | Partner        | Туре           | Factuurdatum | Periode 🔒     | Project | Fractie       | Materiaal    | Factuurnum  | Excl. BTW (€) |  |
|            | Fost Plus vzw | Test Verwerv.  | . Factuur      | 12.02.2019   | Januari 2019  |         | PMD           | Drankkartons | 99/2019/208 | 2.978.00      |  |
| 0          | Fost Plus vzw | Test Acquére.  | . Factuur      | 12.02.2019   | Januari 2019  |         | Glas          |              | 99/2019/213 | 15.00         |  |
|            | Fost Plus vzw | Test Acquére   | . Factuur      | 12.02.2019   | December 2018 |         | Glas          |              | 99/2019/212 | 7,50          |  |
|            | Fost Plus vzw | Test Verwerv.  | . Factuur      | 12,02.2019   | November 2018 |         | PMD           | Drankkartons | 99/2019/207 | 10.069.61     |  |
| •          | Fost Plus vzw | Test Verwerv.  | . Factuur      | 12.02.2019   | Oktober 2018  |         | PMD           | Drankkartons | 99/2019/205 | 3.485,50      |  |
|            | Fost Plus vzw | Test Acquére.  | . Factuur      | 12.02.2019   | Oktober 2018  |         | Glas          |              | 99/2019/214 | 49,82         |  |
|            | Fost Plus vzw | Test Acquére.  | . Factuur      | 12.02.2019   | Augustus 2018 |         | Glas          |              | 99/2019/211 | 1.971,45      |  |
| 8          | Fost Plus vzw | Test Verwerv.  | . Factuur      | 12.02.2019   | Augustus 2018 |         | PMD           | Drankkartons | 99/2019/206 | 16.764,57     |  |
| 8          | Fost Plus vzw | Test Fost Plus | Factuur        | 12.02.2019   | Augustus 2018 |         | Papier-Karton |              | 99/2019/203 | 24.11         |  |
| 8          | Fost Plus vzw | Test Verwerv.  | . Factuur      | 12.02.2019   | Juli 2018     |         | PMD           | Drankkartons | 99/2019/209 | 13.134.15     |  |
| ۲          | Fost Plus vzw | Test Fost Plus | Factuur        | 12.02.2019   | Juli 2018     |         | Glas          |              | 99/2019/201 | 79,16         |  |
| 0          | Fost Plus vzw | Test Fost Plus | Factuur        | 12.02.2019   | Juli 2018     |         | Papier-Karton |              | 99/2019/199 | 33,96         |  |
|            | Fost Plus vzw | Test Fost Plus | Factuur        | 12.02.2019   | Juli 2018     |         | PMD           | Drankkartons | 99/2019/200 | 53,34         |  |
| 6          | Fost Plus vzw | Test Acquére.  | . Factuur      | 12.02.2019   | Juli 2018     |         | Glas          |              | 99/2019/210 | 1.971.00      |  |
| 0          | 5 t - DI      | Test Fast Dive | Factuur        | 12.02.2019   | Juni 2018     |         | Papier-Karton |              | 99/2019/202 | 0.85          |  |

G Terug

U kan de facturen, die u behandeld hebt, archiveren om een beter overzicht te behouden van de documenten die u nog dient te behandelen.

## Goedkeuren prijzen door de Intercommunale

| G | Tarieven en Prijzen<br>Prijzen goedkeuren project ! | Het uitroepteken g<br>er prijzen goed te | geeft aan dat<br>keuren zijn. |               |                    |                |                                                                                          |
|---|-----------------------------------------------------|------------------------------------------|-------------------------------|---------------|--------------------|----------------|------------------------------------------------------------------------------------------|
| B | Prijzen partner<br>Prijzen goedkeuren project       |                                          |                               |               |                    |                | De volledige lijst met alle details<br>kan naar een Excel-bestand worden<br>geëxporteerd |
|   | Ok Goed te keuren ! Niet O                          | k                                        |                               |               |                    |                | Exporteer                                                                                |
|   | Project Fractie                                     | Contractant Activiteit                   | Ophaalsyste Recipiënten       | Gemeentes/    | Startdatum         | Einddatum V    | Basistarieven Geindexeerde                                                               |
|   | Sint-Gen PMD                                        | Test Sorteri Sortering IN                |                               |               | <u>01.01.20</u> 19 | 31.12.2019 2.0 | Klik op de lijn om de details te                                                         |
|   | I ≤ 1 Page 1 of 1 →                                 | ▶ 75 ▼ items per page                    | e                             |               |                    |                | openen. Meer uitleg pagina 62                                                            |
|   | 🕒 Terug 🖒 Goedkeuren 🛛 🖓 Afke                       | euren                                    |                               |               |                    |                |                                                                                          |
|   | Selecteer alle of meerdere                          | e lijnen om te valider                   | ren of af te keuren.          | De facturatie | kan                |                |                                                                                          |
|   | enkel gebeuren als de prij                          | s goedgekeurd is.                        |                               |               |                    |                |                                                                                          |

## Raadplegen prijzen Partner

|     | Tarieven en Prijzen |
|-----|---------------------|
| Se) | Prijzen partner     |
| 3   |                     |

U ziet hier een overzicht van alle huidige prijzen die voor u van toepassing zijn. \*

Prijzen zijn zichtbaar van zodra ze verzonden werden naar de Intercommunale ter goedkeuring. De facturatie kan echter enkel gebeuren wanneer de prijs goedgekeurd werd.

| roject      | Fractie   | Materiaal | Contractant   | Activiteit   | Ophaalsyste | Recipiënten | Gemeentes/ | Startda | tum  | Einddatum | Versie | Geindexeerde prijz. |
|-------------|-----------|-----------|---------------|--------------|-------------|-------------|------------|---------|------|-----------|--------|---------------------|
| sint-Genesi | PMD       |           | Test Sorteer  | Sortering IN |             |             | -          | 01.01   | Klik | op de lii | n om d | e details te        |
| 4 4 1       | Page 1 of | L ▶ ₩ 75  | 5 🔻 items per | page         |             |             |            |         | ope  | enen      |        |                     |

\* Enkel de prijzen van de huidige contracten worden getoond. Afgelopen contracten zijn hier niet meer zichtbaar, maar u kan ze wel nog steeds consulteren vanuit de 'Berekende gegevens' of de details van de PO/factuur, door te klikken op de prijs.

## Details van de prijzen en indexaties

| Project Fra      | actie Contractan           | t Activiteit       | Ophaalsyste                 | Recipiënte      | en Gemeent            |                                        | "- H-L                        | dexeerde      | ·          |         |
|------------------|----------------------------|--------------------|-----------------------------|-----------------|-----------------------|----------------------------------------|-------------------------------|---------------|------------|---------|
| Sint-Gen PM      | D Test Sorter              | i Sortering IN     |                             |                 |                       | Klik op de lijr                        | n om de details te openen     | 4,0900 €/     | ·          |         |
| ▲ 1 Page 1       | of 1 ► ► 75                | ▼ items per pa     | ge                          |                 |                       |                                        | 1                             | - 1 of 1 item | s          |         |
| Activiteit       |                            |                    |                             |                 |                       |                                        |                               |               |            |         |
| Project(en)      | Sint-Genesius-Re           | ode                |                             |                 | Facturatiepartner     | Test Sortering / tri                   | 1                             |               |            |         |
| Fractie          | PMD                        |                    |                             |                 | Contractant           | Test Sortering / tri                   | 1                             |               |            |         |
|                  |                            |                    |                             |                 | Operationele partner  | Test Sortering / tri                   | 1                             |               |            |         |
|                  |                            |                    |                             |                 | Startdatum            | 01.01.2018                             |                               |               |            |         |
| Activiteit       | Sortering IN               |                    |                             |                 | Einddatum             | 31.12.2019                             |                               |               |            |         |
| Prijzen          |                            |                    |                             |                 |                       |                                        |                               |               |            |         |
| Versie 2.0       | Version                    |                    |                             |                 |                       |                                        |                               |               |            |         |
| Versie_2.0       |                            |                    |                             |                 | Deze me               | lding geeft aan d                      | lat de Intercommunale de pr   | ijs nog d     | ient goed  | te      |
| Versie 2.0 Vanaf | 01.01.2019 tot 31.12.2019  | De IC he           | eft deze versie nog niet go | edgekeurd.      | keuren.               | Enkel na goedke                        | uring van de prijs kan de fac | turatie ge    | ebeuren.   |         |
| Basisscenario'   | 's                         |                    |                             |                 | L                     |                                        |                               |               |            |         |
| Basistarief G    | Geïndexeerde prijs Eenheid | Indexatietype Form | ule                         | Indexeringsfreq | juentie Indexati      | Referentie<br>e vanaf Uitzono<br>maand | derlijke kost                 |               |            |         |
| 70,0000          | 74,0900 €/T                | Automatisch 0,5 S  | 6B-0,2 M549BG+0,3           | 2 x per jaar (6 | -maandelijks) 01.01.2 | 017 06.2015                            |                               |               |            |         |
| C Terug          |                            |                    |                             |                 |                       |                                        |                               |               |            |         |
|                  | Overzi                     | cht geïndexeerde   | prijzen                     |                 |                       | Overzicht gebruikt                     | te indexwaarden               |               |            |         |
|                  | Formule                    | (0,5*(sb[m1]/      | SB))+(0,2*(m549bg           | [m1]/M5498      | B))+0,3               | Indexatie                              | 1,05843                       |               |            |         |
|                  | Geldig                     | van Geldig t       | tot Indexatie               | e G             | Geïndexeerde          | Geïndexeerde prijs                     | 74,0900                       |               |            |         |
|                  | 01.07.                     | 2019 31.12.2       | 2019                        | 1,05843         | 74,0900               | Code                                   | Omschrijving                  | Waarde        | Geldig van | Geldia  |
|                  | 01.01.                     | 2019 30.06.2       | 2019                        | 1,04514         | 73,1600               | M549B                                  | M 549 bis                     | 1,08020       | 01.06.2015 | 30.06.2 |
|                  | 14 4                       | € 1 ▶ ₩            |                             | 1               | - 2 of 2 items        | m549ba                                 | M 549 bis Gemiddelde          | 1,27887       | 01.06.2019 | 30.06.2 |

S > 20wn (ref. > 11/06/2007)

S > 20wn (ref. > 11/06/2007)

SB

sb

INHOUDSTAFEL

29,93000 01.06.2015 30.06.2015

31,22600 01.06.2019 30.06.2019

## Materiaalstromen bekijken (1/2)

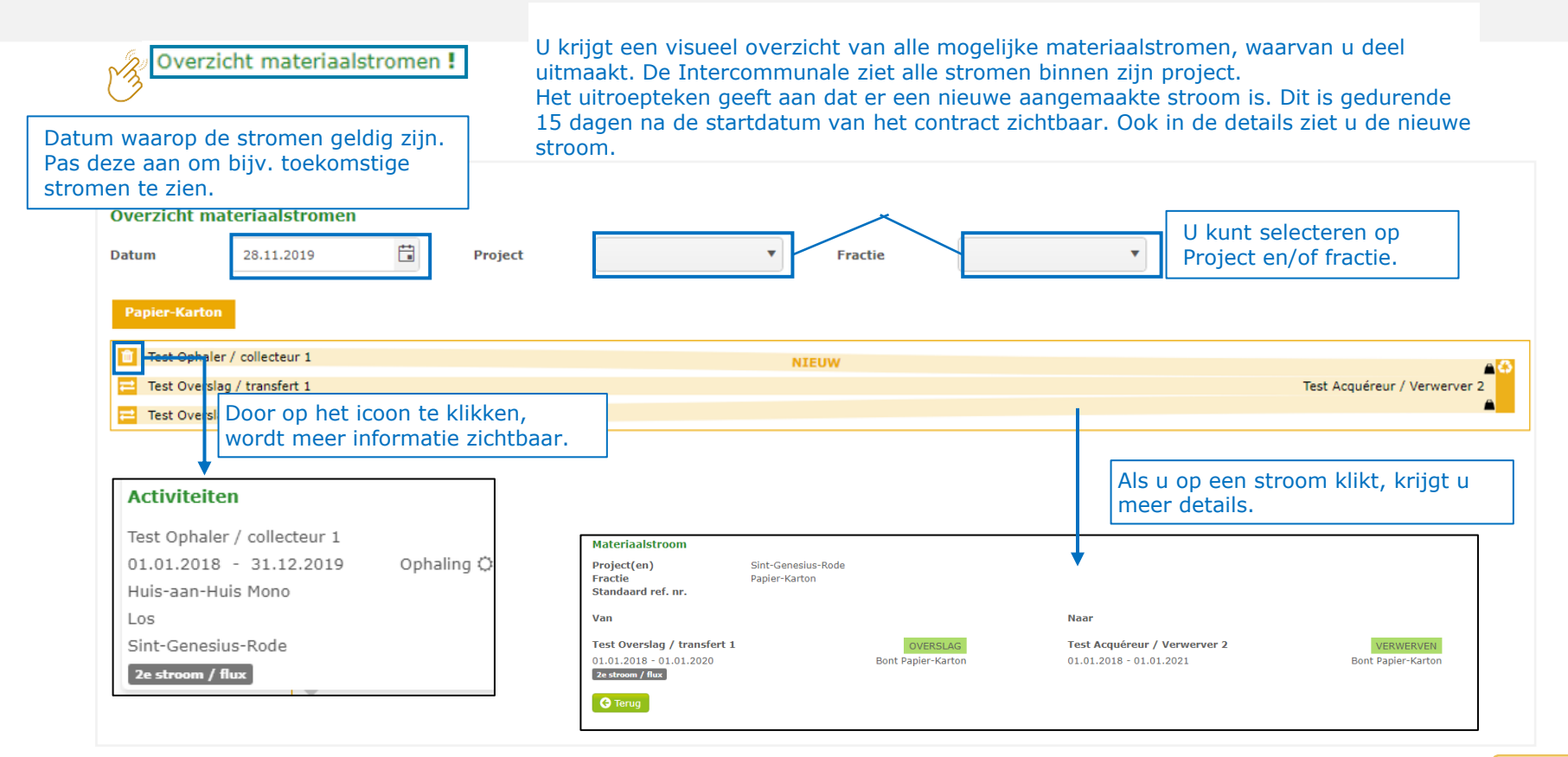

# Materiaalstromen bekijken - API (2/2)

#### API

#### Parameters materiaalstromen MyFost API Explorer

Hier ziet u eveneens de materiaalstromen. Maar als u klikt op de stroom, krijgt u een overzicht van de materiaalstromen met de technische identificatienummers, die nodig zijn voor de APIinterface.

#### Materialflow

#### Delivery

| Sender                       |                                          |                  |    |  |  |  |
|------------------------------|------------------------------------------|------------------|----|--|--|--|
| senderContractLineId         | 1892                                     |                  |    |  |  |  |
| senderPartyId                | 22111                                    | (Test Ophaler 1) |    |  |  |  |
| senderLuActivityId           | 4                                        | (Ophaling)       |    |  |  |  |
| senderLuFractionId           | 1                                        | (Glas)           |    |  |  |  |
| senderLuCollectingSystemId 🚯 | 6                                        | (Site)           |    |  |  |  |
| isCollectingByDay 🟮          | true                                     |                  |    |  |  |  |
| isCollectingInTheEvening     | false                                    |                  |    |  |  |  |
| isCollectingAtNight          | false                                    |                  |    |  |  |  |
| isTouristic                  | false                                    |                  |    |  |  |  |
| isAssociation 0              | false                                    |                  |    |  |  |  |
| deliveryPostalCodes 🕄        | postalCodeId                             |                  |    |  |  |  |
|                              | 26383 (Sint-Genesius-Rode)               |                  |    |  |  |  |
|                              |                                          |                  |    |  |  |  |
| senderContractLineContainers | luContainerTypeId <b>()</b> containerVol |                  |    |  |  |  |
|                              | 9 (Duo Bol)                              |                  | 55 |  |  |  |

#### Receiver

| receiverContractLineId 🟮 | 1887  |                    |
|--------------------------|-------|--------------------|
| receiverPartyId 0        | 22118 | (Test Verwerver 2) |
| receiverLuActivityId 🕄   | 12    | (Verwerven)        |
| receiverLuMaterialId 🚯   | 9     | (Wit Glas)         |

#### s

|  | 9 | Te | eri |
|--|---|----|-----|
|  |   |    |     |

# Recyclageparken en glasbollen creëren en beheren

#### Recyclageparken

- · Recyclageparken zelf worden beheerd door de intercommunales
- · Containers worden beheerd door de partij die de containers verhuurt

#### Glasbolsites en glasbollen

- De glasbollen en sites worden beheerd door de ophaler.
- Indien meerdere partners voor een zelfde regio de glasophalingen uitvoeren, bijv. bij onderaanneming, kunnen beide partners:
  - alle sites en glasbollen zien binnen deze regio en eveneens opvragen via API;
  - sites en glasbollen voor deze regio beheren. Hier is er wel de beperking dat enkel de partner die de glasbol aangemaakt heeft, deze ook kan wijzigen.

## Recyclageparken en glasbollen creëren en beheren

#### Enkele aandachtspunten

- Op de startpagina wordt het totaal aantal Sites/Recyclageparken en het totaal aantal glasbollen getoond. De 'onderhoudssites/depots' en de glasbollen die hierop staan, worden niet meer meegeteld.
- Wees aandachtig bij het invullen van de startdatum. Dit dient de datum te zijn waarop bijv. de container effectief geplaatst werd, niet de datum van creatie in het systeem.
- Een foutief aangemaakte glasbol of container, kan je verwijderen zolang deze niet verplaatst of aangepast werd.
   Een foutief aangemaakte site of recyclagepark kan verwijderd worden zolang er geen bollen of containers aan gelinkt werden.

Opgelet: Doe dit enkel voor onterecht aangemaakte gegevens. Als ze wel bestaan hebben, maar afgesloten dienen te worden, dan geef je een einddatum in. Zoniet zullen deze gecrediteerd worden bij de facturatie.

• Bij de creatie van een site, kan je aanduiden of het om een 'depot of service-site' gaat. Opgelet: Dit is enkel mogelijk bij de creatie van een site.
# Recyclageparken creëren en beheren (door de intercommunale)

| Zoeken                                        |                |               |               |        |         | Klik hier<br>park te | r om een nie<br>creëren. | euw rec |
|-----------------------------------------------|----------------|---------------|---------------|--------|---------|----------------------|--------------------------|---------|
| Filters 💙                                     |                |               |               |        |         |                      |                          |         |
| Project                                       | Gemeenten      | Recyclagepark | Container     | Туре   | Fractie |                      | Actief                   |         |
|                                               |                |               |               |        |         |                      | Inactief                 |         |
| Q Zoek C Reset                                | Гегиа          |               |               |        |         |                      |                          |         |
| Q Zoek C Reset G T<br>Overzicht recyclagepark | en<br>Gemeente | Straat        | Recyclagenark | Aantal | Var     | n                    | Tot                      | + Nieuv |

Fost Plus - MyFost

INHOUDSTAFEL

Klik op een lijn om de gegevens van een recyclagepark te raadplegen of aan te passen.

#### Containers in recyclageparken creëren en beheren (door containerverhuurders)

|                                                                     | Naam     TEST RP       Van     01.01.201       Adres     Openingsuren | 9                                                                    | Project<br>Tot      | Klik<br>mak | hier om nieuwo<br>en. | e containers aan te                                                 |       |
|---------------------------------------------------------------------|-----------------------------------------------------------------------|----------------------------------------------------------------------|---------------------|-------------|-----------------------|---------------------------------------------------------------------|-------|
|                                                                     | Straat<br>Postcode gemeente<br>Opmerkingen<br>Geolocatie              | straat<br>1640 Sint-Genesius-Rode<br>Lengtegraad 4<br>Breedtegraad 5 | ,377762<br>0,741814 | Kaar        | t Satelliet           | Steer                                                               | .0141 |
| k op de gewer<br>ntal containers<br>nddatum in te                   | ste lijn om het<br>an te passen, ee<br>voeren of een                  | en                                                                   |                     | P           | Topspin               | en                                                                  | - Tal |
| k op de gewer<br>ntal containers<br>iddatum in te<br>merking toe te | ste lijn om het<br>aan te passen, ee<br>voeren of een<br>voegen.      | en                                                                   |                     |             | Topspin C =           | e <sup>RN</sup> a + +                                               | ren   |
| < op de gewer<br>ital containers<br>ddatum in te<br>nerking toe te  | este lijn om het<br>san te passen, ee<br>voeren of een<br>e voegen.   | en                                                                   | Container Tuno      | LTT Ogen    | Topspin C C           | eta 2019 Gebruiksvoorwaarden Een kaartfour rapporten<br>Historick > | - Żą  |

# Site aanmaken (1/4) (door de ophalers)

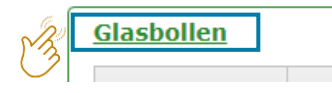

Als u een glasbol wilt creëren, moet u die toevoegen aan een bestaande site of maakt u eerst een 'Nieuwe site' aan.

| didboileit                       |               |        |                        |                 |            |        |                                 |
|----------------------------------|---------------|--------|------------------------|-----------------|------------|--------|---------------------------------|
| Filters 💙                        |               |        |                        |                 |            |        |                                 |
| Project                          | Gemeente      |        | Naam site/recyclagepar | k Glasbolnummer | Types glas | bollen | 🗹 Actief                        |
|                                  |               |        |                        |                 |            |        | Inactief                        |
| Q Zoek C Reset                   |               |        |                        |                 |            |        |                                 |
| overzient sites en re            | cyclageparken |        |                        |                 |            |        | + Nieuwe site                   |
|                                  |               |        |                        |                 |            |        | <ul> <li>Niedwe site</li> </ul> |
| Project                          | Gemeente      | Straat | Туре                   | Naam            | Van        | Tot    | Aantal glasbollen               |
| Project<br>No records available. | Gemeente      | Straat | Туре                   | Naam            | Van        | Tot    | Aantal glasbollen               |

#### Site aanmaken (2/4) (door de ophalers)

#### Vul alle velden van de site in en sla op.

| Site                      |                                                                                                    |                                  |                                           |                                                    |
|---------------------------|----------------------------------------------------------------------------------------------------|----------------------------------|-------------------------------------------|----------------------------------------------------|
| Van                       | 01.07.2019                                                                                                    | Geolocatie                       | Lengtegraad                               | <b>*</b>                                           |
| Project                   | •                                                                                                    |                                  | Breedtegraad                              | \$                                                 |
| Gecreëerd door            | Test Ophaler / collecteur 1                                                                                                    | Kaart                            | Satelliet aix                             | E420                                               |
| Naam                      | Test Site                                                                                                    |                                  | A23                                       |                                                    |
| Type site                 | Bovengronds 🔻                                                                                                    | Jay-la-Buissière                 | Parc Naturel<br>Régional<br>Scarpe-Escaut | Bergen E420 Namen<br>Charleroi                     |
| Straat Nr Bus             | Straat                                                                                                    | Arras                            |                                           | Maubeuge                                           |
| Gemeente                  | 1640 Sint-Genesius-Rode                                                                                                    | The state                        | A26 Parc Na<br>Région<br>l'Avesi          | al de<br>nois                                      |
| NIS gemeente              | 1640 Sint-Genesius-Rode Bepaal lengte- en breedtegraad                                                                                          | 15                               | Saint-Quentin                             | Régional c                                         |
| Opmerkingen               |                                                                                                    | Raartgegevens ©201               | 19 GeoBasis-DE/BKG (©2009), Goog          | gle Gebruiksvoorwaarden Een kaartfout rapporteren. |
|                           |                                                                                                    |                                  |                                           |                                                    |
| Depot of herstellingssite | Bij de creatie van een site, kan je aanduiden of het o<br>enkel mogelijk bij de creatie van een site. Deze sites<br>meegeteld bij de facturatie | m een `depot (<br>en de gelinkte | of service-site' g<br>e glasbollen word   | aat. Dit is<br>Ien niet                            |

#### Glasbol creëren en beheren (3/4) (door de ophalers)

| Overzicht glasbollen  |                                 |                      |                      |                        | Historiek 🕽 🛨                                                                            |            |
|-----------------------|---------------------------------|----------------------|----------------------|------------------------|------------------------------------------------------------------------------------------|------------|
| Vanaf                 | Tot                             | Glasbolidentificatie | Container type       | Type inhoud            | Volume                                                                                   |            |
| No records available. |                                 |                      |                      |                        |                                                                                          |            |
|                       |                                 |                      |                      |                        | 1. Klik vanuit een site o<br>recyclagepark op het<br>icoon om een glasbol a<br>te maken. | of<br>an ◀ |
| Glasbol               |                                 |                      |                      |                        |                                                                                          |            |
| Vanaf                 | 08.08.2018                      | Ť.                   | 2. Vul alle info aan | gaande de glasbol in e | n sla op.                                                                                |            |
| Site/Recyclagepark    | Test Site 1                     |                      |                      |                        |                                                                                          |            |
| Glasbolidentificatie  | 654                             |                      |                      |                        |                                                                                          |            |
| Partner               | Test Ophaler 1                  |                      |                      | •                      |                                                                                          |            |
| Container             | Duo Bol (55,00 m <sup>3</sup> ) | )                    |                      | •                      |                                                                                          |            |
| Type inhoud           | Wit en Gekleurd Gl              | 35                   |                      | •                      |                                                                                          |            |
| 🛨 Opslaan 🛛 📀 Teru    | 1                               |                      |                      |                        | ſ                                                                                        |            |

#### Glasbol creëren en beheren (4/4) (door de ophalers)

| Glasbol              |                      |                                                             |                                      |                                             |                             |                |            |   |
|----------------------|----------------------|-------------------------------------------------------------|--------------------------------------|---------------------------------------------|-----------------------------|----------------|------------|---|
| Vanaf                | 08.08.2018           | Tot                                                         | dag.maar                             | nd.jaar                                     | ÷.                          |                |            |   |
| Site/Recyclagepark   | Test Site 1          |                                                             |                                      |                                             |                             |                |            | _ |
| Glasbolidentificatie | 654                  |                                                             |                                      | Door een eind<br>glasbol op ina             | ldatum aar<br>Ictief.       | n te geven     | , zet u de |   |
| Partner              | Test Ophaler 1       |                                                             |                                      |                                             |                             |                |            |   |
| Container            | Duo Bol (55,00 m³)   |                                                             |                                      |                                             |                             |                |            |   |
| Type inhoud          | Wit en Gekleurd Glas |                                                             |                                      |                                             |                             |                |            |   |
| 🛨 Opslaan 🛛 🕒 Terug  | Aanpassen            | Via 'Aanpassen' k<br>ander(e) recyclag<br>plaatsen (bv. voo | kunt u de<br>gepark of<br>or herstel | glasbollen verp<br>site, of tijdelijk<br>). | blaatsen na<br>k buiten die | ar een<br>enst |            |   |

| Overzicht glasbollen |            |                      |                | Г                                  | Historiek 🗸          |
|----------------------|------------|----------------------|----------------|------------------------------------|----------------------|
| Vanaf                | Tot        | Glasbolidentificatie | Container type | Type inhoud                        | Volume               |
| 23.07.2018           | 07.08.2018 | 147                  | Duo Bol        | Wit en Gekleurd Glas               | 55,00 m <sup>3</sup> |
| 23.07.2018           | 07.08.2018 | 258                  | Duo Bol        |                                    |                      |
| 23.07.2018           | 07.08.2018 | 369                  | Duo Bol        | De inactieve glasbo                | llen op              |
|                      |            |                      |                | site/park vindt u te<br>historiek. | rug onder            |

#### Glasbollen importeren (1/3) (door de ophalers)

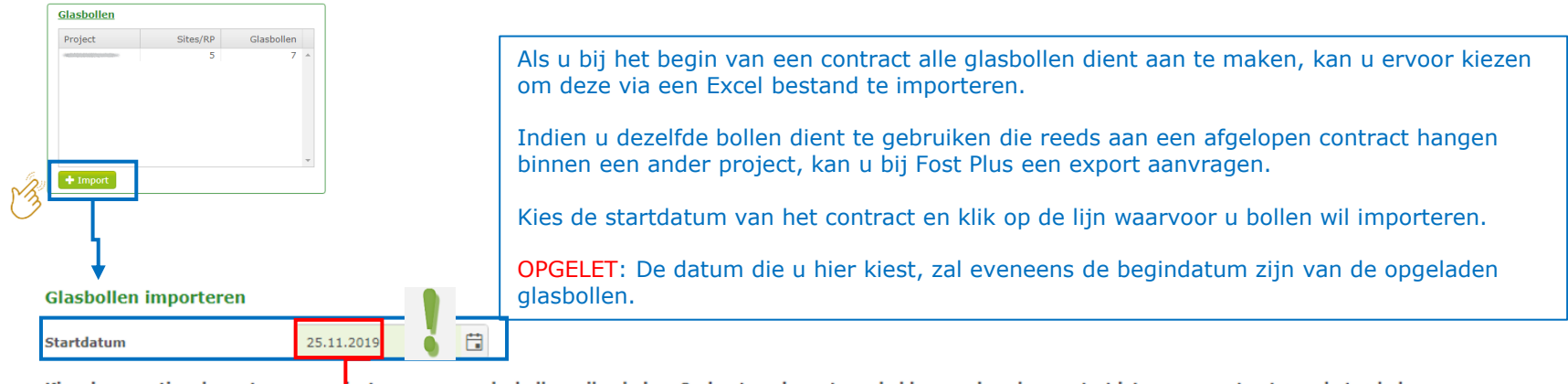

Kies de operationele partner en project waarvoor u glasbollen wil opladen. Onderstaande partners hebben op de gekozen startdatum een contract voor het ophalen van glasbollen.

| Operationele partner        |     |                    | Project                        |     |                |     |
|-----------------------------|-----|--------------------|--------------------------------|-----|----------------|-----|
| Test Ophaler / collecteur 1 | GI  | lasbol             |                                |     |                |     |
| 🕞 Terug                     | Va  | maf 🔶              | 25.11.2019                     | Tot | dag.maand.jaar | Opm |
|                             | Sit | te/Recyclagepark   | PV/                            |     |                |     |
|                             | Gla | asbolidentificatie | 04                             |     |                |     |
|                             | Pa  | rtner              |                                |     |                |     |
|                             | Co  | ntainer            | Duo Bol (5,00 m <sup>3</sup> ) |     |                |     |
|                             | Туј | pe inhoud          | Wit en Gekleurd Glas           |     |                |     |
|                             | ε   | 🛓 Opslaan 🛛 🚱 Te   | erug 🛛 Aanpassen 📄 Verwijdere  | en  |                |     |

#### Glasbollen importeren (2/3) (door de ophalers)

| Glasbollen importeren |                             |                                               | zijn van de opgeladen glas | bollen     |
|-----------------------|-----------------------------|-----------------------------------------------|----------------------------|------------|
| Operationele partner  | Test Ophaler / collecteur 1 | Project                                       | Startdatum                 | 25.11.2019 |
|                       | Ć                           | Sleep of klik hier om een bestand op te lader |                            |            |

Met een excel-bestand in het onderstaande formaat kan je een lijst van glasbollen importeren. Om alles goed te laten verlopen moet de hoofding alle velden bevatten zoals aangegeven in de lijst. ...

HOOFDING: COLLECTIONPOINTNAME, GLASSBINNUMBER, GLASSBINTYPE, CONTAINERTYPE, CONTAINERVOLUME, REMARKS

#### Mogelijke waarden type inhoud (GLASSBINTYPE)

| Code             | Omschrijving         |
|------------------|----------------------|
| WHITE            | Wit Glas             |
| COLOURED         | Gekleurd Glas        |
| WHITEANDCOLOURED | Wit en Gekleurd Glas |
| MIX              | Mix                  |

🛃 Voorbeeld bestand 🛛 🚱 Terug

#### Mogelijke waarden type bol (CONTAINERTYPE) en inhoud (CONTAINERVOLUME)

| Code | Naam    | Volume |  |
|------|---------|--------|--|
| DUO  | Duo Bol | 5      |  |

Mogelijke waarden ophaalpunt (COLLECTIONPOINTNAME) Lijst van beschikbare sites en recyclageparken

Hier kan u een lijst downloaden van de sites en parken, die actief zijn op de hierboven vermelde datum en van de gemeenten waarvoor u een contract hebt op die datum. De naam van het ophaalpunt kan u gebruiken in het te importeren bestand.

. . . . .

#### Glasbollen importeren (3/3) (door de ophalers)

- De eerste 4 kolommen zijn verplicht in te vullen.
- Max 1000 bollen per Excel bestand tegelijker tijd opladen.
- Een eerste snelle controle gebeurt op het scherm. Tijdens de import gebeuren er eveneens nog extra controles. Het resultaat ontvangt u per e-mail.

|   | A                   | В              | С                | D             | E               | F       |
|---|---------------------|----------------|------------------|---------------|-----------------|---------|
| 1 | COLLECTIONPOINTNAME | GLASSBINNUMBER | GLASSBINTYPE     | CONTAINERTYPE | CONTAINERVOLUME | REMARKS |
| 2 | SITE A              | 1              | WHITEANDCOLOURED | DUO           | 5,00            |         |
| 3 | SITE A              | 2              | WHITEANDCOLOURED | DUO           | 5,00            |         |
| 4 | SITE B              | 3              | WHITEANDCOLOURED | DUO           | 5,00            |         |
| 5 | SITE C              | 4              | WHITEANDCOLOURED | DUO           | 5,00            |         |
| 6 | PARK A              | 5              | WHITEANDCOLOURED | DUO           | 5,00            |         |
| 7 | PARK B              | 6              | WHITEANDCOLOURED | DUO           | 5,00            |         |
| 8 |                     |                |                  |               |                 |         |

## Import van productiegegevens (sorteercentrum) (1/3)

#### Stock & Productie

13

Productie gesorteerde materialen Stock ongesorteerde materialen Stock gesorteerde materialen

#### Productie gesorteerde materialen

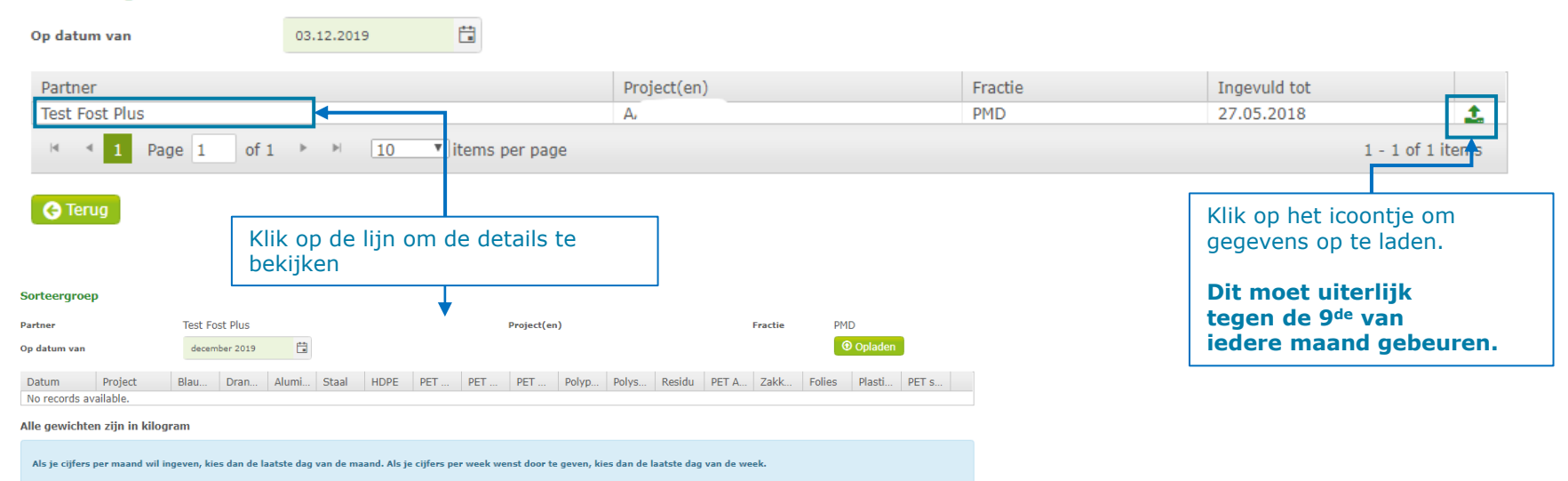

## Import van productiegegevens (sorteercentrum) (2/3)

| Stockgroep                                        |                                                                              |                                            |                                                                |                                                 |                          |                    |                |                                                        |                                                         |                                    |                                   |                                    |                           |            |
|---------------------------------------------------|------------------------------------------------------------------------------|--------------------------------------------|----------------------------------------------------------------|-------------------------------------------------|--------------------------|--------------------|----------------|--------------------------------------------------------|---------------------------------------------------------|------------------------------------|-----------------------------------|------------------------------------|---------------------------|------------|
| Partner                                           | Test Fost Plus                                                               |                                            |                                                                | Project(en)                                     | AARSCHOT                 | F                  | ractie         | PMD                                                    |                                                         |                                    |                                   |                                    |                           |            |
| Import productie                                  |                                                                              |                                            |                                                                |                                                 |                          |                    |                |                                                        |                                                         |                                    |                                   |                                    |                           |            |
| Met een excel-bestand<br>de lijst. Via de knop Vo | in het onderstaande formaat kan je s<br>orbeeld Excel kan je een leeg voorbe | si<br>nel productiegew<br>eldbestand downl | <b>eep of klik hier om e</b><br>ichten importeren. (<br>oaden. | <b>en bestand op te l</b> a<br>Om alles goed te | aden                     | t de hoofding all  | en K           | lik op d<br>e laden<br>De go<br>decin<br>Het E<br>beva | de grijze<br>ewichter<br>nalen be<br>Excel-bes<br>tten. | e ball<br>n zijr<br>evatt<br>stand | k om e<br>n in kg<br>en.<br>d mag | een Excel-<br>en moge<br>geen forr | bestan<br>n geen<br>nules | d op       |
| Om productiegegevens<br>PROJECT leeg.             | voor één specifiek project op te lade                                        | n vul je de projec                         | tnaam in, in de kolo                                           | om PROJECT. Bij p                               | productiegegevens        | voor alle projecte | en in deze     | e sorteergro                                           | oep laat je de k                                        | olom                               |                                   |                                    |                           |            |
| HOOFDING:                                         | MOGELIJKE PROJECTEN:                                                         |                                            |                                                                |                                                 |                          |                    |                |                                                        |                                                         |                                    |                                   |                                    |                           |            |
| DATE                                              | AARSCHOT                                                                     |                                            |                                                                |                                                 |                          |                    |                |                                                        |                                                         |                                    |                                   |                                    |                           |            |
| PROJECT                                           |                                                                              |                                            |                                                                |                                                 | 1074                     |                    | example -      | - Excel                                                |                                                         |                                    |                                   |                                    |                           | ? 3        |
| PLBLBAG                                           |                                                                              | FILE HOME INSE                             | T PAGE LAYOUT FORMUL                                           | AS DATA REVIEW                                  | VIEW                     |                    |                |                                                        |                                                         |                                    |                                   |                                    | NT                        | Silvie     |
| DRCAR                                             |                                                                              | Cut Cut                                    | Calibri • 11 • A A                                             | = = <b>_</b> ≫• ₽w                              | Irap Text General        | - 🙀 🖳              | Normal         | Bad                                                    | Good                                                    | Neutral                            | Calculation                       | 그는 🖆 🏋 🛄                           | AutoSum · A               | / #h       |
| MALLI                                             |                                                                              | Paste                                      | в и ц - 🖾 - 🙆 - 🗛 -                                            | 프 프 프 🖅 🖽 N                                     | ferge & Center 🔹 🍄 - % 🔹 | Conditional Forma  | t as Check Cel | Explanator                                             | ry Input                                                | Linked Cell                        | Note                              | unsert Delete Format               | Clear T Sort 8            | & Find &   |
| MSTE                                              |                                                                              | Clipboard 15                               | Font 5                                                         | Alignment                                       | S Number                 | Formatting * Table |                |                                                        | Styles                                                  |                                    |                                   | Cells                              | Editing                   | * Select * |
|                                                   |                                                                              | 16 × 1 ×                                   | A for                                                          |                                                 |                          |                    |                |                                                        |                                                         |                                    |                                   |                                    |                           |            |
| DIDETRI                                           |                                                                              |                                            | ⇒ J <i>x</i>                                                   |                                                 |                          |                    |                |                                                        |                                                         |                                    |                                   |                                    |                           |            |
| PLPETCR                                           |                                                                              | A A                                        | BROIECT                                                        | C                                               | DRCAR                    | E                  | METE           | F                                                      | G                                                       | DIDETRI                            | н                                 | DIDETGR                            | DIDETTR                   | DLDD       |
| DIDETTR                                           |                                                                              | 2 3.04                                     | 2018                                                           | - Cocordo                                       | 20 150                   | 111120             | 200            | 180                                                    | chore.                                                  | 90                                 | 2                                 | 50                                 | 23                        | 101        |
|                                                   |                                                                              | 3 4.04                                     | 2018                                                           |                                                 | 23 45                    | 1                  | 220            | 130                                                    |                                                         |                                    |                                   |                                    |                           |            |
| DLDC                                              |                                                                              | 4 5.04                                     | 2018                                                           |                                                 | 26 54                    |                    | 240            | 111                                                    |                                                         |                                    |                                   | 21                                 |                           |            |
| PLPS                                              |                                                                              | 6 10.04                                    | 2018                                                           |                                                 | 5 50                     |                    | 90             | 33                                                     |                                                         |                                    |                                   | 6                                  |                           |            |
| PLPEIOIA                                          |                                                                              | 7 11.04                                    | 2018                                                           |                                                 | 6 40                     | 1                  | 100            | 215                                                    |                                                         |                                    |                                   |                                    |                           |            |
| PLPORBAG                                          |                                                                              | 8 12.04                                    | 2018                                                           |                                                 | 5 23                     | 1                  | 110            | 12                                                     |                                                         |                                    |                                   |                                    |                           |            |
| PLBAGFOIL                                         |                                                                              | 10                                         | 2018                                                           |                                                 | 20 150                   |                    | 200            | 180                                                    |                                                         | 90                                 | 2                                 | 50                                 | 25                        |            |
| PLFOILS                                           |                                                                              |                                            |                                                                |                                                 |                          |                    |                |                                                        |                                                         |                                    |                                   |                                    |                           |            |
| PLMIX                                             |                                                                              |                                            |                                                                |                                                 |                          |                    |                |                                                        |                                                         |                                    |                                   |                                    |                           |            |
|                                                   |                                                                              |                                            |                                                                |                                                 |                          |                    |                |                                                        |                                                         |                                    |                                   |                                    |                           |            |
| 🛓 🛓 Voorbeeld bestand                             | 🚱 Terug                                                                      |                                            |                                                                |                                                 |                          |                    |                |                                                        |                                                         |                                    |                                   |                                    |                           |            |
|                                                   |                                                                              |                                            |                                                                |                                                 |                          |                    |                |                                                        |                                                         |                                    |                                   |                                    |                           |            |
|                                                   |                                                                              |                                            |                                                                |                                                 |                          |                    |                |                                                        |                                                         |                                    |                                   |                                    |                           |            |

## Import van productiegegevens (sorteercentrum) (3/3)

#### Na het opladen worden de gegevens gecontroleerd.

| Datum       Project       Blauw       Drank       Alumi       Staal       HDPE       PET Bl       PET G       PET H       Polypr       Polyst       PET A       Parse       Zakke       Folies       Plastic       Plastic       Pl                                                                      |
|----------------------------------------------------------------------------------------------------|
| Datum         Project         Blauw.         Drank         Alumi         Stall         HDPE         PET Bl         PET G         Pet M         Polysr         Pet A         Paarse         Zakke         Folies         Plastic           03.04.2018         100         203         130         0         150         250         23         24         100         100         100         100         100         100         100         100         100         100         100         100         100         100         100         100         100         100         100         100         100         100         100         100         100         100         100         100         100         100         100         100         100         100         100         100         100         100         100         100         100         100         100         100         100         100         100         100         100         100         100         100         100         100         100         100         100         100         100         100         100         100         100         100         100         100         100         1 |
| 03.04.2018         150         200         180         90         250         23           04.04.2018         23         45         220         130         -         -         -         -         -         -         -         -         -         -         -         -         -         -         -         -         -         -         -         -         -         -         -         -         -         -         -         -         -         -         -         -         -         -         -         -         -         -         -         -         -         -         -         -         -         -         -         -         -         -         -         -         -         -         -         -         -         -         -         -         -         -         -         -         -         -         -         -         -         -         -         -         -         -         -         -         -         -         -         -         -         -         -         -         -         -         -         -         -         -         -         -                                                                                    |
| 04.04.2018 23 45 220 130                                                                                                    |
|                                                                                                    |
| 05.04.2018 26 54 240 111 21                                                                                                    |
| 09.04.2018 29 59 260 59 33                                                                                                    |
| 10.04.2018 5 50 90 33 6                                                                                                    |
| 11.04.2018 6 40 100 215                                                                                                    |
| 12.04.2018 5 23 110 12                                                                                                    |
| 13.04.2018 TEST 20 150 200 180 90 250 23                                                                                                    |

| atum       | Project | Blauw | Drank | Alumi | Staal | HDPE | PET BI | PET G | PET H | Polypr | Polyst | PET A | Paarse | Zakke | Folies | Plastic |
|------------|---------|-------|-------|-------|-------|------|--------|-------|-------|--------|--------|-------|--------|-------|--------|---------|
| 3.04.2018  |         |       | 150   | 200   | 180   | 90   | 250    | 23    |       |        |        |       |        |       |        |         |
| 04.04.2018 |         | 23    | 45    | 220   | 130   |      |        |       |       |        |        |       |        |       |        |         |
| 05.04.2018 |         | 26    | 54    | 240   | 111   |      | 21     |       |       |        |        |       |        |       |        |         |
| 09.04.2018 |         | 29    | 59    | 260   | 59    |      | 33     |       |       |        |        |       |        |       |        |         |
| 10.04.2018 |         | 5     | 50    | 90    | 33    |      | 6      |       |       |        |        |       |        |       |        |         |
| 1.04.2018  |         | 6     | 40    | 100   | 215   |      |        |       |       |        |        |       |        |       |        |         |
| 2.04.2018  |         | 5     | 23    | 110   | 12    |      |        |       |       |        |        |       |        |       |        |         |
| 2 04 2019  |         | 20    | 150   | 200   | 180   | 00   | 250    | 23    |       |        |        |       |        |       |        |         |

INHOUDSTAFEL

#### Stockbeheer - Ongesorteerde stock

#### Stock & Productie

Productie gesorteerde materialen Stock ongesorteerde materialen Stock gesorteerde materialen

Vóór de 9e van de huidige maand, kan men de stock van de vorige 2 maanden aanpassen. Later dan de 9e van de huidige maand, kan enkel nog vorige maand aangepast worden.

| ock ongesorteerde      | e materialen - mijn stockgroepen |                                                                                                    |                                         |                                                                              |
|------------------------|----------------------------------|----------------------------------------------------------------------------------------------------|-----------------------------------------|------------------------------------------------------------------------------|
| datum van              | 04.07.2018                       |                                                                                                    |                                         |                                                                              |
| artner                 |                                  | Project(en)                                                                                                    | Fractie Ac                              | tiviteit Stock bijgewerkt tot                                                |
| est Fost Plus          |                                  | AARSCHOT                                                                                                    | PMD So                                  | ortering IN 07.2018                                                          |
| Terug                  | of 1 🕨 🕨 10 🔻 items per pag      | je                                                                                                    |                                         | 1 - 1 of 1 items                                                             |
|                        |                                  | Foet Dlue - MyEast                                                                                                    |                                         |                                                                              |
|                        |                                  | Stock ongesorteerde materialen - stockgroep                                                                                                    |                                         |                                                                              |
|                        |                                  | Partner Test Fost Plus                                                                                                    | Project(en)                             | AARSCHOT Fractie PMD                                                         |
| 1. Klik op<br>bekijken | o de lijn om de details te       | Maand         Cowldth (kg)           Maart         1.500           April         30.586           Mei         22.664           Juni         22.664           Juli         22.664 | 2. Klik op o<br>herwaarde<br>groen werd | de lijn om het gewicht te<br>ren. De gewichten in het<br>den geherwaardeerd. |
|                        |                                  |                                                                                                    | Fost Plus - MyFost                      |                                                                              |
|                        |                                  |                                                                                                    |                                         | INHOUDS                                                                      |

### Stockbeheer - Gesorteerde stock

#### Stock & Productie

Productie gesorteerde materialen Stock ongesorteerde materialen Stock gesorteerde materialen

| Stock gesorteerde materia | alen       |            |                     |              |                                   |                   |                   |                   |                   |                  |                       |                   |               |                   |                 |                   |                 |                      |
|---------------------------|------------|------------|---------------------|--------------|-----------------------------------|-------------------|-------------------|-------------------|-------------------|------------------|-----------------------|-------------------|---------------|-------------------|-----------------|-------------------|-----------------|----------------------|
| Op datum van              | 04.07.2018 | ÷.         |                     |              |                                   |                   |                   |                   |                   |                  |                       |                   |               |                   |                 |                   |                 |                      |
| Partner                   |            |            | Project(e           | en)          |                                   |                   | Fractie           |                   |                   | Sto              | ock bijgewe           | erkt tot          |               |                   |                 |                   |                 |                      |
| Test Fost Plus            |            |            | AARSCH              | от           |                                   |                   | PMD               |                   |                   | 07               | 2018                  |                   |               | ]                 |                 |                   |                 |                      |
| C Terug                   |            | Par<br>Jaa | ock gesortee<br>mer | erde mate    | rialen<br>Test Fost Plu<br>2018 🔻 | IS                |                   |                   |                   | Pro              | ject(en)              | AARSCHO           | DΤ            |                   | Fractie         | PMD               |                 |                      |
|                           |            | M          | aand Drai           | nkk Alur     | nin Staal                         | Zakke             | Blauw             | Folies            | HDPE              | Plastic          | PET BI                | PET Gr            | PET An        | PET He            | Polypr          | Polysty           | Paarse          | Residu               |
|                           |            | Ap         | ril                 | <u>571</u> 5 | <u>.000</u> <u>920</u>            |                   | 114               |                   | <u>180</u>        |                  | <u>560</u>            | <u>46</u>         |               |                   |                 |                   |                 |                      |
| 1 Klik op de lit          | in om de   | Mi<br>Ju   | ni                  | 801 5        |                                   | 54                | <u>126</u><br>126 | <u>564</u><br>564 | 234               | <u>56</u><br>56  | <u>1.124</u><br>1.124 | <u>610</u><br>610 | 4.564         | <u>125</u><br>125 | <u>54</u><br>54 | <u>123</u><br>123 | <u>54</u><br>54 | 4                    |
| details te bekij          | ken        | Ju         | li                  | 801 5        | .;00 1.320                        | 54                | 126               | 564               | 234               | 56               | 1.124                 | 610               | 4.564         | 125               | <u>54</u>       | 123               | <u>54</u>       | <u>-</u><br><u>4</u> |
|                           |            |            | ) Terug             |              |                                   | 2. Klik<br>De gev | op het<br>vichter | gewic<br>i in he  | cht om<br>t groer | het te<br>1 werc | e herw<br>len gel     | aarder<br>herwaa  | en.<br>ardeer | d.                |                 |                   |                 |                      |

#### Rapporten

Rapporten

Raadpleeg rapporten

In MyFost vindt u een link naar de rapporten 'MyFostReports'.

Instructies over het gebruik van deze applicatie staan eveneens onder het menu 'Help & FAQ's.

Deze applicatie wordt beheerd door een andere dienst, gelieve daarom bij vragen goed te specifiëren dat het om de rapporten module gaat, zodat we uw vraag aan de juiste dienst kunnen doorgeven.

## Toegang tot MyFost

#### https://myfost.fostplus.be

| Fostplus                                                                | Gebruikers in MyFost worden<br>aangemaakt door de<br>Gebruikersbeheerder van hun<br>organisatie.           |
|-------------------------------------------------------------------------|----------------------------------------------------------------------------------------------------|
| Meldt u zich alstublieft aan<br>Gebruikersnaam: username<br>Wachtwoord: | De Gebruikersbeheerder kent iedere<br>gebruiker de gewenste lees-, schrijf-,<br>en/of valideerrechten toe. |
|                                                                         |                                                                                                    |

## Gebruikers creëren en beheren (1/2)

| Via deze Tab gaat u naar de pagina van o | de MyFost gebruikers.                         |                                                                                                    |
|------------------------------------------|-----------------------------------------------|----------------------------------------------------------------------------------------------------|
| Een gebruiker kan enkel lees-rechten he  | ebben gekregen en kan ze dus wel cons         | sulteren maar niet aanmaken of beheren.                                                              |
| Fostplus <sup>©</sup> MyFost             |                                               | Instellingen Gebruikers Help & FAQ 🖍                                                                 |
| Planning<br>Geplande afhalingen          | <b>Tarieven en Prijzen</b><br>Prijzen partner | Financiële informatie<br>Berekende gegevens<br>Te factureren aan Fost Plus<br>Facturen van Fost Plus |

## Gebruikers creëren en beheren (2/2)

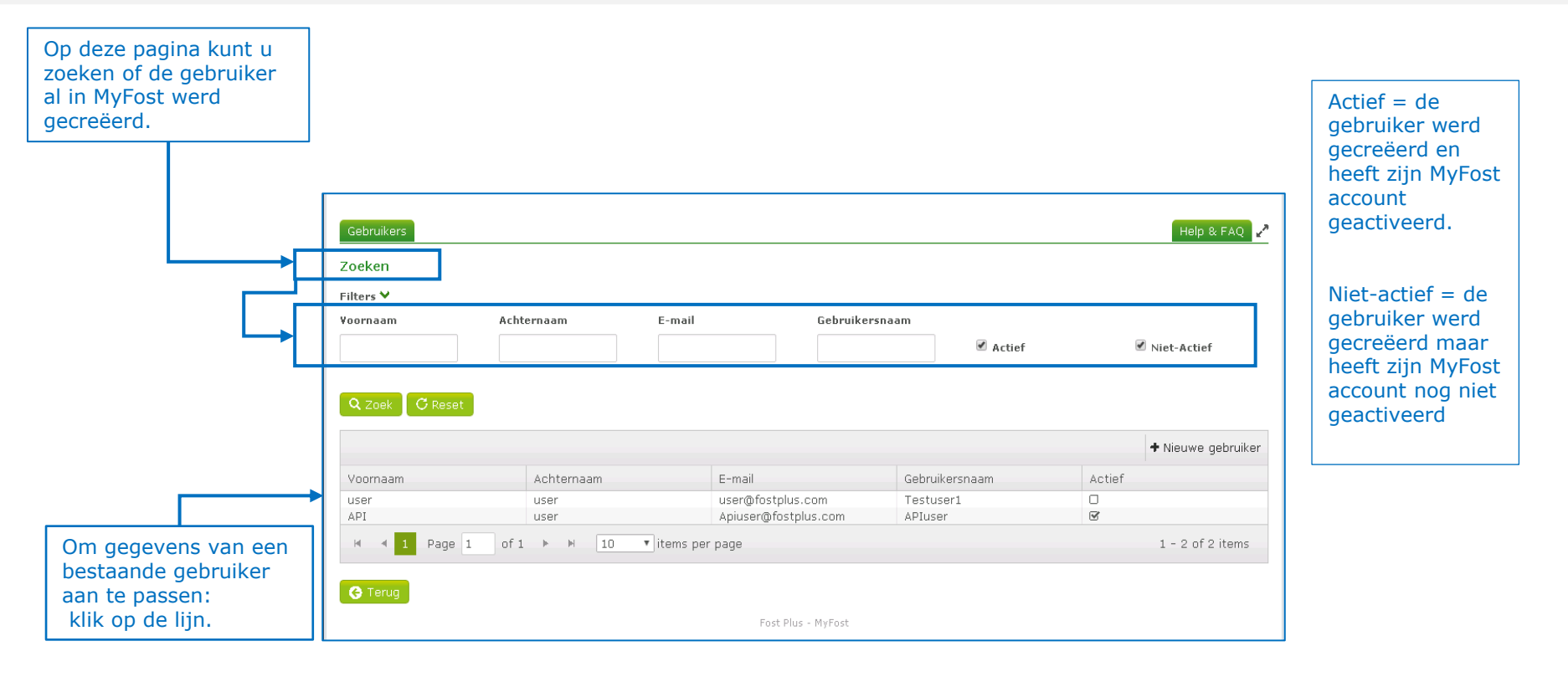

## Nieuwe gebruiker creëren

| Startpagina Gebruikers<br>Zoeken |                  |                    |                |        | Help & FAQ 🥜       |    | Klik hier om een<br>nieuwe gebruiker<br>te creëren. |
|----------------------------------|------------------|--------------------|----------------|--------|--------------------|----|-----------------------------------------------------|
| Filters >                        |                  |                    |                |        |                    |    |                                                     |
| Q Zoek G Reset                   |                  |                    |                | [      | + Nieuwe gebruiker | ]← |                                                     |
| Voornaam                         | Achternaam       | E-mail             | Gebruikersnaam | Actief |                    | T  |                                                     |
| user                             | user             | user@fostplus.be   | TestUser       |        |                    |    |                                                     |
| H 4 1 Page 1 of                  | 1 ► ► 10 ▼ items | per page           | APIUSEI        |        | 1 - 2 of 2 items   |    |                                                     |
| C Terug                          |                  | Fost Plus - MyFost |                |        |                    |    |                                                     |

### Gegevens van de gebruiker invoeren

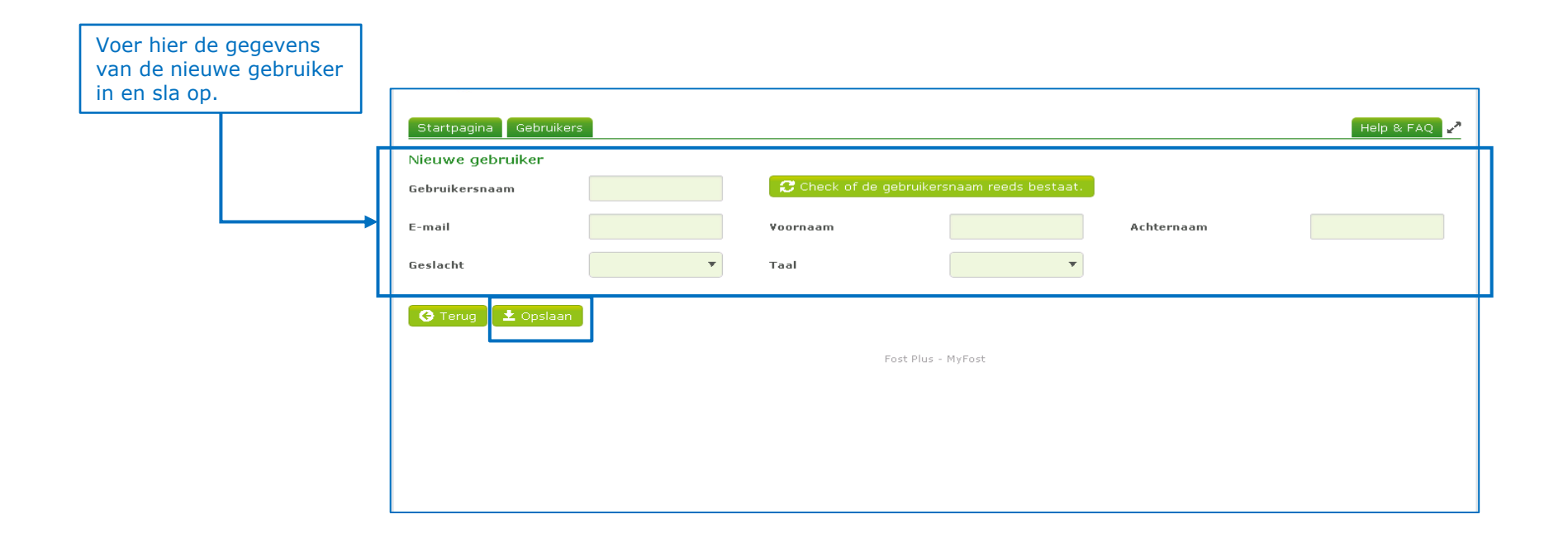

# Nieuwe gebruiker met 1 of meerdere partners/leden linken

#### Gebruiker Gebruikersnaam Acc test Fost E-mail myfost@fostplus.be Voornaam ACC TEST Fost Achternaam Plus Vrouw Nederlands Geslacht Taal Actief Geactiveerd op 🚱 Terug 🔄 👱 Opslaan 🗙 Deactiveren 6 Geef hieronder eerst op voor welke site de gebruiker toegang moet hebben. Door te klikken op de toegevoegde site kan je dan de rollen beheren. Doe dit voor elke toegevoegde site. Klik dan op 'Verstuur paswoord e-mail'. De gebruiker ontvangt dan een e-mail met een activatielink. De toegangen en de rechten kunnen later nog aangepast worden indien gewenst. Voeg de partners/leden toe waartoe de gebruiker toegang moet hebben. **Toegang tot** + Partner / Lid toevoegen Partner / Lid PMC TEST EFOST Test $\mathbf{T}$ Test Fost Plus Annuleer Voor iedere gebruiker Selecteer de keuze uit een drop-down keuzemenu. moet minstens één toegang verleend worden. Alleen dan kan men de activatiemail versturen.

# De nieuwe gebruiker rechten toekennen per toegang

|                        |                                        | Rechten    |             |
|------------------------|----------------------------------------|------------|-------------|
| Toegang tot            |                                        | Levering   | Lezen       |
| Partner / Lid          | + Partner / Lid toevoeger              | Levering   | Schrijven   |
| TEST EFOST             | Klik op de site                        | Levering   | □ Valideren |
| Test Fost Plus         | lees-, schrijf-, en/of valideerrechten | Gebruiker  | Lezen       |
| <u>Test i Ost Plus</u> | toe voor die site.                     | Gebruiker  | Schrijven   |
|                        |                                        | Financieel | 🗹 Lezen     |
|                        |                                        | Financieel | Schrijven   |
|                        |                                        | Financieel | ✓ Valideren |

*Leveringen:* dit betreft alle gegevens die onder de rubriek 'Leveringen' vallen, d.w.z. planning, weegtickets, leveringsbonnen en verrijking

'Levering -valideren' heeft enkel betrekking op de leveringsbonnen.

'Gebruiker – lezen' geeft de gebruiker de mogelijkheid de gebruikers te consulteren.

'Gebruiker – lezen + schrijven' geeft de gebruiker de mogelijkheid om ook andere gebruikers aan te maken en te beheren.

'Financieel - lezen' geeft de gebruiker het recht om prijzen, facturen en bestelbonnen te raadplegen.

'*Financieel - lezen + schrijven'* geeft de gebruiker het recht om de bestelbonnen/facturen te archiveren.

*'Financieel lezen + schrijven + valideren'* geeft de gebruiker het recht om prijzen goed te keuren. Dit is enkel van toepassing voor de Intercommunales.

## Nieuwe gebruiker een activatiemail toesturen

Na het opslaan van alle gegevens, klikt u op 'Verstuur paswoord e-mail' Startpagina Help & FAQ Gebruiker zodat de gebruiker een mail met de activatielink ontvangt. Gebruikersnaam UserTest E-mail usertest@forstplus.ł Voornaam Userfirstname Achternaam Userlastname Geslacht Man Taal Nederlands Actief Activatielink Activatielink is geldig tot 🕒 Teruq 🖲 Geef hieronder eerst op voor welke site de gebruiker toegang moet hebben. Door te klikken op de toegevoegde site kan je dan de rollen beheren. Doe dit voor elke toegevoegde site. Klik dan op 'Verstuur paswoord e-mail'. De gebruiker ontvangt dan een e-mail met een activatielink. De toegangen en de rechten kunnen later nog aangepast worden indien gewenst. Toegang tot Partner / Lid

#### **Instellingen** (verwervers) Bijlage VII – Beheer vervoerders en alternatieve adressen

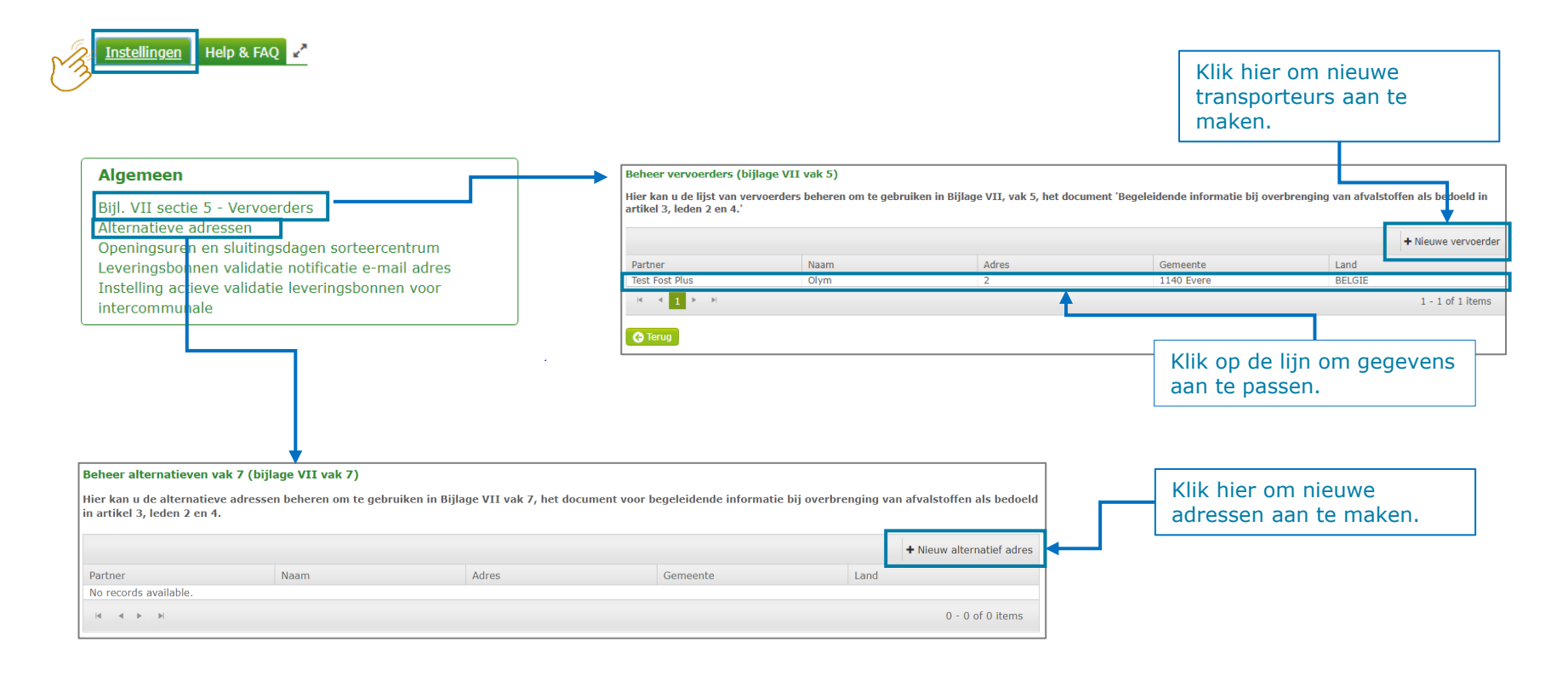

## Instellingen (sorteercentrum) (1/2) openingsuren en sluitingsdagen

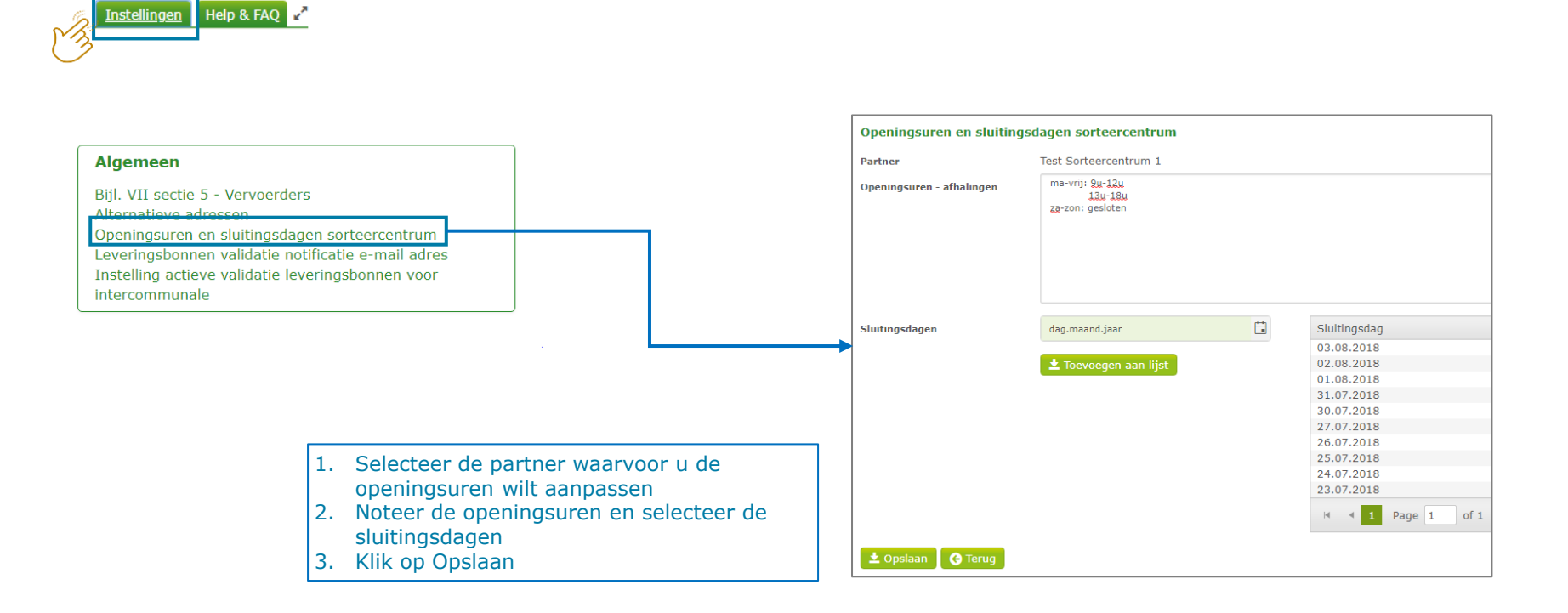

## Instellingen (sorteercentrum) (2/2) openingsuren en sluitingsdagen

| Afhaling                         |                                          |                               |            |                                                                                                    |
|----------------------------------|------------------------------------------|-------------------------------|------------|----------------------------------------------------------------------------------------------------|
| Beschikbaar vanaf                | 08.08.2018                               |                               |            |                                                                                                    |
| Zender                           | Test Sorteercentrum 1                    | Ontvanger                     | Test Verwe | erver 1 (01.01.2018 - 31.12.2019)                                                                      |
| Materiaal                        | Drankkartons                             | Project(en)                   | Sint-Gene  | sius-Rode                                                                                              |
| Ref nr                           | 997                                      |                               |            |                                                                                                    |
| Beloofde ophaaldatum             | dag.maand.jaar                           |                               |            | Openingsuren sorteercentrum<br>ma-vrij: 9u-12u                                                         |
|                                  | Afhaling van Drankkartons binnen 14 dage | en, dus graag voor 23.08.2018 |            | 13u-18u<br>za-zon: gesloten                                                                            |
| EVOA Bijlage VII                 |                                          |                               |            |                                                                                                    |
| Vervoerders                      |                                          | •                             | 0          |                                                                                                    |
| Alternatief vak 7<br>Opmerkingen |                                          |                               | •          | Als de openingsuren zijn opgeslager<br>verwerver bovenstaand scherm te z<br>hij de ophaaldatum invult. |
|                                  |                                          |                               | 1          |                                                                                                    |
| 🛨 Opslaan 🛛 📀 Terug              |                                          |                               |            |                                                                                                    |

#### Instellingen emailnotificaties voor validatie leveringsbonnen

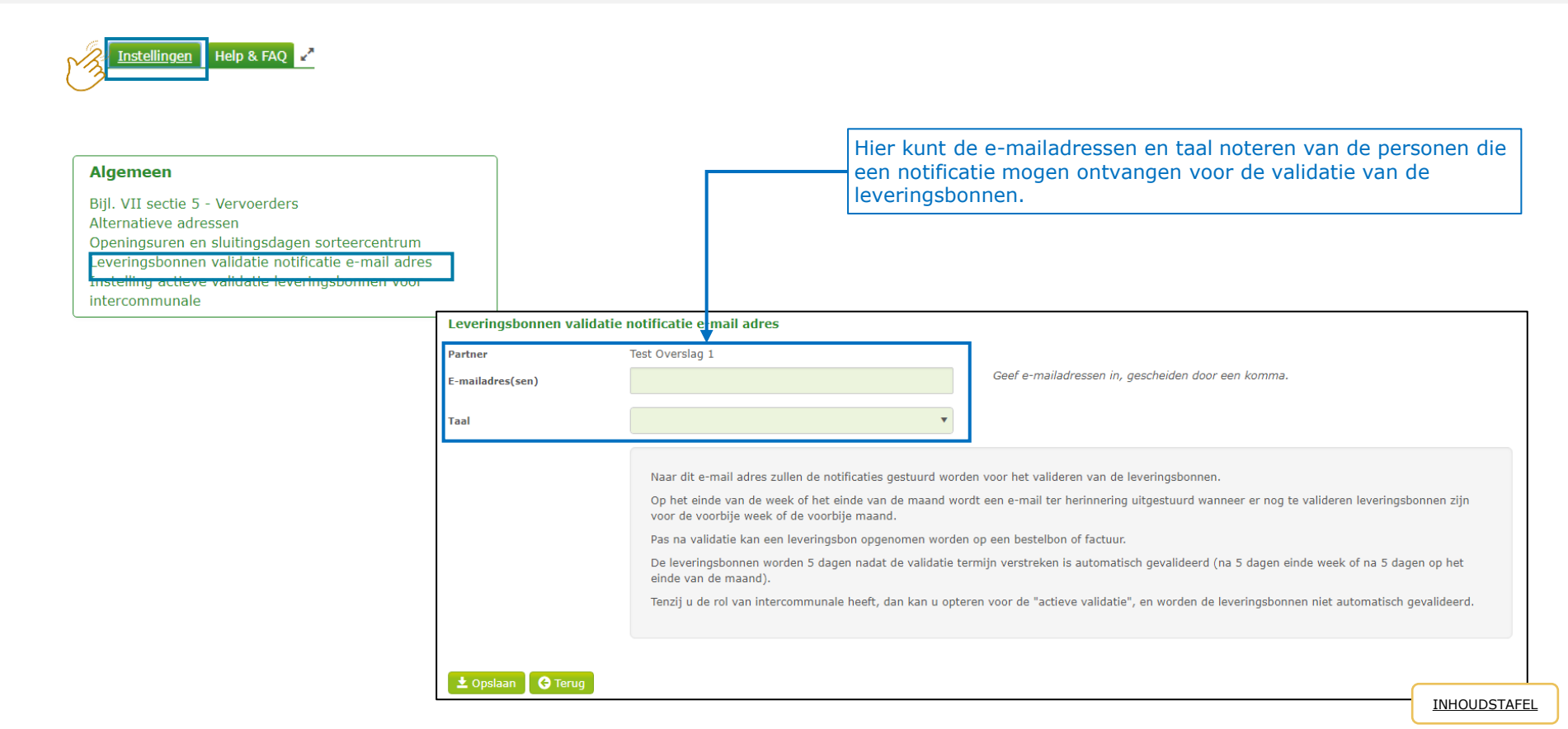

## Instellingen (Voor Intercommunales) actieve validatie

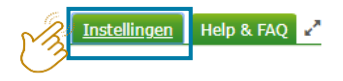

- Deze optie is enkel mogelijk voor de intercommunales.
- De leveringsbonnen moeten dan verplicht actief gevalideerd worden.

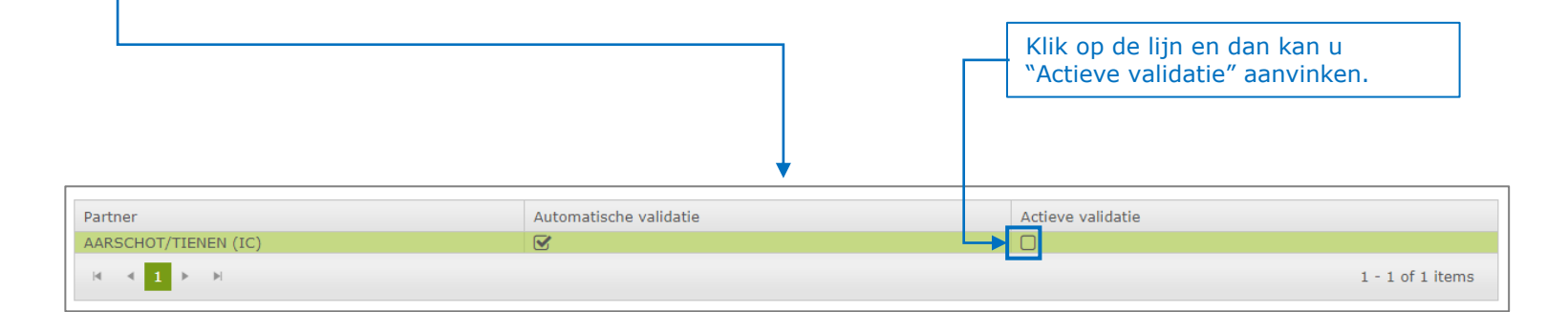